# User Manual Switch JN4508F-M

Rev. B 07/2016 Cód. Doc.: MU225600

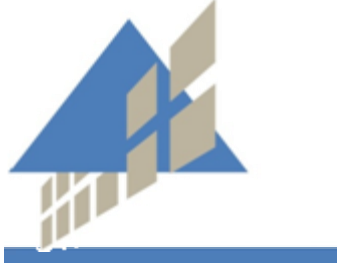

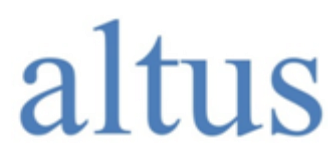

www.altus.com.br

No part of this document may be copied or reproduced in any form without the prior written consent of Altus Sistemas de Automação S.A. who reserves the right to carry out alterations without prior advice.

According to current legislation in Brazil, the Consumer Defense Code, we are giving the following information to clients who use our products, regarding personal safety and premises.

The industrial automation equipment, manufactured by Altus, is strong and reliable due to the stringent quality control it is subjected to. However, any electronic industrial control equipment (programmable controllers, numerical commands, etc.) can damage machines or processes controlled by them when there are defective components and/or when a programming or installation error occurs. This can even put human lives at risk.

The user should consider the possible consequences of the defects and should provide additional external installations for safety reasons. This concern is higher when in initial commissioning and testing.

The equipment manufactured by Altus does not directly expose the environment to hazards, since they do not issue any kind of pollutant during their use. However, concerning the disposal of equipment, it is important to point out that built-in electronics may contain materials which are harmful to nature when improperly discarded. Therefore, it is recommended that whenever discarding this type of product, it should be forwarded to recycling plants, which guarantee proper waste management.

It is essential to read and understand the product documentation, such as manuals and technical characteristics before its installation or use.

The examples and figures presented in this document are solely for illustrative purposes. Due to possible upgrades and improvements that the products may present, Altus assumes no responsibility for the use of these examples and figures in real applications. They should only be used to assist user trainings and improve experience with the products and their features.

Altus warrants its equipment as described in General Conditions of Supply, attached to the commercial proposals.

Altus guarantees that their equipment works in accordance with the clear instructions contained in their manuals and/or technical characteristics, not guaranteeing the success of any particular type of application of the equipment.

Altus does not acknowledge any other guarantee, directly or implied, mainly when end customers are dealing with third-party suppliers.

The requests for additional information about the supply, equipment features and/or any other Altus services must be made in writing form. Altus is not responsible for supplying information about its equipment without formal request.

## COPYRIGHTS

Nexto, Ponto Series, MasterTool, Grano and WebPLC are the registered trademarks of Altus Sistemas de Automação S.A.

Windows, Windows NT and Windows Vista are registered trademarks of Microsoft Corporation.

# **Table of Contents**

| 1. | INTRODUCTION                           | 4        |
|----|----------------------------------------|----------|
|    | Innovative Features                    |          |
|    | Package Checklist                      | 4        |
|    | Integrant Itens                        | 4        |
|    | General Regards on ALTUS Documentation | 4        |
|    | Support Documentation                  | 5        |
|    | Visual Inspection                      | 5        |
|    | Technical Sunnort                      | 5        |
|    | Warning Messages Used in this Manual   | 5        |
| 2. | HARDWARE INSTALLATION                  | 6        |
|    | Hardware Introduction                  | 6        |
|    | Dimensions                             | 6        |
|    | Front Panel Layout                     |          |
|    | Bottom View                            |          |
|    | Wiring the Power Inputs                |          |
|    | Wiring Digital Innut                   |          |
|    | Wiring Belav Output                    |          |
|    | Wiring Farth Ground                    |          |
|    | Wiring Fast Ethernet R 145 Ports       | 10<br>10 |
|    | Wiring Fast Ethernet Fiber nort        |          |
|    | Wiring RS-232 Console Cable            |          |
|    | DIN-Rail Mounting Installation         | 12       |
|    |                                        |          |
| 3. | PREPARATION FOR MANAGEMENT             |          |
|    | Dum question for Social Consola        | 12       |
|    | Preparation for Serial Console         |          |
|    | Preparation for web interface          |          |
|    | Secured Web Interface                  |          |
|    | Secured web Interface                  |          |
|    | Preparation for Telnet Console         |          |
|    |                                        |          |
|    | SSH (Secure Shell)                     | 16       |
| 4. | FEATURE CONFIGURATION                  |          |
|    | Command Line Interface Introduction    |          |
|    | User EXEC mode                         |          |
|    | Privileged EXEC mode                   | 18       |
|    | Global Configuration mode              | 19       |
|    | (Port) Interface Configuration         | 20       |
|    | (VI AN) Interface Configuration        | 20       |
|    | Rasic Settings                         |          |
|    | Switch Setting                         |          |
|    | Admin Password                         |          |
|    | ID Configuration                       | 23<br>24 |
|    | Time Setting                           |          |
|    | I IIIC Scullig                         |          |
|    | DUCK Server                            |          |
|    | Backup and Kestore                     |          |
|    |                                        |          |

| Factory Default                                      | 34               |
|------------------------------------------------------|------------------|
| System Reboot                                        | 35               |
| CLI Commands for Basic Settings                      |                  |
| Port Configuration                                   |                  |
| Port Control                                         |                  |
| Port Status                                          | 40               |
| Rate Control                                         | 40               |
| Port Trunking                                        | 41               |
| Command Lines for Port Configuration                 |                  |
| Network Redundancy                                   |                  |
| STP Configuration                                    |                  |
| STP Port Configuration                               |                  |
| RSTP Information                                     |                  |
| MSTP (Multiple Spanning Tree Protocol) Configuration |                  |
| Multiple Super Ring (MSR)                            | 52               |
| Ring Information                                     | 5 <u>2</u><br>54 |
| Command Lines for Network Redundancy                 | 55               |
| VI AN                                                |                  |
| Port Based VLAN Configuration                        | 60               |
| VI AN Configuration                                  |                  |
| GVRP configuration                                   |                  |
| VI AN Table                                          |                  |
| CLI Commands of the VI AN                            |                  |
| Private VLAN                                         |                  |
| PVI AN Configuration                                 | 68               |
| PVI AN Port Configuration                            | 69               |
| Private VI AN Information                            | 70               |
| CI I Command of the PVI AN                           |                  |
| Traffic Prioritization                               |                  |
| OoS Setting                                          | 75<br>74         |
| CoS-Oueue Manning                                    |                  |
| DSCP_Queue Manning                                   |                  |
| CLI Commands for Traffic Prioritization              |                  |
| Multicast Filtering                                  |                  |
| ICMP Snooning                                        | 70               |
| IGMP Overv                                           | 80<br>80         |
| Force Filtering                                      | 80               |
| CLI Commands of the Multicast Filtering              | 80               |
| SNMP                                                 |                  |
| SNMP Configuration                                   | 82               |
| SNMP v3 Profile                                      |                  |
| SNMP Trans                                           | 84               |
| CLI Commands for SNMP                                |                  |
| Sacurity                                             |                  |
| Port Security                                        | 85               |
| IP Security                                          | 86               |
| IFFF 802 1x                                          |                  |
| CLI Commands of the Security                         | 90               |
| Warning                                              |                  |
| Fault Relay Setting                                  | 01               |
| Fvent Selection                                      |                  |
| Syst og Configuration                                |                  |
| Systog Configuration                                 |                  |
| CLI Commands Lines for Warning Configuration         |                  |
| Monitoring and Diagnostic                            |                  |
| MAC Address Table                                    |                  |
|                                                      |                  |

|    | Port Statistics                            |     |
|----|--------------------------------------------|-----|
|    | Port Mirroring                             |     |
|    | Event Log                                  |     |
|    | Topology Discovery                         |     |
|    | Ping Utility                               |     |
|    | CLI Commands for Monitoring and Diagnostic |     |
|    | Device Front Panel                         |     |
|    | Save to Flash                              |     |
|    | Logout                                     |     |
| 5. | APPENDIX                                   |     |
|    | Private MIR                                | 100 |
|    | MODBUS TCP Protocol                        |     |
|    | MODBUS Function Code                       |     |
|    | Error Checking                             |     |
|    | Exception Response                         |     |
|    | MODBUS TCP Register Table                  |     |
|    | CLI commands for MODBUS TCP                |     |
| 6. | GLOSSARY                                   |     |

# 1. Introduction

The JN4508F-M is an industrial managed Fast Ethernet switch equipped with 6 ports 10/100 Mbps ports RJ45 plus 2 100Mbps Fiber uplink ports. Combined the outstanding L2 management features along with the LLDP and high system reliability, including MSR and MSTP network redundancy technologies, for ensuring real-time and high quality connectivity in various networking applications.

The JN4508F-M adopted 32Gbps switch fabric to provide real time non-blocking transmission performance for satisfying the needs of high bandwidth data transmission requiring applications while ensuring traffic switching without data loss. Besides, the new system design includes a hardware based watchdog timer for keeping the operating system live. It also provides power redundancy with wide range 10 to 60 Vdc inputs for ensuring the power continuity in the system.

With a ruggedized design with IP31 enclosure, JN4508F-M provide highly reliable and secure data transmission under severe industrial environments To build a smart, cost-efficient industrial Ethernet infrastructure, JN4508F-M is the best choice.

## **Innovative Features**

The JN4508F-M has the following features:

- 32Gbps Non-Blocking, 8K MAC address table
- Multiple Super Ring (recovery time < 5 ms), Rapid Dual Homing, Multiple Ring, and MSTP / RSTP
- IEEE 1588 Precision Time Protocol for precise time synchronization
- VLAN, Private VLAN, QinQ, GVRP, QoS, IGMP Snooping V1/V2/V3, Rate Control, Port Trunking, LACP, Online Multi-Port Mirroring
- IEEE 802.1AB LLDP and JetView Pro NMS for auto-topology and group management
- Supports SNMP, Multiple Language Web UI, Telnet In-Band, Serial Out-Band Management
- Supports MODBUS TCP/Client function for HMI system
- Embedded Hardware Watchdog for System Auto Rescue
- Dual 10 to 60Vdc Power Inputs with Redundancy
- Software configurable Alarm Output

## Package Checklist

## **Integrant Itens**

The JN4508F-M includes the following items:

- One switch- JN4508F-M
- One DIN-Rail clip
- One RS-232 DB-9 to RJ45 console cable

If any of the above items are missing or damaged, please contact your local sales representative.

Documents Related to this Manual

For additional information about JN4508F-M, you can examine other specific documents in addition to this one. These documents are available in its last review on <u>www.altus.com.br</u>.

## **General Regards on ALTUS Documentation**

Each product has a document called Technical Characteristics (CT), where there are the characteristics for the product in question. Additionally, the product may have User Manuals (manual's codes, if applicable, are always mentioned at CTs from the respective modules).

## **Support Documentation**

It is advisable to consult the following documents as a source of additional information:

| Code     | Description                                        | Language   |
|----------|----------------------------------------------------|------------|
| CE125000 | Connect Series – Technical Characteristics         | English    |
| CT125000 | Série Connect – Características Técnicas           | Portuguese |
| CS125000 | Serie Connect – Especificaciones y Configuraciones | Spanish    |

## **Visual Inspection**

Prior to installation, we recommend performing a careful visual inspection of equipment, by checking if there is damage caused by shipping. Make sure all components of your order are in perfect condition. In case of defects, inform the transportation company and the nearest Altus representative or distributor.

CAUTION: Before removing modules from the package, it is important to discharge eventual static potentials accrued in the body. For this, touch (with nude hands) in a metallic surface grounded before modules handling. Such procedure ensures that the levels of static electricity supported by the module will not be overcome.

It is important to record the serial number of each item received, as well as software revisions, if any. This information will be necessary if you need to contact Altus Technical Support.

## **Technical Support**

To contact Altus Technical Support in São Leopoldo, RS, call +55 51 3589-9500. To find the existent centers of Altus Technical Support in other locations, see our website (<u>www.altus.com.br</u>) or send an email to <u>altus@altus.com.br</u>.

If the equipment is already installed, please have the following information when requesting assistance:

- Models of equipment used and the configuration of installed system
- Serial number
- Equipment review and executive software version, listed on the label affixed to the product side

## Warning Messages Used in this Manual

In this manual, warning messages will present the following formats and meanings:

#### **DANGER:**

Relates potential causes that if not noted, generate damages to physical integrity and health, property, environment and production loss.

#### **CAUTION:**

Relates configuration details, application and installation that shall be followed to avoid condition that could lead to system fail, and its related consequences.

## ATTENTION:

Indicate important details to configuration, application or installation to obtain the maximum operation performance from the system.

# 2. Hardware Installation

## Hardware Introduction

## Dimensions

JN4508F-M Industrial 6-port plus 2 100Mbps Fiber Managed Fast Ethernet Switch dimensions:

55mm W x 149mm H x 131.2mm D /with DIN Rail Clip

55mm W x 149mm H x 120.6mm D /without DIN Rail Clip

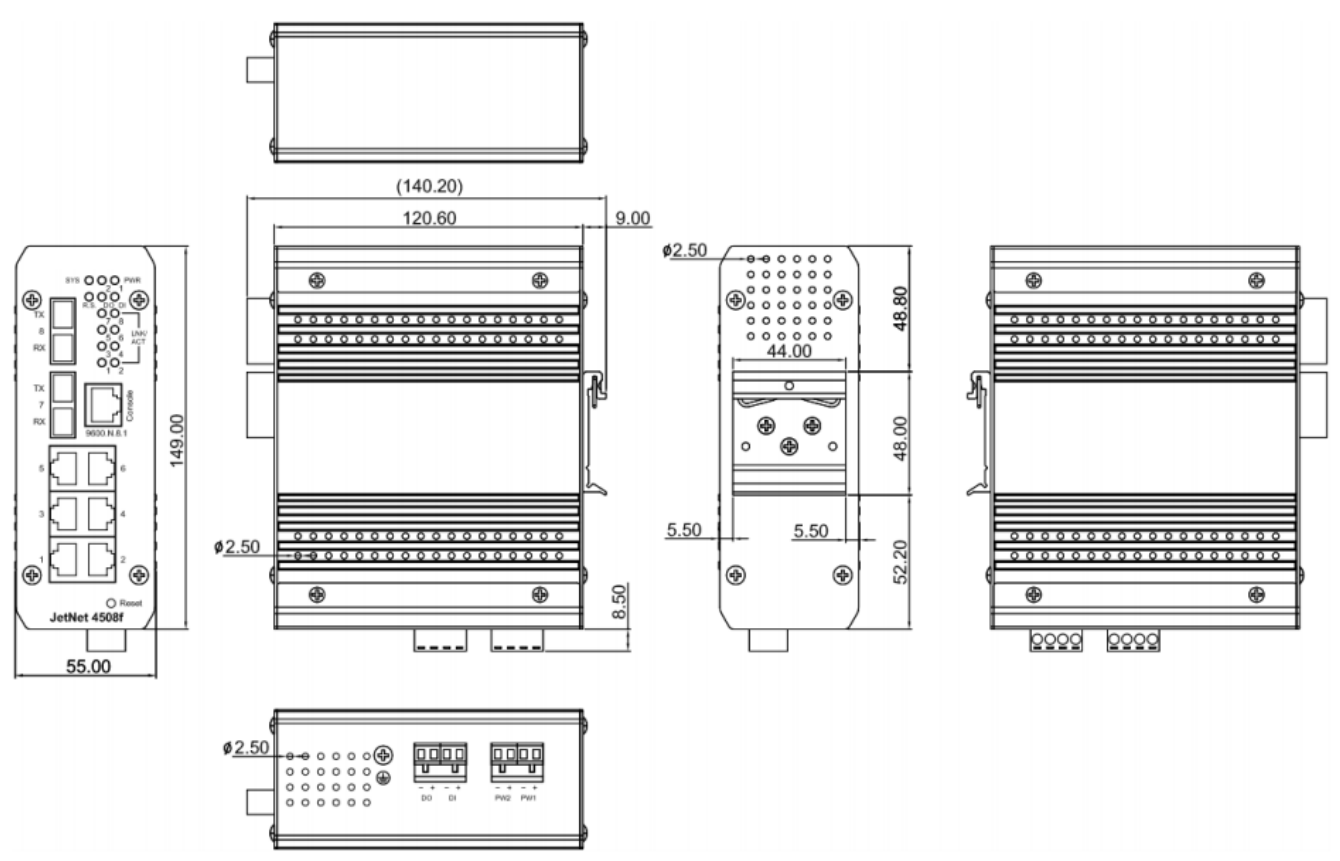

Figure 2-1. JN4508F-M Complete View

## Front Panel Layout

The front panel of JN4508F-M includes 6 10/100Mbps Fast Ethernet RJ45 ports (port 1 to 6), 2 Fast Ethernet fiber ports (port 7, 8), one RS232 serial console in RJ45 type connector, one reset button and several of LED indicators for the system and port diagnostic. The JN4508F-M front panel shows as following diagram.

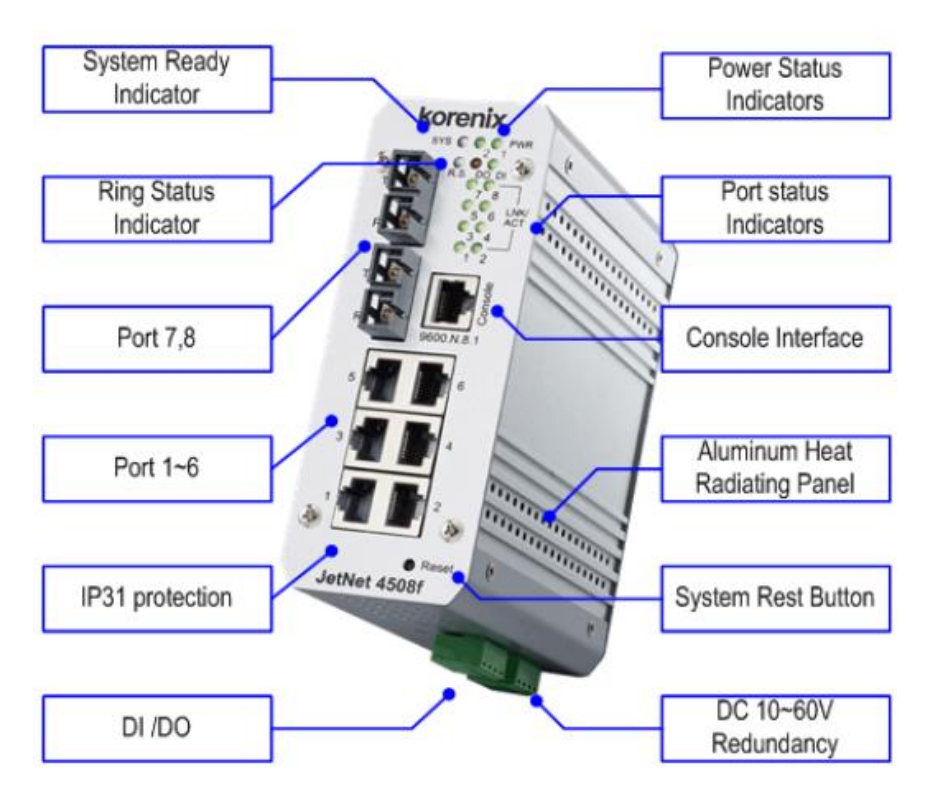

Figure 2-2. JN4508F-M Panel

The LED function is described as following table:

| LED         | Funtion                                            | Behaviors                                                                                                    |
|-------------|----------------------------------------------------|----------------------------------------------------------------------------------------------------|
| Power 1, 2  | Indicates the power inputs status                  | On: the input connector is on applying power                                                                                                    |
| SYS         | Indicates the system operating status              | On: System is ready to operating                                                                                                    |
| DI          | Indicates the digital input status                 | On: High level signal is applied                                                                                                    |
| DO          | Indicates the digital output (Relay output) status | Red On: The output is formed close circuit                                                                                                    |
| R.S.        | Indicates the ring operating status                | Normal (Green on), Abnormal (Yellow on), wrong ring<br>port is connected (Green blinking), one of device's ring<br>path is broken (Yellow blinking) |
| Link/active | Indicated the traffic status and link status       | On: port is linked with partner<br>Blinking: the port is on transmitting or receiving data                                                          |

## Table 2-1. LED Function Description

## **Bottom View**

The bottom view of the JN4508F-M consists of two terminal block connectors with two Vdc power inputs, one Digital Input (DI), one Relay Output (DO) and one chassis grounding screw

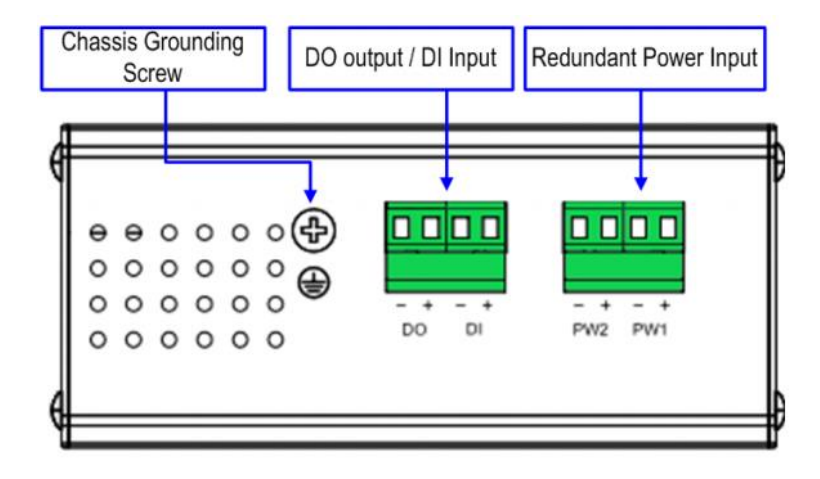

Figure 2-3. JN4508F-M Bottom View

## Wiring the Power Inputs

Follow below steps to wire JN4508F-M redundant Vdc power inputs.

- 1. Insert positive and negative wires into V+ and V- contacts respectively of the terminal block connector.
- 2. Tighten the wire-clamp screws to prevent Vdc wires from being loosened.
- 3. Power 1 and Power 2 support power redundancy and polarity reverse protect function. That means with wrong polarity, the system won't work.
- 4. Positive and negative power system inputs are both accepted, but Power 1 and Power 2 must apply with same mode as following figures.

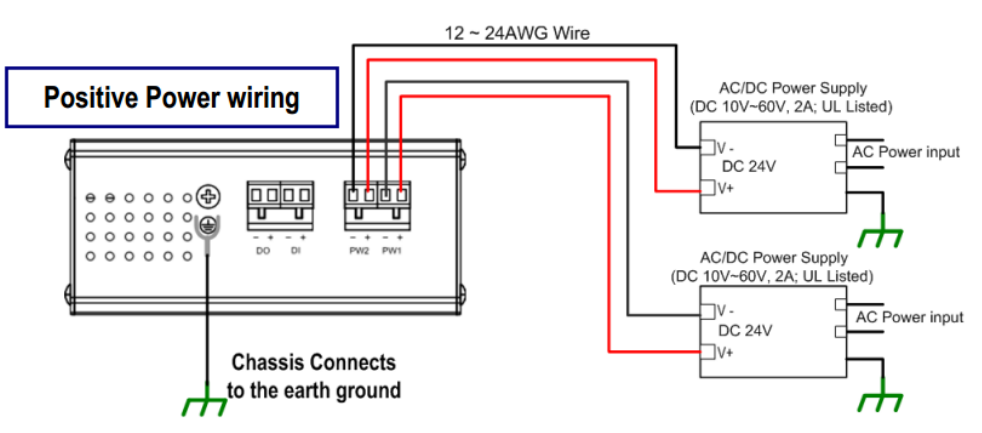

Figure 2-4. JN4508F-M Positive Power Wiring

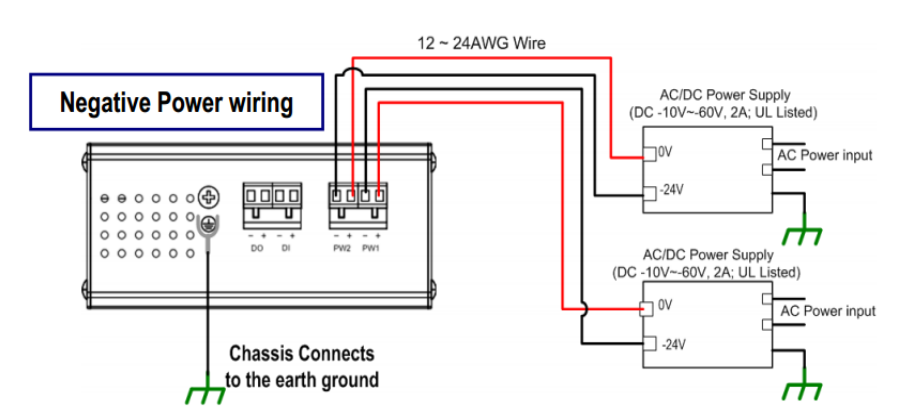

Figure 2-5. JN4508F-M Negative Power Wiring

#### Note:

It is a good practice to turn off input and load power, and to unplug power terminal block before making wire connections. Otherwise, your screwdriver blade can inadvertently short your terminal connections to the grounded enclosure.

The range of the suitable electric wire is from 12 to 24 AWG.

If the 2 power inputs are connected, JN4508F-M Switch will be powered from the highest connected voltage. The unit will alarm for loss of power, either PWR1 or PWR2 and auto backup with each other.

Uses the UL Listed Power supply with output Rating 10 to 60 Vdc, minimum 2 A. Here, we recommended use 24 Vdc as the operating voltage.

Once the system powering on, the system diagnostic LEDs will activate as the sequence shown in the following table:

| Indicators  | Stage 1  | Stage 2    | Stage 3      | Stage 4      | Stage 5        | Stage 6      |
|-------------|----------|------------|--------------|--------------|----------------|--------------|
| Power LED   | On       | On         | On           | On           | On             | On           |
| DI          | Off      | On         | Off          | Off          | Off            | Off          |
| DO          | Off      | Off        | On           | Off          | Off            | Off          |
| R.S.        | Off      | Off        | Off          | On           | Off            | Off          |
| SYS         | Off      | Off        | Off          | Off          | Off            | On           |
| Description | Power On | Ex. Booter | Ld. Firmware | Ex. Firmware | System Booting | System Ready |

 Table 2-2. LED Power Sequence Diagnostic

By those LED indicators, we can know the exactly stage is performed during the system power on.

## **Wiring Digital Input**

The JN4508F-M provides one digital input. It allows users to connect the termination units' digital output and manage/monitor the status of the connected unit. The Digital Input pin can be pulled high or low; thus the connected equipments can actively drive these pins high or low. The embedded software UI allows you to read and set the value to the connected device.

The power input voltage of logic low is 0 to 10 Vdc. Logic high is 11 to 30 Vdc.

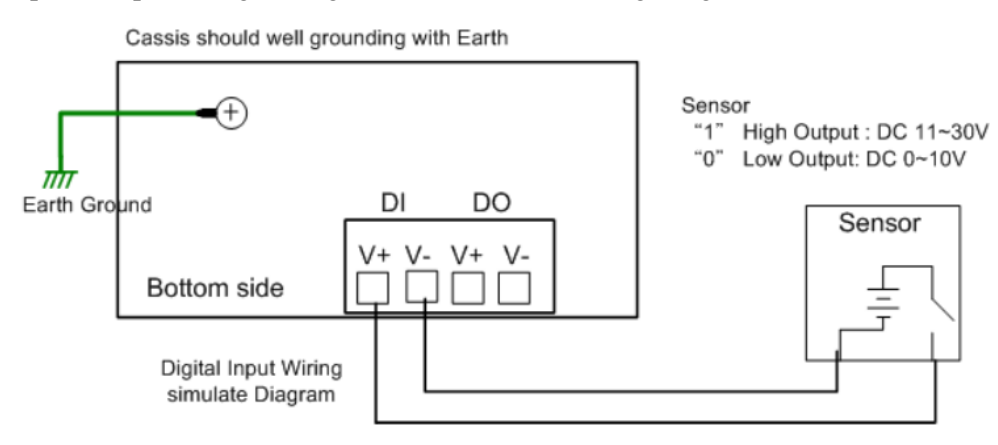

Figure 2-6. Digital Input Wiring

## **Wiring Relay Output**

JN4508F-M provide one Digital output, also known as Dry Relay Output. The relay contacts are energized (open) for normal operation and will close for fault conditions. The fault conditions

include power failure, Ethernet port link break or other pre-defined events which can be configured in JN4508F-M Web user interface.

Figure 2-7. JN4508F-M Wiring Relay Output

## Wiring Earth Ground

To ensure the system will not be damaged by noise or any electrical shock, it is suggested to make exact connection with JN4508F-M with Earth Grounding. On the bottom side of JN4508F-M, there is one earth ground screw. Loosen the earth ground screw by screw drive; then tighten the screw after earth ground wire is well connected. Without the exact system chassis grounding, the communication may interfered by the external noise, such as lighting, fast electrical filed transient or electrostatic discharge.

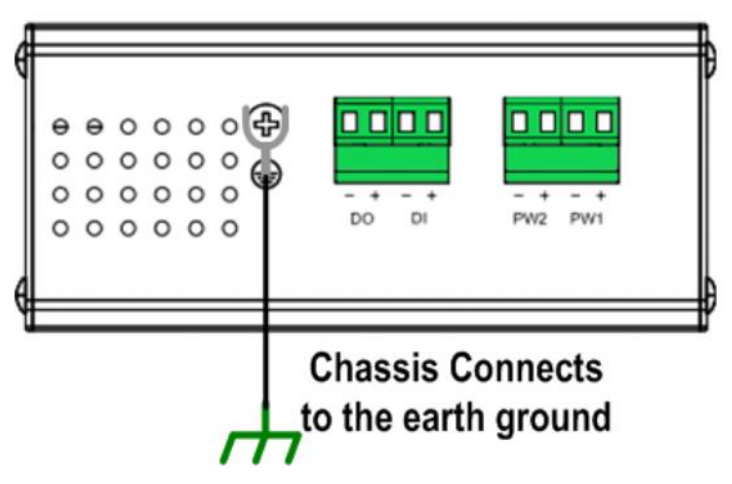

Figure 2-8. JN4508F-M Wiring Earth Ground

## Wiring Fast Ethernet RJ45 Ports

The JN4508F-M switch adopts several of RJ45 connectors which support 10/100Base-TX with link speed auto negotiation and auto MDI/MDI-X functions. All the RJ45 ports will auto-detect the signal from connected devices to negotiate the link speed and duplex mode. Auto MDI/MDIX allows users to connect another switch, hub or workstation without changing straight through or crossover cable.

#### Note:

That crossover cables simply cross-connect the transmit lines at each end to the received lines at the opposite end.

| Switch  | Router or PC | Switch | Switch |
|---------|--------------|--------|--------|
| 3 TD+ — | →3 RD+       | 3 TD+  | 3 TD+  |
| 6 TD- — | →6 RD-       | 6 TD-  | 6 TD-  |
| 1 RD+ ← | 1 TD+        | 1 RD+  | 1 RD+  |
| 2 RD- ← | 2 TD-        | 2 RD-  | 2 RD-  |

Straight-Through Cabling Schematic

Crossover Cabling Schematic

Figure 2-9. Wiring 10/100 Base Tx Fast Ethernet

| Pin MDI-X | Signals | MDI Signals |
|-----------|---------|-------------|
| 1         | RD+     | TD+         |
| 2         | RD-     | TD-         |
| 3         | TD+     | RD+         |
| 6         | TD-     | RD-         |

Table 2-3. Ethernet Port Wiring

Connect one side of an Ethernet cable into any switch port and connect the other side to your attached device. The LNK LED will light up when the cable is correctly connected. Refer to the LED Indicators section for descriptions of each LED indicator. Always make sure that the cables between the switches and attached devices (e.g. switch, hub, or workstation) are less than 100m (328 feet).

The supported cable types listed as below:

10Base-T: 4-pair UTP/STP Cat. 3, 4 cable, EIA/TIA-568B 100-ohm (up to 100m)

100Base-TX: 4-pair UTP/STP Cat. 5 cable, EIA/TIA-568B 100-ohm (up to 100m)

## Wiring Fast Ethernet Fiber port

JN4508F-M equipped 2 ports fiber which compliance with IEEE 802.3 100Base-FX standard and supports multi-mode or single mode fiber cable. The fiber connector supports SC type connector. To ensure the quality of connection, the specifications of cable and fiber port must matched; with wrong fiber cable may caused the communication does not work well. The following information is the specification includes suitable cable and the characteristics of fiber port.

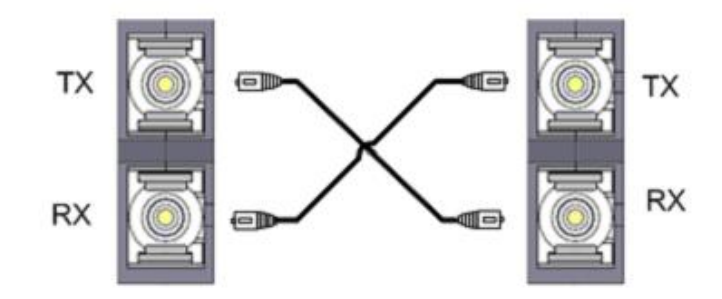

Figure 2-10. Wiring the Fiber Port of JN4508F-M

## Wiring RS-232 Console Cable

There is one RS-232 DB9 to RJ45 cable shipped with the box. Connects the DB-9 connector to the COM port of your PC, open Terminal tool and configure the serial communication parameter to 9600, N, 8, 1. (Baud Rate: 9600bps / Parity: None / Data length: 8bits / Stop Bit: 1) Then you can access CLI interface by console able.

#### Note:

| RJ45 Pln | DB-9 Pin | Description |  |
|----------|----------|-------------|--|
| 1        | 8        | N/A         |  |
| 2        | 9        | N/A         |  |
| 3        | 2        | TxD         |  |
| 4        | 1        | N/A         |  |
| 5        | 5        | GND         |  |
| 6        | 3        | RxD         |  |
| 7        | 4        | N/A         |  |
| 8        | 7        | N/A         |  |

If you lost the cable, please contact with your sales or follow the pin assignment to buy a new one. The Pin assignment spec is listed following.

 Table 2-4. Wiring Console Cables

## **DIN-Rail Mounting Installation**

The DIN-Rail clip is already screwed tighten on the rear side of JN4508F-M when shipping. If the DIN-Rail clip is not screwed on the JN4508F-M, please contact your distributor to get the DIN rail clip set. The DIN rail clip supports EN50022 standard. In the diagram following includes the dimension of EN50022 DIN rail for your refer.

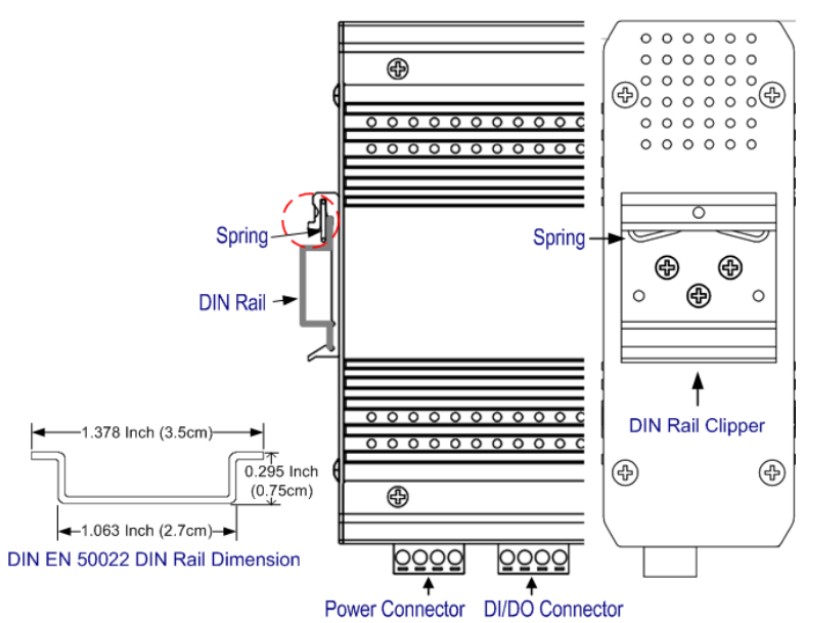

Figure 2-11. Mounting Installation Example

Follow the steps below to mount JN4508F-M Managed Switch to the DIN-Rail track:

- 1. First, insert the DIN-Rail track upper side into the upper end of DIN-Rail clip.
- 2. Lightly push the bottom of DIN-Rail clip into the track.
- 3. Check if DIN-Rail clip is tightly attached on the track.
- 4. To remove JN4508F-M from the track, reverse the steps above.

#### Note:

The DIN Rail should compliance with DIN EN50022 standard. Using wrong DIN rail may cause system install unsafe

## 3. Preparation for Management

The JN4508F-M Industrial Managed Fast Ethernet Switch provides both in-band and out-band configurations methods.

With out-band management; it is possible configure the switch via RS232 console cable if the admin PC is not in the network or in case of lost network connection. Out-band management is not affected by network performance.

In-band management allows to remotely managing the switch via the network. It is possible choose Telnet or Web-based management. Just need to know the device's IP address and connect remotely to its embedded HTTP web pages or Telnet console.

## **Preparation for Serial Console**

In the JN4508F-M package, has included one RS-232 DB-9 to RJ45 console cable. Attach the RS-232 DB-9 connector to PC COM port, and then connect the RJ45 to the console port of JN4508F-M. If the cable is not available, please follow the console cable Pin assignment to find one.

- 1. Go to Start -> Program -> Accessories -> Communication -> Hyper Terminal
- 2. Give a name to the new console connection
- 3. Choose the serial communication port
- 4. Select correct serial settings. The serial settings for the JN4508F-M are
- 5. Baud Rate: 9600 / Parity Check: None / Data Bit: 8 / Stop Bit: 1
- 6. After connected, you will see a switch login request
- 7. Login to the switch. The default username and password are admin

## **Preparation for Web Interface**

The JN4508F-M provides HTTP Web Interface and Secure HTTPS Web Interface for web management.

#### Web Interface

The web management page uses JavaScript. This allows you to use a standard Web browser to configure the switch from anywhere while connected to the network.

Before you attempt to use the embedded web interface to manage switch operation, verify that JN4508F-M Industrial Ethernet Switch is properly installed on your network and that every PC on the network can access the switch via Web browser.

- 1. Verify that the network interface card (NIC) is operational, and the operating system supports TCP/IP protocol
- 2. Wire the Vdc power to the switch and connect the switch to the computer
- 3. Make sure that the switch default IP address is 192.168.10.1
- 4. Change the computer IP address to 192.168.10.2 or another IP address in the 192.168.10.x subnet (Network Mask: 255.255.255.0)
- 5. Switch to DOS command mode and ping 192.168.10.1 to verify a normal response time
- 6. Launch a web browser (Internet Explorer or Mozilla Firefox) on PC
- 7. Type http://192.168.10.1 (or the IP address of the switch) into the Web address window. Press *Enter*
- 8. The login screen will appear next
- 9. Key in the username and password. The default username and password are *admin*
- 10. Select language type, the default is English. This feature is available from firmware v1.1.

| Switch Manager | Σ                       | < |
|----------------|-------------------------|---|
| Please enter o | user name and password. |   |
| Site:          | 192.168.10.1            |   |
| User Name:     |                         |   |
| Password:      |                         |   |
| Language:      | english 👻               |   |
|                | english                 |   |
| C              | simplified chinese      |   |

Figure 3-1. Switch Manager Screen

Click Enter or OK. The welcome page of the web-based management interface will now appear.

Once you enter the web-based management interface, you can change the JN4508F-M's IP address to fit your network environment.

#### Notes:

Internet Explorer Version 5.0 or later does not allow Java applets to open sockets by default. Users must directly modify the browser settings to selectively enable Java applets in order to use network ports.

The Web UI connection session of JN4508F-M will be logged out automatically if any input is inserted after 30 seconds. After logged out, should re-login and key in correct user name and password again.

#### **Secured Web Interface**

The web management page also provides a secure HTTPS login. All the configuration commands will be secure and will be hard for the hackers to sniff the login password and configuration commands.

Launch the web browser and Login.

- 1. Launch a web browser (Internet Explorer or Mozilla Firefox) on your PC
- 2. Type *https://192.168.10.1* (or the IP address of the switch) and press *Enter*
- 3. A popup screen will appear and request you to trust the secure HTTPS connection distributed by JN4508F-M. Press Yes

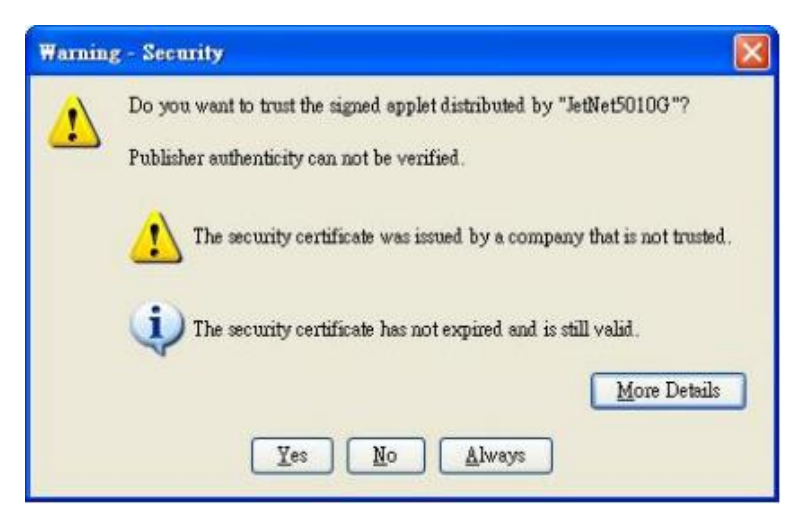

Figure 3-2. Warning Security Screen

4. The login screen will appear next

| Switch Manager | X                       |
|----------------|-------------------------|
| Please enter   | user name and password. |
| Site:          | 192.168.10.1            |
| User Name:     |                         |
| Password:      |                         |
| Language:      | english 🗸               |
| Secure Conn    | ection                  |
|                | OK Cancel               |

Figure 3-3. Switch Manager Secure Connection Screen

- 5. Key in the username and password. The default username and password are *admin*
- 6. Click *Enter* or *OK*. The welcome page of the web-based management interface will now appear
- 7. Once you enter the web-based management interface, all the commands you see will be the same as what appeared through HTTP login.

## **Preparation for Telnet Console**

## Telnet

The JN4508F-M supports Telnet console. It is possible connect to the switch through Telnet and the command lines are the same as the RS232 console port. Below are the steps to open Telnet connection to the switch.

Go to *Start -> Run -> cmd*. Press *Enter* 

Type Telnet 192.168.10.1 (or the IP address of the switch). Press Enter

## SSH (Secure Shell)

The JN4508F-M also supports SSH console. It is possible remotely connect to the switch by command line interface. The SSH connection can secure all the configuration commands you send to the switch.

SSH is a client/server architecture in which JN4508F-M is the SSH server. To make a SSH connection with the switch, it is necessary download the SSH client tool first.

#### SSH Client

There are many free SSH clients, they can be find on the internet. For example, PuTTY is a free and popular Telnet/SSH client. We will use this tool to demonstrate how to login to the JN4508F-M through SSH.

Note:

PuTTY, Copyright 1997-2006 Simon Tatham.

Download PuTTY: http://www.chiark.greenend.org.uk/~sgtatham/putty/download.html

#### **Open SSH Client/PuTTY**

In Session configuration, enter the Host Name (IP Address of your JN4508f -m) and Port number (default = 22). Choose the SSH protocol. Then click on *Open* to start the SSH session console.

| Category:                                                                                                    |                                                                                       |                                 |
|----------------------------------------------------------------------------------------------------|---------------------------------------------------------------------------------------|---------------------------------|
| 😑 Session                                                                                                    | Basic options for your PuTTY s                                                        | ession                          |
| Logging<br>Terminal<br>Keyboard                                                                                                    | Specify your connection by host name of<br>Host Name (or IP address)<br>192.168.10.17 | P address                       |
| Features                                                                                                    | Protocol:<br>O Raw O Telnet O Rlogin                                                  | <u>⊚ </u> <u>s</u> sн           |
| Appearance<br>Behaviour<br>Translation<br>Selection<br>Colours<br>Connection<br>Proxy<br>Telnet<br>Riogin<br>SSH<br>Auth<br>Tunnels<br>Bugs | Load, save or delete a stored session<br>Saved Sessions                               | 1                               |
|                                                                                                    | Default Settings                                                                      | Load<br>Sa <u>v</u> e<br>Delete |
|                                                                                                    | Close <u>wi</u> ndow on exit:<br>Always Never ③ Only on                               | clean exit                      |

Figure 3-4. PuTTy Interface

After clicking on *Open*, you will see the cipher information in the popup screen. Press *Yes* to accept the Security Alert.

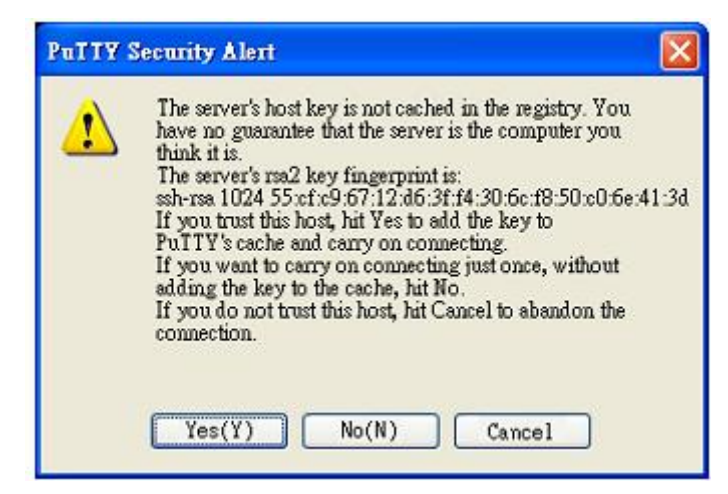

Figure 3-5. PuTTY Security Alert

After few seconds, the SSH connection to JN4508f -m will open.

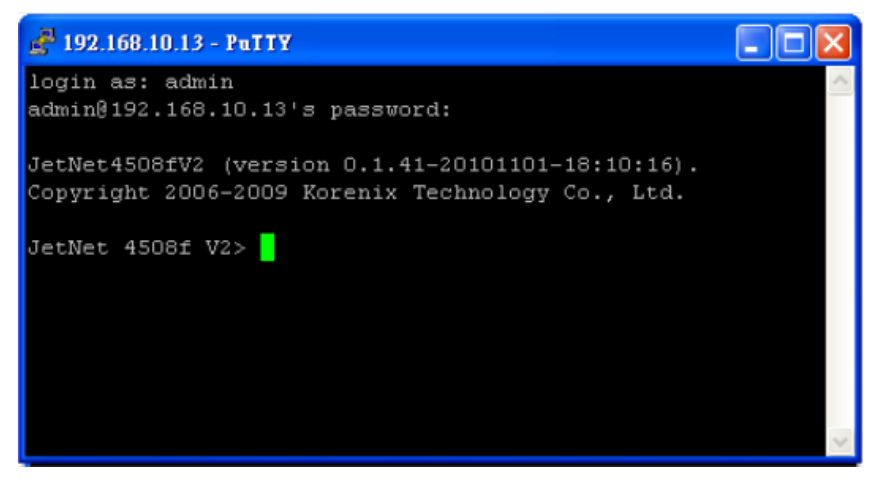

Figure 3-6. JN4508F-M SSH

Type the login name and password. The default login name and password are admin I admin.

All the commands in SSH are the same as the CLI commands via RS232 console. The next chapter will introduce in detail how to use the command line to configure the switch.

## 4. Feature Configuration

This chapter explains how to configure the JN4508f -m software and its features.

## **Command Line Interface Introduction**

The Command Line Interface (CLI) is the user interface of the switch's embedded software system. It is possible to view the system information, see the status, configure the switch and receive a response back from the system by keying in a command.

There are different command modes. Each command mode has its own access ability, its own available command lines, and its own different command lines to enter and exit. These modes are User EXEC, Privileged EXEC, Global Configuration, and (Port/VLAN) Interface Configuration modes.

### User EXEC mode

As long as you login to the switch through CLI, you will be in the User EXEC mode. You can ping, telnet remote device, and show some basic information.

| Switch>    |                                              |
|------------|----------------------------------------------|
| enable     | Turn on privileged mode command.             |
| exit       | Exit current mode and down to previous mode. |
| list       | Print command list.                          |
| ping       | Send echo messages.                          |
| quit       | Exit current mode and down to previous mode. |
| show       | Show running system information.             |
| telnet     | Open a telnet connection.                    |
| traceroute | Trace route to destination.                  |

Types *enable* to enter the next mode, and *exit* to logout. ? to see the command list.

 Table 4-1. Command List

## Privileged EXEC mode

Type enable in the User EXEC mode to enter the Privileged EXEC mode. In this mode, the system allows you to view current configurations, reset to default, reload the switch, show the system's information, save a configuration, and enter the global configuration mode.

Type *configure terminal* to enter the next mode or *exit* to leave, to see a list of available command by types ?. Table 4-2 diagram shows the commands.

| Switch#   |                                             |  |  |
|-----------|---------------------------------------------|--|--|
| archive   | manage archive files                        |  |  |
| clear     | Reset functions                             |  |  |
| clock     | Configure time-of-day clock                 |  |  |
| configure | Configuration from vty interface            |  |  |
| сору      | Copy from one file to another               |  |  |
| debug     | Debugging functions (see also 'undebug')    |  |  |
| disable   | Turn off privileged mode command            |  |  |
| end       | End current mode and change to enable mode  |  |  |
| exit      | Exit current mode and down to previous mode |  |  |
| list      | Print command list                          |  |  |
| more      | Display the contents of a file              |  |  |
| no        | Negate a command or set its defaults        |  |  |

| ping                                                          | Send echo messages                                    |  |
|---------------------------------------------------------------|-------------------------------------------------------|--|
| quit                                                          | Exit current mode and down to previous mode           |  |
| reboot                                                        | Reboot system                                         |  |
| reload                                                        | copy a default-config file to replace the current one |  |
| show                                                          | Show running system information                       |  |
| telnet                                                        | Open a telnet connection                              |  |
| terminal                                                      | Set terminal line parameters                          |  |
| traceroute                                                    | Trace route to destination                            |  |
| write Write running configuration to memory, network terminal |                                                       |  |

Table 4-2. Privileged Command List

### **Global Configuration mode**

Type *configure terminal* in privileged EXEC mode. You can then enter the global configuration mode. In global configuration mode, you can configure all the features that the system provides.

Type *interface IFNAME/VLAN* to enter interface configuration mode and *exit* to leave, or ? for command list.

Available commands for global configuration mode are shown in Table 4-3.

| Switch# configure terminal<br>Switch(config)# |                                             |  |  |
|-----------------------------------------------|---------------------------------------------|--|--|
| access-list                                   | Add an access list entry                    |  |  |
| administrator                                 | Administrator account setting               |  |  |
| arp                                           | Set a static ARP entry                      |  |  |
| clock                                         | Configure time-of-day clock                 |  |  |
| default                                       | Set a command to its defaults               |  |  |
| end                                           | End current mode and change to enable mode  |  |  |
| exit                                          | Exit current mode and down to previous mode |  |  |
| gvrp                                          | GARP VLAN Registration Protocol             |  |  |
| hostname                                      | Set system's network name                   |  |  |
| interface                                     | Select an interface to configure            |  |  |
| ip                                            | IP information                              |  |  |
| list                                          | Print command list                          |  |  |
| log                                           | Logging control                             |  |  |
| mac                                           | Global MAC configuration subcommands        |  |  |
| mac-address-table                             | mac address table                           |  |  |
| mirror                                        | Port mirroring                              |  |  |
| no                                            | Negate a command or set its defaults        |  |  |
| ntp                                           | Configure NTP                               |  |  |
| password                                      | Assign the terminal connection password     |  |  |
| Qos                                           | Quality of Service (QoS)                    |  |  |
| relay                                         | relay output type information               |  |  |
| smtp-server                                   | SMTP server configuration                   |  |  |
| snmp-tree                                     | SNMP server                                 |  |  |
| spanning-tree                                 | Spanning tree algorithm                     |  |  |
| super-ring                                    | Super-ring protocol                         |  |  |
| trunk                                         | Trunk group configuration                   |  |  |
| vlan                                          | Virtual LAN                                 |  |  |
| warning-event                                 | Warning event selection                     |  |  |
| write-config                                  | Specify config files to write to            |  |  |

#### Table 4-3. Global Configuration Commands List

#### (Port) Interface Configuration

Type *interface IFNAME* in global configuration mode. You can then enter interface configuration mode. In this mode, you can configure port settings.

The port interface name for fast Ethernet port 1~8 are fa1~fa8. You can type the interface name accordingly when you want to enter a specific interface configuration mode.

You can type *exit* to leave or ? for a list of available commands.

Table 4-4 shows the available commands for port interface configuration mode.

| Switch(config)# interface fa2<br>Switch(config-if)# |                                                     |  |  |
|-----------------------------------------------------|-----------------------------------------------------|--|--|
| acceptable                                          | Configure 802.1Q acceptable frame types of a port   |  |  |
| auto-negotiation                                    | Enables auto-negotiation state of a given port      |  |  |
| Description                                         | Interface specific description                      |  |  |
| duplex                                              | Specifies the duplex mode of operation for a port   |  |  |
| end                                                 | End current mode and change to enable mode          |  |  |
| exit                                                | Exit current mode and down to previous mode         |  |  |
| flowcontrol                                         | Sets the flow-control value for an interface        |  |  |
| garp                                                | General Attribute Registration Protocol             |  |  |
| ingress                                             | 802.1Q ingress filtering features                   |  |  |
| lacp                                                | Link Aggregation Control Protocol                   |  |  |
| list                                                | Print command list                                  |  |  |
| loopback                                            | Specifies the loopback mode of operation for a port |  |  |
| mac                                                 | MAC interface commands                              |  |  |
| mdix                                                | Enables mdix state of a given port                  |  |  |
| no                                                  | Negate a command or set its defaults                |  |  |
| рое                                                 | Configure power over Ethernet                       |  |  |
| qos                                                 | Quality of Service (QoS)                            |  |  |
| quit                                                | Exit current mode and down to previous mode         |  |  |
| rate-limit                                          | Rate limit configuration                            |  |  |
| shutdown                                            | Shutdown the selected interface                     |  |  |
| spanning-tree                                       | the spanning-tree protocol                          |  |  |
| speed                                               | Specifies the speed of a Fast Ethernet port         |  |  |
| switchport                                          | Set switching mode characteristics                  |  |  |

 Table 4-4. Port Interface Commands List

#### (VLAN) Interface Configuration

Type *interface VLAN VLAN-ID* in global configuration mode. You can then enter the VLAN interface configuration mode. In this mode, you can configure the settings for a specific VLAN.

The VLAN interface name for VLAN 1 is VLAN 1; VLAN 2 is VLAN 2.

You can type *exit* to leave or ? for a list of available commands.

Available commands for the VLAN interface configuration mode appears in Table 4-5.

| Switch(config)# interface vlan 1<br>JN4508F-M (config-if)# |                                                       |  |
|------------------------------------------------------------|-------------------------------------------------------|--|
| Description                                                | Interface specific description                        |  |
| end                                                        | End current mode and change to enable mode            |  |
| exit                                                       | Exit current mode and down to previous mode Interface |  |
| ip                                                         | Internet Protocol config commands                     |  |
| list                                                       | Print command list                                    |  |
| no                                                         | Negate a command or set its defaults                  |  |

| quit     | Exit current mode and down to previous mode |
|----------|---------------------------------------------|
| shutdown | Shutdown the selected interface             |

#### Table 4-5. (VLAN) Interface Commands List

The Table 4-6 is a summary of command modes.

| Command Mode                    | Main Function                                                                                                    | Enter and Exit Method                                                                                                    | Prompt               |
|---------------------------------|----------------------------------------------------------------------------------------------------|----------------------------------------------------------------------------------------------------|----------------------|
| User EXEC                       | This is the first level of access<br>Users can ping, telnet remote<br>device, and show basic<br>information                                                                                                    | Enter: Type <b>login</b> to login<br>Exit: Type <b>exit</b> to logout<br>Next mode: Type <b>enable</b> to enter<br>privileged EXEC mode.                                                                                                    | Switch>              |
| Privileged EXEC                 | In this mode, the system allows<br>you to view current configuration,<br>reset to default, reload the switch,<br>show the system's information,<br>save a configuration, and enter<br>global configuration mode. | Enter: Type <b>enable</b> in User EXEC<br>mode.<br>Exec: Type <b>disable</b> to exit to user<br>EXEC mode.<br>Type <b>exit</b> to logout<br>Next Mode: Type <b>configure</b><br><b>terminal</b> to enter global<br>configuration command.            | Switch#              |
| Global configuration            | In global configuration mode, you<br>can configure all the features that<br>the system provides                                                                                                    | Enter: Type <b>configure terminal</b><br>in privileged EXEC mode<br>Exit: Type <b>exit</b> or <b>end</b> or press<br><b>CtrI-Z</b> to exit.<br>Next mode: Type <b>interface</b><br><b>IFNAME/ VLAN VID</b> to enter<br>interface configuration mode. | Switch(config)#      |
| Port Interface<br>configuration | In this mode, you can configure port-related settings.                                                                                                    | Enter: Type <b>interface IFNAME</b> in<br>global configuration mode.<br>Exit: Type <b>exit</b> or <b>Ctrl+Z</b> to global<br>configuration mode.<br>Type <b>end</b> to privileged EXEC<br>mode.                                                      | Switch(config-if)#   |
| VLAN Interface<br>Configuration | In this mode, you can configure settings for specific VLAN.                                                                                                    | Enter: Type <b>interface VLAN</b><br><b>VID</b> in global configuration mode.<br>Exit: Type <b>exit</b> or <b>CtrI+Z</b> to global<br>configuration mode.<br>Type <b>end</b> to privileged EXEC<br>mode.                                             | Switch(config-vlan)# |

 Table 4-6. Command Nodes List

Here are some useful commands for you to see all or specific commands available to you. Save time and avoid typing errors.

? Shows all the available commands in the mode you are currently in. It also shows you the next command you can/should type.

| Switch(config)# interface (?) |                            |  |
|-------------------------------|----------------------------|--|
| IFNAME                        | Interface's name           |  |
| vlan                          | Select a vlan to configure |  |

 Table 4-7. Useful Commands List 1

(Character) ? Shows all the available commands for what you input as *Character*.

| Switch(config)# a? |                               |  |
|--------------------|-------------------------------|--|
| access-list        | Add an access list entry      |  |
| administrator      | Administrator account setting |  |
| arp                | Set a static ARP entry        |  |

 Table 4-8. Useful Commands List 2

Tab Key Helps you input commands quicker. If there is only one available command, hitting the tab key can help you automatically generate the command.

| Switch# co (tab) (tab)      |  |
|-----------------------------|--|
| Switch# configure terminal  |  |
| Switch(config)# ac (tab)    |  |
| Switch(config)# access-list |  |

**Ctrl** + **C:** Stops an unfinished command.

**Ctrl** + **S**: Locks the screen of the terminal. You will not be able to input a command.

Ctrl + Q: Unlocks a locked screen.

**Ctrl** + **Z**: Exits configuration mode.

An alert message appears when multiple users try to configure the switch. If the administrator is in configuration mode, then Web users will not be able to change the settings. JN4508F-M only allows one administrator at a time to configure the switch.

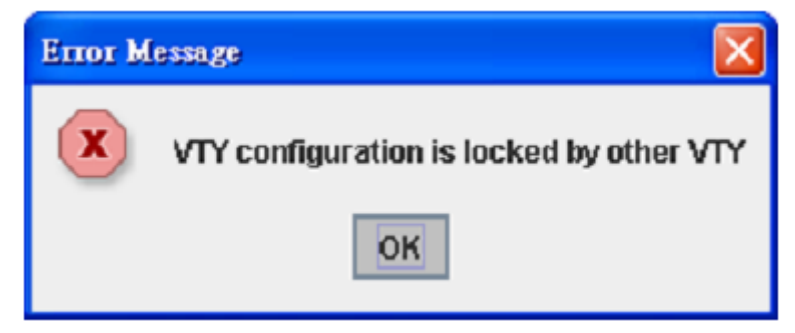

Figure 4-1. Alert Message for Multiple Users Trying to Configure the Switch

## **Basic Settings**

This section provides you with instructions on how to configure switch information, set the IP address, and configure the username and password of the system. It also allows you to upgrade the firmware, backup and restore a configuration, reload the system to factory default, and reboot the system.

## **Switch Setting**

You can assign a System name, Location, Contact and view the system information.

The Figure 4-2 is the Web UI for Switch Setting.

| Secure Connec                                                           |                | You                | r Industrial Computing & Networking Partner |
|-------------------------------------------------------------------------|----------------|--------------------|---------------------------------------------|
| JetNet4508fV2                                                           | Switch Setting |                    |                                             |
| - Switch Setting                                                        |                | System Name        | JetNet 4508f V2                             |
| — 🗋 Admin Password                                                      |                | System Location    | PM-Richard                                  |
| - 🗋 IP Configuration                                                    |                | System Contact     | PM-Richard ext 200                          |
| Time Setting     Time Setting                                           |                | System OID         | 1.3.6.1.4.1.24062.2.2.18                    |
| - Backup and Restore                                                    |                | System Description | JetNet4508fV2 Industrial Managed Switch     |
| — 🗋 Firmware Upgrade                                                    |                | Firmware Version   | v0.1.41 20101101                            |
| – 🗋 Factory Default                                                     |                | MAC Address        | 00:12:77:ff:00:00                           |
| System Reboot                                                           | =              | Product Name       | JetNet4508fV2                               |
| - I Network Redundancy                                                  |                | Serial Number      |                                             |
| ► 🗂 VLAN                                                                |                | Manufacturing Date |                                             |
| <ul> <li>Traffic Prioritization</li> <li>Multicast Filtering</li> </ul> |                | Apply              |                                             |
| 🔶 🛄 SNMP                                                                |                |                    |                                             |

Figure 4-2. Switch Setting Interface

**System Name**: Assign a name to the device. You can input up to 64 characters. After you configure the name, the CLI system will select the first 12 characters as the name for the CLI system.

System Location: Specify the switch's physical location. You can input up to 64 characters.

**System Contact**: Specify contact people. Enter the name, e-mail address or other information about the administrator. You can input up to 64 characters.

**System OID**: Set the SNMP object ID of the switch. You can follow the path to find its private MIB in the MIB browser. Note: When you attempt to view a private MIB, you should compile private MIB files into your MIB browser first.

System Description: The real product model name of this product.

Firmware Version: Display the firmware version installed on this device.

MAC Address: Display the unique hardware address (MAC address) assigned by the manufacturer.

Product Name: Display the Switch's model name.

Serial Number: Display the Switch's serial number.

Manufacture Date: Display the Switch's production date.

Once you have finished the configuration, click the Apply button to apply your settings.

#### Note:

Always remember to select *Save* to save your settings. Otherwise, the settings you made will be lost when the switch is powered off.

#### Admin Password

You can change the username and password to enhance security. The Figure 4-3 is the Web UI for Admin Password.

| Admin Password |                  |       |  |  |  |  |  |
|----------------|------------------|-------|--|--|--|--|--|
|                | Name             | admin |  |  |  |  |  |
|                | Password         |       |  |  |  |  |  |
|                | Confirm Password |       |  |  |  |  |  |
| Apply          |                  |       |  |  |  |  |  |

Figure 4-3. Changing Admin Password

Name: Key in a new username. The default setting is admin.

Password: Key in a new password. The default setting is admin.

Confirm Password: Re-enter the new password to confirm it.

Once you finish configuring the settings, click the Apply button to apply your configuration.

The Figure 4-4 is the popup alert window when the incorrect username is entered.

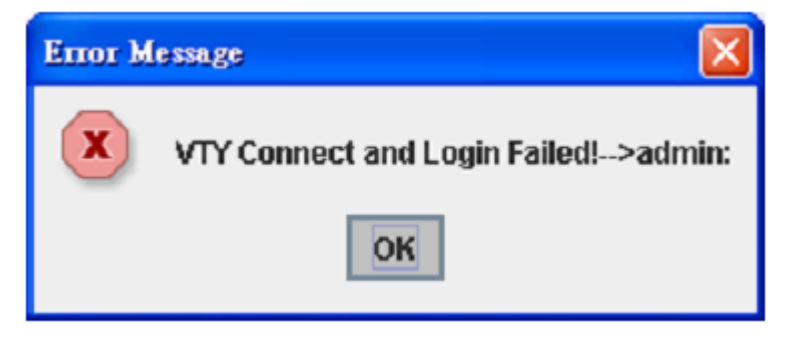

Figure 4-4. Alert of Wrong Username

## **IP** Configuration

This function allows users to configure the switch's IP address settings.

| IP Configuration      |                |  |  |  |  |  |  |
|-----------------------|----------------|--|--|--|--|--|--|
| DHCP Client Disable - |                |  |  |  |  |  |  |
| IP Address            | 192.168.10.3   |  |  |  |  |  |  |
| Subnet Mask           | 255.255.255.0  |  |  |  |  |  |  |
| Default Gateway       | 192.168.10.254 |  |  |  |  |  |  |
| Apply                 |                |  |  |  |  |  |  |

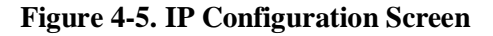

**DHCP Client**: Enable or Disable DHCP Client function. When DHCP Client function is enabled, an IP address will be assigned to the switch from the network's DHCP server. In this mode, the default

IP address will be replaced by the one assigned by the DHCP server. If DHCP Client is disabled, then the IP address that you specified will be used instead.

**IP Address**: You can assign the IP address reserved by your network for your JN4508F-M. If DHCP Client function is enabled, you don't need to assign an IP address, as it will be overwritten by the DHCP server. The default IP address is 192.168.10.1.

**Subnet Mask**: Assign the subnet mask for the IP address. If DHCP Client function is enabled, you don't need to assign the subnet mask. The default Subnet Mask is 255.255.255.0.

**Note:** In the CLI, we use the enabled subnet mask to represent the number displayed in the web UI. For example, 8 stands for 255.0.0.0; 16 stands for 255.255.0.0; 24 stands for 255.255.255.0

Gateway: Assign the gateway for the switch. The default gateway is 192.168.10.254.

Note:

In the CLI, we use 0.0.0.0/0 to represent the default gateway.

Once you finish configuring the settings, click the Apply button to apply your configuration.

#### **Time Setting**

Time Setting source allow user to set the time by manually or through NTP server. Network Time Protocol (NTP) is used to synchronize computer clocks on the internet. You can configure NTP settings here to synchronize the clocks of several switches on the network.

The IEEE1588 PTP (Precision Time Protocol) supports very precise time synchronization in an Ethernet network. There are two clocks, Master and Slave. The master device periodically launches an exchange of messages with slave devices to help each slave clock re-compute the offset between its clock and the master's clock.

Note: Please enable one synchronization protocol (PTP/NTP) only.

JN4508F-M also provides Daylight Saving function.

| ime Setting                          |           |                         |             |        |      |    |   |      |   |
|--------------------------------------|-----------|-------------------------|-------------|--------|------|----|---|------|---|
| System Time: Thu Jan 1 00:07:36 2009 |           |                         |             |        |      |    |   |      |   |
| Time Setting Sour                    | rce 🛛 🔊   | lanual S                | etting      |        |      | -  | · |      |   |
| Manual Setting                       |           | (                       | Get Tim     | e From | PC   |    | 1 |      |   |
| Jan 🔻 O1 💌 , 2                       | 2009 🔻    | • 00                    | <b>-</b> :0 | 7 🔻    | : 36 | -  | 1 |      |   |
|                                      |           |                         |             |        |      |    |   |      |   |
| IEEE 1588                            |           |                         |             |        |      |    |   |      |   |
| PTP State                            | 0         | Disable                 |             |        |      | •  | - |      |   |
| Mode                                 | A         | Auto                    |             |        |      |    | - |      |   |
| Timezone Setting                     |           |                         |             |        |      |    | _ |      |   |
| Timezone (GMT-07:                    | 00) Mount | tain Time               | (US &       | Canada | a)   |    |   |      | • |
| Daylight Saving Time                 |           |                         |             |        |      |    |   |      |   |
| Daylight Saving Start                | 2nd 🗖     | Sun                     | 🔻 in        | Jun '  | ▼ at | 00 | • | : 00 | - |
| Daylight Saving End                  | 4th 🗖     | <ul> <li>Sat</li> </ul> | 🔻 in        | Sep '  | ✓ at | 00 | • | : 00 | - |
| Apply                                |           |                         |             |        |      |    |   |      |   |

Figure 4-6. Time Setting Configuration

**Manual Setting**: User can select Manual setting to change time as user want and also click the icon *Get Time From PC* to sync time from your PC.

**NTP client**: Select the *Time Setting Source* to NTP client can let device enable the NTP client. It allow JN4508F-M get time from 2 different NTP servers. The system will send request packet to acquire current time from the NTP server.

| Time Setting Source      | NTP Client 🗸                  |  |  |  |
|--------------------------|-------------------------------|--|--|--|
| NTP Client               | Manual Setting                |  |  |  |
| Primary Server Address   | NTP Client<br>1192.108.10.120 |  |  |  |
| Secondary Server Address | 192.168.10.121                |  |  |  |

**Figure 4-7. Time Setting Configuration Options** 

**IEEE 1588**: Select the *PTP State* to enable this function and select one operating mode for the precision time synchronizes.

Auto mode: The switch performs PTP Master and slave mode (Binary mode).

Master mode: Switch performs PTP Master only.

Slave mode: Switch performs PTP slave only.

| IEEE 1588               |        |   |  |  |  |
|-------------------------|--------|---|--|--|--|
| PTP State               | Enable | • |  |  |  |
| Mode                    | Auto   | • |  |  |  |
| Times and Catting       | Auto   |   |  |  |  |
| Timezone Setting        | Master |   |  |  |  |
| Timezone (GMT) Greenwid | Slave  |   |  |  |  |

Figure 4-8. PTP State Configuration Options

**Time zone**: Select the time zone where the switch is located. For your reference, Table 4-9 lists the time zones of different locations. The default time zone is GMT (Greenwich Mean Time).

| Switch(config)# clock timezone |                                                  |  |  |  |  |
|--------------------------------|--------------------------------------------------|--|--|--|--|
| 1                              | (GMT-12:00) Eniwetok, Kwajalein                  |  |  |  |  |
| 2                              | (GMT-11:00) Midway Island, Samoa                 |  |  |  |  |
| 3                              | (GMT-10:00) Hawaii                               |  |  |  |  |
| 4                              | (GMT-09:00) Alaska                               |  |  |  |  |
| 5                              | (GMT-08:00) Pacific Time (US & Canada) , Tijuana |  |  |  |  |
| 6                              | (GMT-07:00) Arizona                              |  |  |  |  |
| 7                              | (GMT-07:00) Mountain Time (US & Canada)          |  |  |  |  |
| 8                              | (GMT-06:00) Central America                      |  |  |  |  |
| 9                              | (GMT-06:00) Central Time (US & Canada)           |  |  |  |  |
| 10                             | (GMT-06:00) Mexico City                          |  |  |  |  |
| 11                             | (GMT-06:00) Saskatchewan                         |  |  |  |  |
| 12                             | (GMT-05:00) Bogota, Lima, Quito                  |  |  |  |  |
| 13                             | (GMT-05:00) Eastern Time (US & Canada)           |  |  |  |  |
| 14                             | (GMT-05:00) Indiana (East)                       |  |  |  |  |
| 15                             | (GMT-04:00) Atlantic Time (Canada)               |  |  |  |  |
| 16                             | (GMT-04:00) Caracas, La Paz                      |  |  |  |  |
| 17                             | (GMT-04:00) Santiago                             |  |  |  |  |

| 18 | (GMT-03:00) NewFoundland                                      |
|----|---------------------------------------------------------------|
| 19 | (GMT-03:00) Brasilia                                          |
| 20 | (GMT-03:00) Buenos Aires, Georgetown                          |
| 21 | (GMT-03:00) Greenland                                         |
| 22 | (GMT-02:00) Mid-Atlantic                                      |
| 23 | (GMT-01:00) Azores 24 (GMT-01:00) Cape Verde Is.              |
| 25 | (GMT) Casablanca, Monrovia                                    |
| 26 | (GMT) Greenwich Mean Time: Dublin, Edinburgh, Lisbon, London  |
| 27 | (GMT+01:00) Amsterdam, Berlin, Bern, Rome, Stockholm, Vienna  |
| 28 | (GMT+01:00) Belgrade, Bratislava, Budapest, Ljubljana, Prague |
| 29 | (GMT+01:00) Brussels, Copenhagen, Madrid, Paris               |
| 30 | (GMT+01:00) Sarajevo, Skopje, Sofija, Vilnius, Warsaw, Zagreb |
| 31 | (GMT+01:00) West Central Africa                               |
| 32 | (GMT+02:00) Athens, Istanbul, Minsk                           |
| 33 | (GMT+02:00) Bucharest                                         |
| 34 | (GMT+02:00) Cairo                                             |
| 35 | (GMT+02:00) Harare, Pretoria                                  |
| 36 | (GMT+02:00) Helsinki, Riga, Tallinn                           |
| 37 | (GMT+02:00) Jerusalem                                         |
| 38 | (GMT+03:00) Baghdad                                           |
| 39 | (GMT+03:00) Kuwait, Rivadh                                    |
| 40 | (GMT+03:00) Moscow, St. Petersburg, Volgograd                 |
| 41 | (GMT+03:00) Nairobi                                           |
| 42 | (GMT+03:30) Tehran                                            |
| 43 | (GMT+04:00) Abu Dhabi, Muscat                                 |
| 44 | (GMT+04:00) Baku Thilisi Yerevan                              |
| 45 | (GMT+04:30) Kabul                                             |
| 46 | (GMT+05:00) Fkaterinburg                                      |
| 47 | (GMT+05:00) Islamabad Karachi Tashkent                        |
| 48 | (GMT+05:30) Calcutta Chennai Mumbai New Delhi                 |
| 40 | (GMT+05:45) Kathmandu                                         |
| 50 | (GMT+06:00) Almaty Novosibirsk                                |
| 51 | (GMT+06:00) Astana Dhaka                                      |
| 52 | (GMT+06:00) Sri Javawardenepura                               |
| 53 | (GMT+06:30) Bangoon                                           |
| 54 | (GMT+00:00) Rangoon                                           |
| 55 | (GMT+07:00) Kraspovarsk                                       |
| 55 | (GMT+07:00) Reijing Changeing Hong Kong Urumgi                |
| 57 | (GMT+08:00) Idening, Chongqing, Thong Kong, Ordinqi           |
| 58 |                                                               |
| 50 | (GMT+08:00) Retth                                             |
| 60 | (GMT+00.00) Teinni                                            |
| 61 |                                                               |
| 62 |                                                               |
| 62 |                                                               |
| 64 | (GMT+09:00) Yakulsk                                           |
| 65 |                                                               |
| 00 | (CMT+10:00) Prisbana                                          |
| 67 | (GMT+10:00) Brisbarre Melhourne Sudney                        |
| 07 | (CMT+10:00) Camperta, ivielibourrie, Sydriey                  |
| 80 |                                                               |
| 69 |                                                               |
| 70 |                                                               |
| 71 | (GNT+11:00) Magadan, Solomon Is., New Caledonia               |
| 72 | (GNT+12:00) Aukland, Wellington                               |

| 73 | (GMT+12:00) Fiji, Kamchatka, Marshall Is. |
|----|-------------------------------------------|
| 74 | (GMT+13:00) Nuku'alofa                    |

#### Table 4-9. TimeZones Configuration List

**Daylight Saving Time**: Set when Enable Daylight Saving Time start and end, During the Daylight Saving Time, the device's time is one hour earlier than the actual time.

**Daylight Saving Start and Daylight Saving End**: the time setting allows user to selects the week that monthly basis, and sets the End and Start time individually.

| Daylight Saving Time  |     |   |    |   |   |    |   |   |    |   |
|-----------------------|-----|---|----|---|---|----|---|---|----|---|
| Daylight Saving Start | Jan | • | 01 | • | , | 00 | • | : | 00 | • |
| Daylight Saving End   | Jan | • | 01 | • | , | 00 | • | : | 00 | • |

Figure 4-9. Daylight Saving Time Configuration

Once you have finished the configuration, click the Apply button to apply your configuration.

#### **DHCP Server**

You can select to *Enable* or *Disable* DHCP Server function. JN4508F-M switch will assign a new IP address to link partners.

#### DHCP Server configuration

After selecting to enable DHCP Server function, type in the Network IP address for the DHCP server IP pool, Subnet Mask, Default Gateway address and Lease Time for client.

| DHCP Server Enable -      |               |  |  |  |  |  |  |
|---------------------------|---------------|--|--|--|--|--|--|
| DHCP Server Configuration |               |  |  |  |  |  |  |
| Network                   | 192.168.10.0  |  |  |  |  |  |  |
| Subnet Mask               | 255.255.255.0 |  |  |  |  |  |  |
| Default Gateway           | 192.168.10.1  |  |  |  |  |  |  |
| Lease Time(s) 604800      |               |  |  |  |  |  |  |
| Apply                     |               |  |  |  |  |  |  |

#### Figure 4-10. DHCP Server Configuration

Once you have finished the configuration, click the Apply button to apply your configuration.

**Excluded Address**: You can type a specific address into the IP Address field for the DHCP server reserved IP address.

The IP address that is listed in the Excluded Address List Table will not be assigned to the network device. Add or remove an IP address from the Excluded Address List by clicking the *Add* or *Remove* button.

## Excluded Address

| IP Add | Iress                 | 192.16 | 8.10.200 |  |  |  |  |  |  |
|--------|-----------------------|--------|----------|--|--|--|--|--|--|
| Add    |                       |        |          |  |  |  |  |  |  |
| Exclu  | Excluded Address List |        |          |  |  |  |  |  |  |
| Index  | IP Addre              | ess    |          |  |  |  |  |  |  |
| 1      | 192.168.1             | 0.200  | -        |  |  |  |  |  |  |
|        |                       |        |          |  |  |  |  |  |  |
|        |                       |        |          |  |  |  |  |  |  |
| •      |                       |        |          |  |  |  |  |  |  |
| Remove |                       |        |          |  |  |  |  |  |  |

Figure 4-11. Excluded Address Configuration

**Manual Binding**: JN4508F-M provides a MAC address and IP address binding and removing function. You can type in the specified IP and MAC address, and then click the *Add* button to add a new MAC&IP address binding rule for a specified link partner, like PLC or any device without DHCP client function. To remove from the binding list, just select the rule to remove and click the *Remove* button.

| Manual Binding |            |        |                |     |  |  |  |  |
|----------------|------------|--------|----------------|-----|--|--|--|--|
| IP Add         | dress      | 192.1  | 192.168.10.201 |     |  |  |  |  |
| MAC            | Address    | 0012.  | 0012.7760.aaa1 |     |  |  |  |  |
| Add            | Add        |        |                |     |  |  |  |  |
| Mani           | ual Bindir | ng Lis | st             |     |  |  |  |  |
| Index          | IP Addre   | ess    | MAC Address    |     |  |  |  |  |
| 1              | 192.168.10 | 0.200  | 0012.7760.aaa  | a 📤 |  |  |  |  |
|                |            |        |                |     |  |  |  |  |
|                |            |        |                |     |  |  |  |  |
| Ren            | Remove     |        |                |     |  |  |  |  |

Figure 4-12. Manual Blinding Configuration

**DHCP Leased Entries**: JN4508F-M Switch provides an assigned IP address list for user check. It will show the MAC and IP address that was assigned by JN4508F-M. Click the *Reload* button to refresh the listing.

| C | нсі   | P Lease | d Entries      |                |               |   |
|---|-------|---------|----------------|----------------|---------------|---|
|   | Index | Binding | IP Address     | MAC Address    | Lease Time(s) |   |
|   | 1     | Auto    | 192.168.10.200 | 0012.7760.aaaa | 604509        |   |
|   |       |         |                |                |               | • |
|   | Rel   | oad     |                |                |               |   |

Figure 4-13. DHCP Leased Entries

**DHCP Relay Agent**: You can select to *Enable* or *Disable* DHCP relay agent function, and then select the modification type of option 82 field.

| DHCP Relay          | Agent                                    |
|---------------------|------------------------------------------|
| Relay Agent         | Enable 🔻                                 |
| <b>Relay Policy</b> | Relay policy drop                        |
|                     | <ul> <li>Relay policy keep</li> </ul>    |
|                     | <ul> <li>Relay policy replace</li> </ul> |
| Helper Address 1    |                                          |
| Helper Address 2    |                                          |
| Helper Address 3    |                                          |
| Helper Address 4    |                                          |
| Apply               |                                          |

Figure 4-14. DHCP Relay Agent

Relay policy drop: Drops the option 82 field and do not add any option 82 field.

Relay policy keep: Keeps the original option 82 field and forwards to server.

**Relay policy replace**: Replaces the existing option 82 field and adds new option 82 field. (This is the default setting).

**Helper Address**: there are 4 fields for the DHCP server's IP address. You can fill the field with preferred IP address of DHCP Server, and then click *Apply* to activate the DHCP relay agent

function. All the DHCP packets from client will be modified by the policy and forwarded to DHCP server through the gateway port.

### **Backup and Restore**

With the Backup command, you can save current configuration files saved in the switch's flash to the admin PC or TFTP server. This will allow you to go to the Restore command later, in order to restore the configuration file back to the switch. Before you restore the configuration file, you must place the backup configuration file into the PC or TFTP server. The switch will then download this file back to the flash.

There are 2 modes for users to backup/restore the configuration file, Local File mode and TFTP Server mode.

**Local File mode**: In this mode, the switch acts as the file server. Users can browse the target folder and then type in the file name to backup the configuration. Users can also browse the target folder and select existing configuration files to restore the configuration back to the switch. This mode is only provided by Web UI; CLI is not supported.

**TFTP Server mode**: In this mode, the switch acts as TFTP client. Before you do so, make sure that your TFTP server is ready. Then type in the IP address of the TFTP Server. The system uses the default configuration file name, Quagga.conf. You do not need to enter a new file name. This mode can be used in both Web UI and CLI.

TFTP Server IP Address: Key in the IP address of your TFTP Server here.

Backup/Restore File Name: Type de correct file name of the configuration file.

**Configuration File**: The configuration file of the switch is a text file. You can open it with Microsoft Word or any program that can read .txt files, modify the file, add/remove configuration settings, and then restore it back on to the switch.

**Startup Configuration File**: After you have saved the running-config to flash, the new settings will be updated after a power cycle. You can use show startup-config to view it in the CLI. The Backup command can only backup such configuration files to your PC or TFTP server.

#### **Technical Tip:**

**Default Configuration File**: The switch provides the default configuration file in the system. You can use the Reset button, Reload command to reset the system.

**Running Configuration File**: The switch's CLI allows you to view the latest settings running on the system. The information shown here are the settings you set up but once you finish have not saved selecting and to flash. The settings configuring the settings, click on not yet saved to flash will not work after a power Backup or Restore to run the process cycle. You can use show running-config to view it in the CLI.

## Backup & Restore

| Backup Configu            | uration   | Local File  | • |
|---------------------------|-----------|-------------|---|
| Backup File Name          | D:\TFTP\b | ackup.con   |   |
| Backup<br>Restore Configu | uration   | TFTP Server | • |
| TFTP Server IP            | 192.168.0 | 0.100       |   |
| Restore File Name         | backup.co | onf         |   |
| Restore                   |           |             |   |

## Figure 4-15. Backup and Restore Configuration

| Backup Config    | guration  | Local File   | -        |
|------------------|-----------|--------------|----------|
| Backup File Name | 0.30\v0.3 | 0\Quagga1.co | n ( 🗖 )  |
|                  |           |              | $\smile$ |
| Backup           | Help      |              |          |

## Figure 4-16. WEB UI for Backup/Restore Configuration - Local File Mode

Click on the Folder icon to select the target file you want to backup/restore.

#### Note:

The folders of the path to the target file do not allow you to input space key.

| Backup Configu   | uration TFTP Server 🔻 |
|------------------|-----------------------|
| TFTP Server IP   | 192.168.0.100         |
| Backup File Name | Backup1.conf          |
| Backup           |                       |

Figure 4-17. Web UI for Backup/Restore Configuration - TFTP Server Mode

Type-in the IP address of TFTP Server IP. Then click the *Backup/Restore* button.

Note:

Point to the wrong file will cause the entire configuration missed.

#### **Firmware Upgrade**

In this section, you can update the switch with the latest firmware. It is provided the latest firmware by altus technical support <u>altus@altus.com.br</u>. New firmware may include new features, bug fixes or other software changes. The Web site also provides release notes for the update as well. We suggest you use the latest firmware before installing the switch.

#### Note:

The system will automatically reboot after you finish upgrading the new firmware. Please inform all attached users before doing this.

| System Firmware Versi | ion: v1.2              |
|-----------------------|------------------------|
| System Firmware Date  | 20070620               |
| Firmware Upgrad       | de Local File 👻        |
| Firmware File Name    | TPUetNet5010G-v1.2.bin |
|                       |                        |
|                       |                        |

## Figure 4-18. Web Main UI for Firmware Upgrade

There are 2 modes for users to backup/restore the configuration file, Local File mode and TFTP Server mode.

**Local File mode**: In this mode, the switch acts as the file server. Users can browse the target folder and then type in the file name to backup the configuration. Users can also browse the target folder and select the existing configuration file to restore the configuration back to the switch. This mode is only provided by Web UI; CLI is not supported.

**TFTP Server mode**: In this mode, the switch acts as the TFTP client. Before you do so, make sure that your TFTP server is ready. Then, type in the TFTP Server IP address. This mode can be used in both Web UI and CLI.

**TFTP Server IP Address**: Key in the IP address of your TFTP Server here.

Firmware File Name: View the file name of the new firmware.

The UI also shows you the latest firmware version and build date. Please check the version number after you reboot the switch.
# **Firmware Upgrade**

| System Firmware Versi | on: v | 1.2          |          |
|-----------------------|-------|--------------|----------|
| System Firmware Date: | 2007  | 70620        |          |
| Firmware Upgrad       | de    | Local File   | •        |
| Firmware File Name    | TPL   | JetNet5010G- | v1.2.bin |

Note: When firmware upgrade is finished, the switch will restart automatically.

Upgrade

# Figure 4-19. Web UI is for Firmware Upgrade - Local File Mode

Click on the Folder icon to select the correct firmware you want to upgrade.

# Firmware Upgrade

System Firmware Version: v1.2 System Firmware Date: 20070620

| Firmware Upgrade   |      | TFTP Server    | -   |  |
|--------------------|------|----------------|-----|--|
| TFTP Server IP     |      | 192.168.0.100  |     |  |
| Firmware File Name | Jeth | Vet5010G-v1.2. | bin |  |

Note: When firmware upgrade is finished, the switch will restart automatically.

Upgrade

# Figure 4-20. Web UI is for Firmware Upgrade – TFTP Server Mode

Type in the IP address of the TFTP Server and the Firmware File Name. Then click the *Upgrade* button to start the process.

After finishing the transmission of the firmware, the system will copy the firmware file and replace the firmware in the flash. The CLI will show until the process is finished.

# **Factory Default**

By clicking the *Reset* button, the system will reset all configurations to default settings. The system will show you a popup message window after running this command. Default settings will be in effect after rebooting the switch.

# **Reset to Default**

Note: The command will reset all configurations to the default settings except the IP address.

Reset

# Figure 4-21. Web UI for Reset to Default

The Figure 4-22 is the popup alert screen to confirm the command. Click Yes to reset the system.

| Confirm | n Dialog 🛛 🔀                                                                      |
|---------|-----------------------------------------------------------------------------------|
| ?       | Do you want to really reset configuration to factory default?(exclude IP address) |
|         | Yes No                                                                            |

Figure 4-22. Reset System Command Dialog

The Figure 4-23UI is a popup message screen to show you that the reset is complete. Click *OK* to close the screen. Then go to the *Reboot* page to reboot the switch.

| Success | Message 🛛 🔀                                                                                     |
|---------|-------------------------------------------------------------------------------------------------|
| i       | Reset to Deafault OK!<br>Please reboot switch to run factory configuration.(exclude IP address) |
|         | ОК                                                                                              |

Figure 4-23. Confirmation of Factory Reset

Click OK. The system will then automatically reboot the device.

# Note:

If you have already configured the IP of your device to another IP address; when you use this command through CLI and Web UI, our software will not reset the IP address to the default IP. The system will maintain the IP address so that you can still connect to the switch via the network.

# System Reboot

System Reboot allows you to reboot the device. Some of the feature changes require you to reboot the system. Click the *Reboot* button to reboot your device.

# Note:

Remember to click the *Save* button to save your settings. Otherwise, the settings you made will be gone once the switch is powered off.

# Reboot

Please click [Reboot] button to restart switch device.

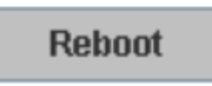

Figure 4-24. Main Screen for Reboot

Figure 4-25 is the popup alert screen to request confirmation for the Switch Reboot. Click *Yes* to reboot the switch.

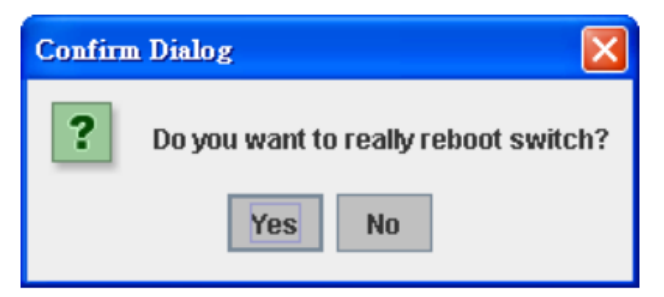

Figure 4-25. Reboot Switch Screen

The popup message screen in Figure 4-26 appears when rebooting the switch.

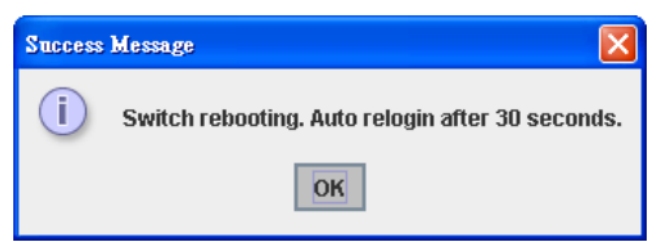

Figure 4-26. Confirmation of Switch Rebooting Command Accepted

# **CLI Commands for Basic Settings**

| Feature         | Command Line                                |
|-----------------|---------------------------------------------|
| Switch Setting  |                                             |
|                 | Switch(config)# hostname                    |
| System Name     | WORD Network name of this system            |
| System Name     | Switch(config)# hostname JN4508F-M          |
|                 | Switch(config)#                             |
| System Location | Switch(config)# snmp-server location Brasil |
| System Contact  | Switch(config)# snmp-server contact         |
|                 | Switch# show snmp-server name               |
|                 | Switch#                                     |
|                 | Switch# show snmp-server location           |
|                 | Brasil                                      |
| Display         | Switch# show snmp-server contact            |
|                 | Switch> show version                        |
|                 | 0.31 -20061218                              |
|                 | Switch# show hardware mac                   |
|                 | MAC Address:00:12:77:FF:01:B0               |

| Admin Password                                   |                                                                                                    |
|--------------------------------------------------|----------------------------------------------------------------------------------------------------|
| User Name and<br>Password                        | Switch(config)# administrator<br>NAME Administrator account name<br>Switch(config)# administrator admin<br>% Command incomplete.<br>Switch(config)# administrator orwell<br>PASSWORD Administrator account password<br>Switch(config)# administrator orwell orwell<br>Change administrator account orwell and password orwell |
| Display                                          | success. Switch# show administrator Administrator account information name: orwell password: orwell                                                                                                    |
| IP Configuration                                 |                                                                                                    |
| IP Address/Mask<br>192.168.10.8<br>255.255.255.0 | Switch(config)# int vlan 1<br>Switch(config-if)# ip address 192.168.10.8/24                                                                                                    |
| Gateway                                          | Switch(config)# ip route 0.0.0.0/0 192.168.10.254/24                                                                                                    |
| Remove Gateway                                   | Switch(config)# no ip route 0.0.0.0/0 192.168.10.254/24                                                                                                    |
| Display                                          | Switch# show running-conig<br>                                                                                                    |
| Time Setting                                     |                                                                                                    |
| NTP Server                                       | Switch(config)# ntp peer 192.168.10.100                                                                                                    |
| Time Zone                                        | Switch(config)# clock timezone 26<br>Sun Jan 1 04:13:24 2006 (GMT) Greenwich Mean Time: Dublin, Edinburgh, Lisbon,<br>London<br>Note: By typing clock timezone ?, you can see the timezone list. Then choose the number<br>of the timezone you want to select                                                                 |
| IEEE 1588 PTP                                    | Switch (config) # ptpd run -> enable IEEE 1588 PTP with auto mode<br>PTPd is enabled!<br>Switch (config)# ptpd run preferred-clock -> master mode<br>Switch (config)# ptpd run slave -> slave mode<br>Switch (config)# no ptpd run -> disable IEEE 1588 PTP<br>PTPd is disabled!                                              |
| Display                                          | Switch# sh ntp associations<br>1 192.168.10.100<br>2 192.168.10.101<br>Switch# show clock<br>Sun Jan 1 04:14:19 2006 (GMT) Greenwich Mean Time:<br>Dublin, Edinburgh, Lisbon, London<br>Switch# show clock timezone<br>clock timezone (26) (GMT) Greenwich Mean Time: Dublin, Edinburgh, Lisbon, London                       |
| Daylight Saving                                  | Switch(config)# clock summer-time 4 0 2 12:00 4 0 3 12:00 Clock summer-time <start month="" of="" week=""> <start weekday=""> <start month=""> <start hour:min=""> <end month="" of="" week=""> <end weekday=""> <end month=""> <end hour:min=""></end></end></end></end></start></start></start></start>                     |
| DHCP Server                                      |                                                                                                    |
| DHCP Server<br>configuration                     | Enable DHCP Server on Connect Switch<br>Switch#<br>Switch# configure terminal<br>Switch(config)# router dhcp<br>Switch(config-dhcp)# service dhcp<br>Configure DHCP network address pool<br>Switch(config-dhcp)#network 50.50.50.0/4 -(network/mask)                                                                          |

|                                      | Switch(config-dhcp)#default-router 50.50.50.1                                                                                                    |
|--------------------------------------|----------------------------------------------------------------------------------------------------|
| Lease time configure                 | Switch(config-dhcp)#lease 300 (300 sec)                                                                                                    |
|                                      | Enable DHCP Relay Agent<br>Switch#<br>Switch# configure terminal<br>Switch(config)# router dhcp<br>Switch(config-dhcp)# service dhcp                                                                                                    |
| DHCP Relay Agent                     | Switch(config-dhcp)# ip dhcp relay information option<br>Enable DHCP Relay policy<br>Switch(config-dhcp)# ip dhcp relay information policy replace<br>drop Relay Policy<br>keep Drop/Keep/Replace option82 field<br>replace                                                                                                    |
| Show DHCP server<br>information      | Switch# show ip dhcp server statistics<br>Switch# show ip dhcp server statistics<br>DHCP Server ON<br>Address Pool 1<br>network:192.168.17.0/24<br>default-router:192.168.17.254<br>lease time:300<br>Excluded Address List<br>IP Address<br>                                                                                                    |
|                                      | (list leased Time remain information for each entry)                                                                                                    |
| Backup and Restore                   |                                                                                                    |
| Backup Startup<br>Configuration File | Switch# copy startup-config tttp: 192.168.10.33<br>Writing Configuration [OK]<br><b>Note 1</b> : To backup the latest startup configuration file, you should save current settings to<br>flash first. You can refer to 4.12 to see how to save settings to the flash.<br><b>Note 2</b> : 192.168.10.33 is the TFTP server's IP. Your environment may use different IP<br>addresses. Please type target TFTP server IP in this command. |
| Restore Configuration                | Switch# copy tftp: 192.168.10.33 startup-config                                                                                                    |
| Show Startup<br>Configuration        | Switch# show startup-config                                                                                                    |
| Show Running<br>Configuration        | Switch# show running-config                                                                                                    |
| Firmware Upgrade                     |                                                                                                    |
| Firmware Update                      | Switch# archive download-sw /overwrite tftp 192.168.10.33<br>JN4508.bin<br>Firmware upgrading, don't turn off the switch!<br>Tftping file JN4508.bin<br>Firmware upgrading<br>                                                                                                    |
| Factory Default                      | -                                                                                                    |
| Factory Default                      | Switch# reload default-config file<br>Reload OK!<br>Switch# reboot                                                                                                    |
| System Reboot                        |                                                                                                    |
| Reboot                               | Switch# reboot                                                                                                    |

# Table 4-10. CLI Comands for Basic Settings

# **Port Configuration**

This section shows you how to enable/disable port state, or configure port auto-negotiation, speed, duplex, flow control, rate limit control and port aggregation settings. It also allows you to view port status and aggregation information.

# **Port Control**

Port Control commands allow you to enable/disable port state, or configure port auto-negotiation, speed, duplex, and flow control.

| Port | State  | Speed/Duplex     | Flow Control | Description     |          |
|------|--------|------------------|--------------|-----------------|----------|
| 1    | Enable | Auto Negotiation | Symmetric    | Connect to ST-1 | <b>^</b> |
| 2    | Enable | 10 Full          | Disable      |                 |          |
| 3    | Enable | 10 Half          | Disable      |                 |          |
| 4    | Enable | 100 Full         | Disable      |                 |          |
| 5    | Enable | 100 Half         | Disable      |                 |          |
| 6    | Enable | Auto Negotiation | Disable      |                 |          |
| 7    | Enable | 100 Full         | Disable      |                 |          |
| 8    | Enable | 100 Full         | Disable      |                 |          |
|      |        |                  |              |                 |          |
|      |        |                  |              |                 | -        |

# Figure 4-27. Port Configuration

Select the port you want to configure and make changes to the port.

**State column:** Enable or disable the state of this port. Once you disable the port, it stops linking and forwarding traffic. The default setting when you receive the device is Enable, which means all the ports are working.

**Speed/Duplex column:** Configure the port speed and duplex mode of this port. Below are the selections you can choose:

**Fast Ethernet Port 1~6 (fa1~fa6):** Auto Negotiation, 10M Full Duplex(10 Full), 10M Half Duplex(10 Half), 100M Full Duplex(100 Full) and 100M Half Duplex(100 Half).

Fiber port (fa7, fa8): 100Full (100Mbps, Full Duplex) only.

**Flow Control column:** Symmetric or disable the flow control function. *Symmetric* means that you need to activate the flow control function of the remote network device in order to let the flow control of that corresponding port on the switch work. *Disable* means that you do not need to activate the flow control function of the remote network device, as the flow control of that corresponding port on the switch work. *Disable* means that you do not need to activate the flow control function of the remote network device, as the flow control of that corresponding port on the switch work device, as the flow control of that corresponding port on the switch will work anyway.

Once you have finished configuring the settings, click the Apply button to save the configuration.

**Technical Tips:** If both ends are going at different speeds, they will not link to each other. If both ends are in different duplex modes, they will be connected by half mode.

# **Port Status**

Port Status shows you the current port status. It includes connection type, port link status, exactly operating speed and duplex mode and the flow control setting.

| Port | Туре       | Link | State  | Speed/Duplex | Flow Contro |
|------|------------|------|--------|--------------|-------------|
| 1    | 100BASE-TX | Up   | Enable | 100 Full     | Disable     |
| 2    | 100BASE    | Down | Enable | —            | Disable     |
| 3    | 100BASE    | Down | Enable | _            | Disable     |
| 4    | 100BASE    | Down | Enable | —            | Disable     |
| 5    | 100BASE-TX | Up   | Enable | 100 Full     | Disable     |
| 6    | 100BASE-TX | Up   | Enable | 100 Full     | Disable     |
| 7    | 100BASE-FX | Down | Enable | 100 Full     | Disable     |
| 8    | 100BASE-FX | Down | Enable | 100 Full     | Disable     |
|      |            |      |        |              |             |
|      |            |      |        |              |             |

Figure 4-28. Port Status Example

A description of each column is as follows:

**Port**: Port interface number.

**Type**: 100BASE -> Fast Ethernet port.

Link: Link status. *Up* -> Link UP. *Down* -> Link Down.

**State**: *Enable* -> State is enabled. *Disable* -> The port is disabled by user configured.

Speed/Duplex: Current working status of the port.

Flow Control: The state of the flow control.

# **Rate Control**

The Rate Control feature allows user to limit the each port's data rate; the limitation mechanism is based on specified packet type. With the Ingress / Egress rate control feature, the network performance can be improved. The packet types are listed in Figure 4-29.

| Port | Ingress<br>Packet Type            |   | Ingress<br>Rate(Mbps) | Egress<br>Packet Type | Egress<br>Rate(Mbps) |
|------|-----------------------------------|---|-----------------------|-----------------------|----------------------|
| 1    | Broadcast Only                    | • | 8                     | All                   | 0                    |
| 2    | Broadcast Only                    |   | 8                     | All                   | 0                    |
| 3    | BroadcastMulticast                |   | 8                     | All                   | 0                    |
| 4    | BroadcastMulticast/UnknownUnicast |   | 8                     | All                   | 0                    |
| 5    | Broadcast Only                    |   | 8                     | All                   | 0                    |
| 6    | Broadcast Only                    |   | 8                     | All                   | 0                    |
| 7    | Broadcast Only                    |   | 8                     | All                   | 0                    |
| 8    | Broadcast Only                    |   | 8                     | All                   | 0                    |

Figure 4-29. Rate Control Example

Rate Control is a form of flow control used to enforce a strict bandwidth limit at a port. You can program separate transmit (Egress Rule) and receive (Ingress Rule) rate limits at each port, and even apply the limit to certain packet types as described below.

**Packet type**: You can select the packet type that you want to filter. The packet types of the Ingress Rule (incoming) listed here includes Broadcast Only, Broadcast/multicast, Broadcast/Multicast/Unknown Unicast or All. The packet types of the Egress Rule (outgoing) only support All packet types.

**Rate**: This column allows you to manually assign the limit rate of the port. Valid values are from 1Mbps – 100Mbps for fast Ethernet ports. The step of the rate is 1 Mbps. Default value of Ingress Rule is 8 Mbps; default value of Egress Rule is 0 Mbps. 0 stands for disabling the rate control for the port.

To enable rate control function, please click the Apply button to apply the configuration.

# **Port Trunking**

Port Trunking configuration allows you to group multiple Ethernet ports in parallel to increase link bandwidth. The aggregated ports can be viewed as one physical port so that the bandwidth is higher than merely one single Ethernet port. The member ports of the same trunk group can balance the loading and backup for each other. Port Trunking feature is usually used when you need higher bandwidth for backbone network. This is an inexpensive way for you to transfer more data.

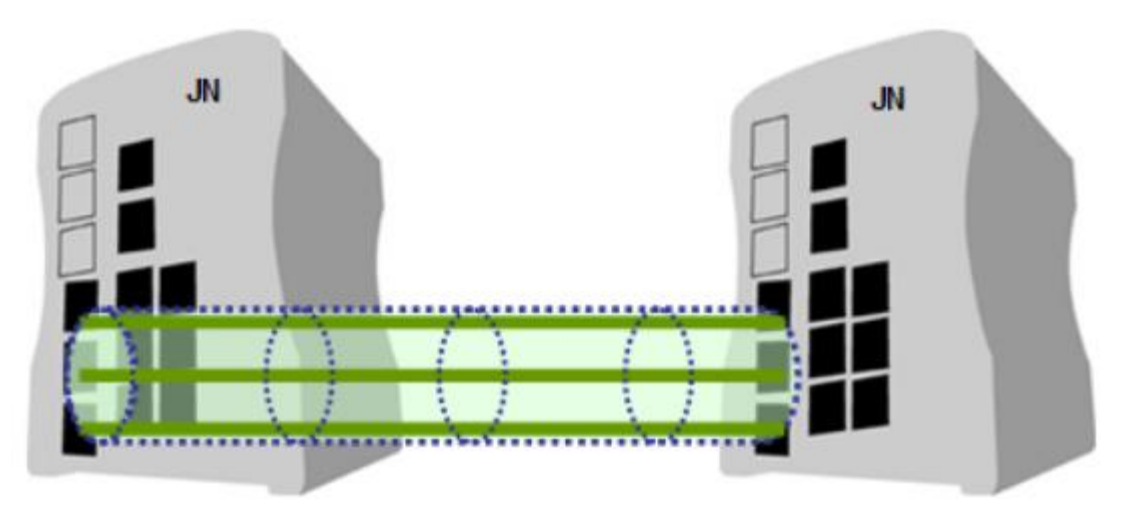

Figure 4-30. Port Trunking Example

There are some different descriptions for the port trunking. Different manufacturers may use different descriptions for their products, like Link Aggregation Group (LAG), Link Aggregation Control Protocol, Ethernet Trunk, Ether Channel...etc. Most of the implementations now conform to IEEE standard, 802.3ad.

The aggregated ports can interconnect to the other switch which also supports Port Trunking. Korenix Supports 2 types of port trunking. One is Static Trunk, the other is 802.3ad. When the other end uses 802.3ad LACP, you should assign 802.3ad LACP to the trunk. When the other end uses non-802.3ad, you can then use Static Trunk.

There are 2 configuration pages, Aggregation Setting and Aggregation Status.

Aggregation Settings

| Port            | Group ID       | Trunk Type            |      |                   |
|-----------------|----------------|-----------------------|------|-------------------|
| 1               | Trunk 8        | 802.3ad LACP          |      |                   |
| 2               | Trunk 8        | 802.3ad LACP          |      |                   |
| 3               | Trunk 1        | Static                |      |                   |
| 4               | Trunk 1        | Static                |      |                   |
| 6               | None           | Static                |      |                   |
| 6               | None           | Static                |      |                   |
| 7               | None           | Static                |      |                   |
| 8               | None           | Static                |      |                   |
| Note: Tr<br>App | ie port parame | ters of the trunk mem | bers | should be the sam |

Figure 4-31. Aggregation Settings Configuration

**Trunk Size**: The switch can support up to 4 trunk groups and maximum trunk member up to 8 ports. **Group ID**: Group ID is the ID for the port trunking group. Ports with same group ID are in the same group.

**Trunk Type**: Static and 802.3ad LACP. Each Trunk Group can only support Static or 802.3ad LACP. Choose the type you need here.

# Aggregation Status

This page shows the status of port aggregation. Once the aggregation ports are negotiated well, you will see following status.

| Group IE | ) Type | Aggregated Ports | Individual Ports | Link Down Ports |   |
|----------|--------|------------------|------------------|-----------------|---|
| Trunk 1  | Static |                  |                  | 3,4             | - |
| Trunk 2  |        |                  |                  |                 |   |
| Trunk 3  |        |                  |                  |                 |   |
| Trunk 4  |        |                  |                  |                 |   |
| Trunk 5  |        |                  |                  |                 |   |
| Trunk 6  |        |                  |                  |                 |   |
| Trunk 7  |        |                  |                  |                 |   |
| Trunk 8  | LACP   |                  |                  | 1,2             | - |

Figure 4-32. Aggregation Status Information

**Group ID**: Display Trunk 1 to Trunk 8 set up in Aggregation Settings. Type: Static or LACP set up in Aggregation Setting. (The JN4508 only support 4 trunk groups.).

Aggregated Ports: When LACP links well, you can see the member ports in aggregated column.

**Individual Ports**: When LACP is enabled, member ports of LACP group which are not connected to correct LACP member ports will be displayed in the Individual column.

**Link Down ports**: When LACP is enabled, member ports of LACP group which are not linked up will be displayed in the Link Down column.

# **Command Lines for Port Configuration**

| Feature             | Command Line                                        |  |  |
|---------------------|-----------------------------------------------------|--|--|
| Port Control        |                                                     |  |  |
|                     | Switch(config-if)# shutdown -> Disable port state   |  |  |
|                     | Port1 Link Change to DOWN                           |  |  |
|                     | interface fastethernet1 is shutdown now.            |  |  |
| Dort Control State  | Switch(config-if)# no shutdown -> Enable port state |  |  |
| For Control - State | Port1 Link Change to DOWN                           |  |  |
|                     | Port1 Link Change to UP                             |  |  |
|                     | interface fastethernet1 is up now.                  |  |  |
|                     | Switch(config-if)# Port1 Link Change to UP          |  |  |
|                     | Switch(config)# interface fa1                       |  |  |
| Port Control –      | Switch(config-if)# auto-negotiation                 |  |  |
| Addivegolialion     | Auto-negotiation of port 1 is enabled!              |  |  |
|                     | Switch(config-if)# speed 100                        |  |  |
|                     | Port1 Link Change to DOWN                           |  |  |
|                     | set the speed mode ok!                              |  |  |
| Port Control –      | Switch(config-if)# Port1 Link Change to UP          |  |  |
| ForceSpeed/Duplex   | Switch(config-if)# duplex full                      |  |  |
|                     | Port1 Link Change to DOWN                           |  |  |
|                     | set the duplex mode ok!                             |  |  |
|                     | Switch(config-if)# Port1 Link Change to UP          |  |  |
|                     | Switch(config-if)# flowcontrol on                   |  |  |
| Port Control –      | Flowcontrol on for port 1 set ok!                   |  |  |
| FlowControl         | Switch(config-if)# flowcontrol off                  |  |  |
|                     | Flowcontrol off for port 1 set ok!                  |  |  |

| Port Status          |                                                                                                    |                   |                  |                 |                             |  |
|----------------------|----------------------------------------------------------------------------------------------------|-------------------|------------------|-----------------|-----------------------------|--|
|                      | Switch# sl                                                                                                    | now interface     | fa1              |                 |                             |  |
|                      | Interface fastethernet1                                                                                                    |                   |                  |                 |                             |  |
|                      | Administrative Status:Enable                                                                                                 |                   |                  |                 |                             |  |
|                      | Operating                                                                                                    | Status:Conne      | ected            |                 |                             |  |
|                      | Duplex:Fu                                                                                                    | .11               |                  |                 |                             |  |
|                      | Speed:100                                                                                                    |                   |                  |                 |                             |  |
|                      | Flow Control: off                                                                                                    |                   |                  |                 |                             |  |
|                      | Default Po                                                                                                    | ort VLAN ID: 1    | l                |                 |                             |  |
|                      | Ingress Filtering:Disabled                                                                                                   |                   |                  |                 |                             |  |
| Port Status          | Acceptabl                                                                                                    | e Frame Type      | e:All            |                 |                             |  |
|                      | Port Secu                                                                                                    | rity:Disabled     |                  |                 |                             |  |
|                      | Auto Negotiation:Disable                                                                                                    |                   |                  |                 |                             |  |
|                      | Loopback                                                                                                    | Mode:None         |                  |                 |                             |  |
|                      | STP Statu                                                                                                    | s: forwarding     | t-acad a         | !+ : 0          |                             |  |
|                      | Derault Co                                                                                                    | )S Value loi u    | intaggeu p       | ackets is u.    |                             |  |
|                      | Madium m                                                                                                    | 3 IS Disaule.     |                  |                 |                             |  |
|                      | Neta: Ada                                                                                                    | ioae is Cuppe     | r.<br>ctuc .⊳ Po | rt stata of the | nort Operating status       |  |
|                      | Current st                                                                                                    | atus of the po    | ort. Duplex      | -> Duplex m     | ode of the port. Speed ->   |  |
|                      | Speed mo                                                                                                    | de of the port    | . Flow con       | trol -> Flow    | Control status of the port. |  |
| Rate Control         |                                                                                                    |                   |                  |                 |                             |  |
|                      | Switch(co                                                                                                    | nfig-if)# rate-li | imit             |                 |                             |  |
| Poto Control Ingross | egress Ou                                                                                                    | tgoing packet     | ts               |                 |                             |  |
| or Egress            | ingress In                                                                                                    | coming packe      | ets              |                 |                             |  |
|                      | Note: To e                                                                                                    | enable rate co    | ontrol, you      | should selec    | t the Ingress or Egress     |  |
|                      | rule first; then assign the packet type and bandwidth.                                                                       |                   |                  | dwidth.         |                             |  |
|                      | Switch(co                                                                                                    | nfig-if)# rate-II | mit ingres       | s mode          |                             |  |
|                      | all Limit ai                                                                                                    | frames            |                  |                 |                             |  |
| Rate Control –       | broadcast                                                                                                    | Limit Broadca     | ast frames       | 1 Warst and     | 1 from oo                   |  |
| FilterPacket Type    | floodea-ur                                                                                                    | IICast Limit Di   | Oadcast, N       | /lulticast anu  | flooded unicast frames      |  |
|                      | multicast Limit Broadcast and Multicast frames<br>Switch(config.if)# rate-limit ingress mode broadcast Set the ingress limit |                   |                  |                 |                             |  |
|                      | Switch(config-if)# rate-limit ingress mode broadcast Set the ingress limit mode broadcast ok.                                |                   |                  |                 |                             |  |
|                      | Switch(co                                                                                                    | nfig-if)# rate-li | imit ingres      | s bandwidth     |                             |  |
| Rate                 | <0-100> L                                                                                                    | imit in magab     | oits per sec     | cond (0 is no   | limit)                      |  |
| ControlBandwidth     | Switch(co                                                                                                    | nfig-if)# rate-li | mit ingres       | s bandwidth     | 8                           |  |
|                      | Set the ing                                                                                                    | gress rate limi   | it 8Mbps fo      | or Port 1.      |                             |  |
| Port Trunking        |                                                                                                    |                   |                  |                 |                             |  |
|                      | Switch(co                                                                                                    | nfig)# lacp gro   | oup 1 fa6-8      | 3               |                             |  |
|                      | Group 1 based on LACP(802.3ad) is enabled!                                                                                   |                   |                  |                 |                             |  |
| LACP                 | Note: The interface list is fa1-8                                                                                            |                   |                  |                 |                             |  |
|                      | Note: diffe                                                                                                    | rent speed po     | ort can't be     | e aggregated    | together.                   |  |
| Statia Trupk         | Switch(co                                                                                                    | nfig)# trunk gr   | roup 2 fa4-      | -5              |                             |  |
| Static Trunk         | Trunk gro                                                                                                    | up 2 enable o     | k!               |                 |                             |  |
|                      | Swhitch#                                                                                                    | show lacp inte    | ərnal            |                 |                             |  |
|                      | LACP gro                                                                                                    | up 1 internal i   | nformatior       | n:              |                             |  |
|                      | LACP Por                                                                                                    | t<br>Admin Oper   | Port             |                 |                             |  |
|                      | Port                                                                                                    | Priority          | Kev              | Kev             | State                       |  |
|                      |                                                                                                    |                   |                  |                 |                             |  |
|                      | 6                                                                                                    | 1                 | 6                | 6               | 0x45                        |  |
| Display - LACP       | 7                                                                                                    | 1                 | 7                | 0               | 0x45                        |  |
|                      | 1                                                                                                    | 1                 | 7                | 1               | 0x45                        |  |
|                      | 8                                                                                                    | 1                 | 8                | 8               | 0x45                        |  |
|                      | LACP gro                                                                                                    | up 2 is inactiv   | е                |                 |                             |  |
|                      | LACP gro                                                                                                    | up 3 is inactiv   | e                |                 |                             |  |
|                      | LACP gro                                                                                                    | up 4 is inactiv   | e                |                 |                             |  |
|                      | Switch# sl                                                                                                    | now trunk gro     | up 1             |                 |                             |  |
|                      | FLAGS: I                                                                                                    | -> Individual F   | -> In cha        | innel           |                             |  |
| Display - Trunk      | D -> Port                                                                                                    | Down              |                  |                 |                             |  |
|                      | Trunk Gro                                                                                                    | an                |                  |                 |                             |  |

| GroupID          | Protocol          | Ports          |
|------------------|-------------------|----------------|
|                  |                   |                |
| 1                | LACP              | 6(D) 7(D) 8(D) |
| Switch# show tru | ink group 2       |                |
| FLAGS: I -> Indi | vidual P -> In cl | hannel         |
| D -> Port Down   |                   |                |
| Trunk Group      |                   |                |
| GroupID          | Protocol          | Ports          |
|                  |                   |                |
| 2                | Static            | 4(D) 5(P)      |
| Switch#          |                   |                |

**Table 4-11. Command Lines for Port Configuration** 

# **Network Redundancy**

It is critical for industrial applications for networks to continue working non-stop. JN4508F-M supports standard RSTP, Multiple Super Ring, Rapid Dual Homing and Legacy Super Ring Client modes.

Multiple Super Ring (MSR) technology is a 3rd generation Ring redundancy technology. is used in countries all over the world. MSR ranks the fastest restore and failover time in the world, 0 ms for restore and less than 5 milliseconds for failover.

Advanced Rapid Dual Homing technology also facilitates JN4508F-M to connect with a core managed switch via standard Rapid Spanning Tree Protocol. With RDH technology, you can also run RSTP to couple several Rapid Super Rings, which is also known as Auto Ring Coupling.

To become backwards compatible with the Legacy Super Ring technology implemented in JN4508F-M also supports Super Ring Client mode. The Super Ring ports can pass through Super Ring control packets extremely well and works with Super Ring.

Besides the ring technology, JN4508F-M also supports 802.1D-2004 version Rapid Spanning Tree Protocol (RSTP). The new version of RSTP standard includes 802.1D-1998 STP, 802.1w RSTP, IEEE 802.1s MSTP (Multiple Spanning Tree). The MSTP function is available from 1.1 version firmware.

# **STP Configuration**

This page allows select the STP mode and configuring the global STP/RSTP Bridge Configuration.

The STP mode includes the *STP*, *RSTP*, *MSTP* and *Disable*. Please select the STP mode for your system first. The default mode is RSTP enabled.

After select the STP or RSTP mode; continue to configure the global Bridge parameters for STP and RSTP.

After select the MSTP mode, please go to MSTP Configuration page.

# STP Mode Disable Bridge Configura STP RSTP RSTP Bridge Address MSTP Bridge Priority Disable Max Age 20 Hello Time 2 Forward Delay 16

# **STP Configuration**

Apply

Figure 4-33. STP Configuration

# RSTP

RSTP stands for Rapid Spanning Tree Protocol. If a switch has more than one path to a destination, it will lead to message loops that can generate broadcast storms and quickly bog down a network. The spanning tree was created to combat the negative effects of message loops in switched networks. A spanning tree uses a spanning tree algorithm (STA) to automatically sense whether a switch has more than one way to communicate with a node. It will then select the best path (primary), and block the other path(s). It will also keep track of the blocked path(s) in case the primary path fails. Spanning Tree Protocol (STP) introduced a standard method to accomplish this. It is specified in IEEE 802.1D-1998. Later, Rapid Spanning Tree Protocol (RSTP) was adopted and represents the evolution of STP, providing for a much faster spanning tree convergence after a topology change. This is specified in IEEE 802.1w. In 2004, 802.1w was included into the 802.1D-2004 version. This switch supports both RSTP and STP (all switches that supports RSTP are also backwards compatible with switches that support only STP).

# Bridge Configuration

Bridge Address: This shows the switch's MAC address.

**Priority (0-61440)**: RSTP uses bridge ID to determine the root bridge, the bridge with the highest bridge ID becomes the root bridge. The bridge ID is composed of bridge priority and bridge MAC address. So that the bridge with the highest priority becomes the highest bridge ID. If all of the bridges IDs have the same priority, the bridge with the lowest MAC address will then become the root bridge.

# Note:

The bridge priority value must be in multiples of 4096. A device with a lower number has a higher bridge priority. Ex: 4096 is higher than 32768.

The Web GUI allows user select the priority number directly. This is the convinent of the GUI design. When you configure the value through the CLI or SNMP, you may need to type the value directly. Please follow the n x 4096 ruls for the Bridge Priority.

**Max Age (6-40)**: Enter a value from 6 to 40 seconds here. This value represents the time that a bridge will wait without receiving Spanning Tree Protocol configuration messages before attempting to reconfigure.

If JN4508F-M is not the root bridge, and if it has not received a hello message from the root bridge in the amount of time equal to the Max Age, then JN4508F-M will reconfigure itself as a root bridge. Once two or more devices on the network are recognized as a root bridge, the devices will renegotiate to set up a new spanning tree topology.

**Hello Time (1-10)**: Enter a value from 1 to 10 seconds here. This is a periodic timer that drives the switch to send out a BPDU (Bridge Protocol Data Unit) packet to check current STP status.

The root bridge of the spanning tree topology periodically sends out a *hello message* to other devices on the network to check if the topology is healthy. The *hello time* is the amount of time the root has waited in between sending hello messages.

**Forward Delay Time (4-30)**: Enter a value between 4 and 30 seconds. This value is the time that a port waits before changing from Spanning Tree Protocol learning and listening states to forwarding state.

This is the amount of time JN4508F-M will wait before checking to see if it should be changed to a different state.

Once you have completed your configuration, click the Apply button to apply your settings.

Note:

You must observe the following rules to configure Hello Time, Forwarding Delay, and Max Age parameters.

 $2 \times (\text{Forward Delay Time} - 1 \text{ sec}) >= \text{Max Age Time} >= 2 \times (\text{Hello Time value} + 1 \text{ sec})$ 

### **STP Port Configuration**

This page allows you to configure the port parameter after enabled STP or RSTP.

### Port Configuration

Select the port you want to configure; you will be able to view the current settings and status of the port.

| Port | Path Cost | Priority | Link Type | Edge Port |   |
|------|-----------|----------|-----------|-----------|---|
| 1    | 20000     | 128      | Auto      | Enable    | - |
| 2    | 20000     | 128      | Auto      | Enable    |   |
| 3    | 20000     | 128      | Auto      | Enable    |   |
| 4    | 20000     | 128      | Auto      | Enable    |   |
| 5    | 20000     | 128      | Auto      | Enable    |   |
| 6    | 20000     | 128      | Auto      | Enable    |   |
| 7    | 20000     | 128      | Auto      | Enable    |   |
| 8    | 20000     | 128      | Auto      | Enable    |   |
| 9    | 20000     | 128      | Auto      | Enable    |   |
|      |           |          |           |           | - |

Figure 4-34. STP Port Configuration

**Path Cost**: Enter a number between 1 and 200,000,000. This value represents the cost of the path to the other bridge from the transmitting bridge at the specified port.

**Priority**: Enter a value between 0 and 240 using multiples of 16. This is the value that decides which port should be blocked by priority in a LAN.

Link Type: There are 3 types for you select. Auto, P2P and Share.

Some of the rapid state transitions that are possible within RSTP depend upon whether the port of concern can only be connected to another bridge (i.e. it is served by a point-to-point LAN segment), or if it can be connected to two or more bridges (i.e. it is served by a shared-medium LAN segment). This function allows P2P status of the link to be manipulated administratively.

Auto means to auto select P2P or Share mode. P2P means P2P is enabled, while Share means P2P is disabled.

**Edge**: A port directly connected to the end stations cannot create a bridging loop in the network. To configure this port as an edge port, set the port to the Enable state. When the non-bridge device connects an admin edge port, this port will be in blocking state and turn to forwarding state in 4 seconds.

Once you have finished your configuration, click the Apply button to save your settings.

### **RSTP** Information

This page allows you to see the information of the root switch and port status.

# **RSTP Information**

Root Information

| Bridge ID           | 8000.0012.7760.1455 |
|---------------------|---------------------|
| Root Priority       | 32768               |
| Root Port           | N/A                 |
| Root Path Cost      | 0                   |
| Max Age(6-40)       | 20 sec              |
| Hello Time(1-10)    | 2 sec               |
| Forward Delay(4-30) | 15 sec              |

### Port Information

| Port | Role       | Port State | Path Cost | Port Priority | Oper P2P | Oper Edge |
|------|------------|------------|-----------|---------------|----------|-----------|
| 1    |            | Disabled   | 200000    | 128           | P2P      | Edge      |
| 2    |            | Disabled   | 200000    | 128           | Shared   | Edge      |
| 3    | Designated | Forwarding | 200000    | 128           | P2P      | Non-Edge  |
| 4    |            | Disabled   | 200000    | 128           | Shared   | Edge      |
| 5    |            | Disabled   | 200000    | 128           | Shared   | Edge      |
| 6    |            | Disabled   | 200000    | 128           | Shared   | Edge      |
| 7    |            | Disabled   | 200000    | 128           | Shared   | Edge      |
| 8    |            | Disabled   | 20000     | 128           | P2P      | Edge      |
| 9    | Designated | Forwarding | 200000    | 128           | P2P      | Edge      |
| 10   | Designated | Forwarding | 20000     | 128           | P2P      | Edge      |
| Rel  | oad        |            |           |               |          |           |

Figure 4-35. RSTP Information Screen

**Root Information**: You can see Root Bridge ID, Root Priority, Root Port, Root Path Cost and the Max Age, Hello Time and Forward Delay of BPDU sent from the root switch.

**Port Information**: You can see port Role, Port State, Path Cost, Port Priority, Oper P2P mode, Oper edge port mode and Aggregated (ID/Type).

# MSTP (Multiple Spanning Tree Protocol) Configuration

MSTP is the abbreviation of Multiple Spanning Tree Protocol. This protocol is a direct extension of RSTP. It can provide an independent spanning tree for different VLANs. It simplifies network management, provides for even faster convergence than RSTP by limiting the size of each region, and prevents VLAN members from being segmented from the rest of the group (as sometimes occurs with IEEE 802.1D STP).

While using MSTP, there are some new concepts of network architecture. A switch may belong to different group, acts as root or designate switch, generate BPDU for the network to maintain the forwarding table of the spanning tree. With MSTP, it can also provide multiple forwarding paths and enable load balancing. Understand the architecture allows you to maintain the correct spanning tree and operate effectively.

One VLAN can be mapped to a Multiple Spanning Tree Instance (MSTI). The maximum Instance of JN4508F-M supports is 16, range from 0-15. The MSTP builds a separate Multiple Spanning Tree (MST) for each instance to maintain connectivity among each of the assigned VLAN groups. An Internal Spanning Tree (IST) is used to connect all the MSTP switches within an MST region. An MST Region may contain multiple MSTP Instances.

The figure shows there are 2 VLANs/MSTP Instances and each instance has its Root and forwarding paths.

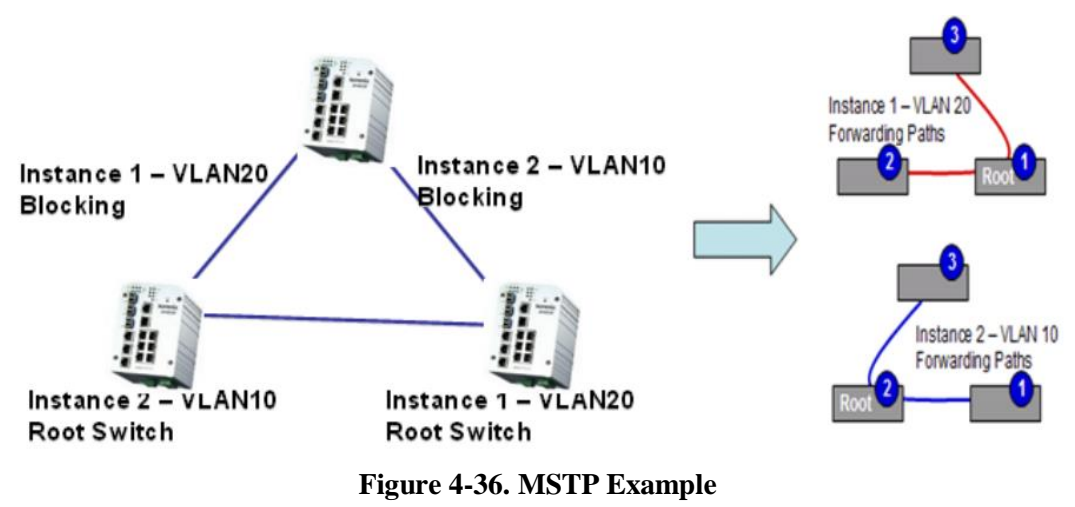

A Common Spanning Tree (CST) interconnects all adjacent MST regions and acts as a virtual bridge node for communications with STP or RSTP nodes in the global network. MSTP connects all bridges and LAN segments with a single Common and Internal Spanning Tree (CIST). The CIST is formed as a result of the running spanning tree algorithm between switches that support the STP, RSTP, MSTP protocols.

The figure shows the CST large network. In this network, a Region may have different instances and its own forwarding path and table; however, it acts as a single Bridge of CST.

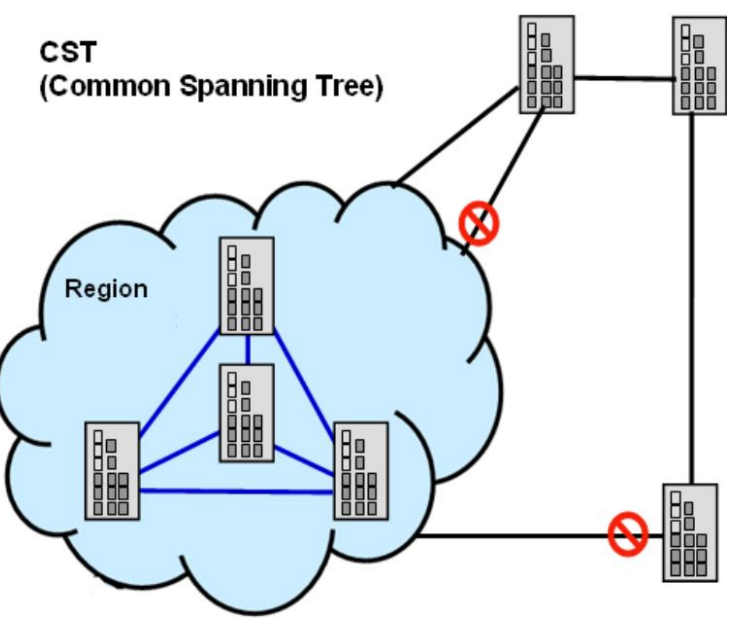

Figure 4-37. CST Example

To configure the MSTP setting, the STP Mode of the STP Configuration page should be changed to MSTP mode first.

| STP Mode        | MS     | TP 🔻           |   |
|-----------------|--------|----------------|---|
| Bridge Config   | uratio | on             |   |
| Bridge Address  |        | 0012.7760.46b6 |   |
| Bridge Priority |        | 32768          | - |
| Max Age         |        | 20             | - |
| Hello Time      |        | 2              | - |
| Forward Delay   |        | 15             | - |
|                 |        | -              |   |

Apply

Figure 4-38. STP Configuration Mode

After enabled MSTP mode, then you can go to the MSTP Configuration pages.

# MSTP Region Configuration

This page allows configure the Region Name and its Revision, mapping the VLAN to Instance and check current MST Instance configuration. The network can be divided virtually to different Regions. The switches within the Region should have the same Region and Revision leve.

**Region Name**: The name for the Region. Maximum length: 32 characters.

**Revision**: The revision for the Region. Range: 0-65535; Default: 0) Once you finish your configuration, click on *Apply* to apply your settings.

# New MST Instance

This page allows mapping the VLAN to Instance and assign priority to the instance. Before mapping VLAN to Instance, you should create VLAN and assign the member ports first. Please refer to the VLAN setting page.

# **MSTP Configuration**

# **MST Region Configuration**

| Region Name | XXXX |
|-------------|------|
| Revision    | 0    |

| Apply |  |
|-------|--|
|-------|--|

# New MST Instance

| Instance ID       | 1       |
|-------------------|---------|
| VLAN Group        |         |
| Instance Priority | 32768 🗨 |

Add

# Figure 4-39. MSTP Region Configuration

Instance ID: Select the Instance ID, the available number is 1-15

VLAN Group: Type the VLAN ID you want mapping to the instance.

**Instance Priority**: Assign the priority to the instance.

After finish your configuration, click on *Add* to apply your settings

# Current MST Instance Configuration

This page allows you to see the current MST Instance Configuration you added. Click on *Apply* to apply the setting. You can *Remove* the instance or *Reload* the configuration display in this page.

# Current MST Instance Configuration

| Apply          | Remove     | Reload        |             |
|----------------|------------|---------------|-------------|
|                |            |               | •           |
| 2              | 3          | 327           | 68          |
| 1              | 2          | 327           | 68 🔺        |
| Instance<br>ID | VLAN Group | Insta<br>Prio | nce<br>rity |

| Figure 4-40. MST | Instance | Configuration |
|------------------|----------|---------------|
|------------------|----------|---------------|

# Multiple Super Ring (MSR)

The most common industrial network redundancy is to form a ring or loop. Typically, the managed switches are connected in a series and the last switch is connected back to the first one. In such a connection, you can use Super Ring technology to get fatest recovery performance.

Multiple Super Ring (MSR) technology is the 3rd generation Ring redundancy technology. This is used in countries all over the world. MSR ranks the fastest restore and failover time in the world, 0

ms for restore and about milliseconds level for failover for 100Base-TX copper port. The other interface may take longer time due to the media characteristics.

Advanced Rapid Dual Homing (RDH) technology also facilitates JN4508F-M Managed Switch to connect with a core managed switch easily and conveniently. With RDH technology, you can also couple several Rapid Super Rings or RSTP cloud together, which is also known as Auto Ring Coupling.

TrunkRing technology allows integrate MSR with LACP/Port Trunking. The LACP/Trunk aggregated ports is a virtual interface and it can work as the Ring port of the MSR.

MultiRing is an outstanding technology Korenix can support. Multiple rings can be aggregated within one switch by using different Ring ID. The maximum Ring number one switch can support is half of total port volume. For example, the JN4508F-M is an 8 port Fast Ethernet Switch design, which means maximum 4 Rings (4 100Mbps Rings) can be aggregated in one JN4508F-M. The feature saves much effort when constructing complex network architecture.

To become backwards compatible with the Legacy Super Ring technology implemented in JN4508F-M also supports Super Ring Client mode. The Super Ring ports can pass through Super Ring control packets extremely well and works with Super Ring.

**New Ring**: To create a Rapdis Super Ring. Just fill in the Ring ID which has range from 0 to 31. If the name field is left blank, the name of this ring will be automatically naming with Ring ID.

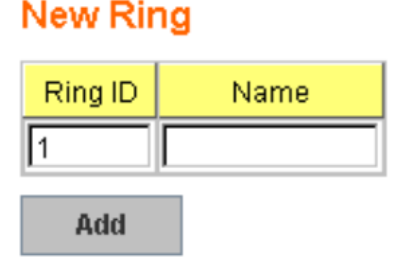

Figure 4-41. New Ring

# Ring Configuration

**Ring Configuration** 

| ID | Name  | Version       | Device<br>Priority | Ring Port1 | Path Cost | Ring Port2 | Path Cost | Dual<br>Homing II | Ring<br>Status |   |
|----|-------|---------------|--------------------|------------|-----------|------------|-----------|-------------------|----------------|---|
| 1  | Ring1 | Rapid Super R | 128                | Port 1     | 128       | Port 2     | 128       | Disable           | Enable         | A |
|    |       |               |                    |            |           |            |           |                   |                |   |
|    |       |               |                    |            |           |            |           |                   |                |   |
|    |       |               |                    |            |           |            |           |                   |                |   |
|    |       |               |                    |            |           |            |           |                   |                |   |
|    |       |               |                    |            |           |            |           |                   |                |   |
|    |       |               |                    |            |           |            |           |                   |                | • |
| Ap | ply   | Remove        | Reload             |            |           |            |           |                   |                |   |

Figure 4-42. Ring Configuration

**ID**: Once a Ring is created, This appears and can not be changed.

**Name**: This field will show the name of the Ring. If it is not filled in when creating, it will be automatically named by the rule *RingID*.

**Version**: The version of Ring can be changed here. There are three modes to choose: Rapid Super Ring as default; Super ring for compatible with 1 st general ring and Any Ring for compatible with other version of rings.

**Device Priority**: The switch with highest priority (highest value) will be automatically selected as Ring Master. Then one of the ring ports in this switch will become forwarding port and the other one will become blocking port. If all of the switches have the same priority, the switch with the biggest MAC address will be selected as Ring Master.

**Ring Port1**: In Rapid Super Ring environment, you should have 2 Ring Ports. No matter this switch is Ring Master or not, when configuring RSR, 2 ports should be selected to be Ring Ports. For Ring Master, one of the ring ports will become the forwarding port and the other one will become the blocking port.

**Path Cost**: Change the Path Cost of Ring Port1. If this switch is the Ring Master of a Ring, then it determines the blocking port. The Port with higher Path Cost in the two ring ports will become the blocking port, If the Path Cost is the same, the port with larger port number will become the blocking port.

Ring Port2: Assign another port for ring connection.

Path Cost: Change the Path Cost of Ring Port2.

**Rapid Dual Homing**: Rapid Dual Homing is an important feature of 3rd generation Ring redundancy technology. When you want to connect multiple RSR or form redundant topology with other vendors, RDH could allow you to have maximum 7 multiple links for redundancy without any problem.

In Dual Homing I released with JN4508F-M, you have to configure additional port as Dual Homing port to two uplink switches. In Rapid Dual Homing, you don't need to configure specific port to connect to other protocol. The Rapid Dual Homing will smartly choose the fastest link for primary link and block all the other link to avoid loop. If the primary link failed, Rapid Dual Homing will automatically forward the secondary link for network redundant. Of course, if there are more connections, they will be standby links and recover one of then if both primary and secondary links are broken.

Ring status: To enable/disable the Ring. Please remember to enable the ring after you add it.

**MultiRing**: The MultiRing technology is one of the patterns of the MSR technology; it allows you to aggregate multiple rings within one switch. Create multiple ring ID and assign different ring port 1 and port 2 to each ring, thus the switch can have multiple rings in one JN4508F-M Switch.

When implementing MultiRing, remember that the different rings can NOT use the same ring ID. The other settings are the same as above description. Technically, the maximum ring volume the MultiRing supported is up to 16 rings. Due the limited number of ports, the number of ring network is the half of port number.

**TrunkRing**: The MultiRing technology is part of the MSR technology which combines the MSR with the port trunking technology. After multiple ports aggregated, this is so-call port trunking (Staticly or learnt by LACP protocol), the Trunk ID can be one of the port ID of the MSR technology. Configured the port trunking first then you can add the Trunk group as a Ring Port in managed switch.

# **Ring Information**

The next image shows MSR information.

# **Multiple Super Ring Information**

| ID | Version          | Role | Status   | RM MAC         | Blocking<br>Port | Role<br>Transition Count | Ring State<br>Transition Count |   |
|----|------------------|------|----------|----------------|------------------|--------------------------|--------------------------------|---|
| 1  | Rapid Super Ring | RM   | Abnormal | 0012.7760.1316 |                  | 2                        | 3                              |   |
|    |                  |      |          |                |                  |                          |                                |   |
|    |                  |      |          |                |                  |                          |                                |   |
|    |                  |      |          |                |                  |                          |                                |   |
|    |                  |      |          |                |                  |                          |                                |   |
|    |                  |      |          |                |                  |                          |                                | _ |
|    |                  |      |          |                |                  |                          |                                |   |

Reload

### Figure 4-43. MSR Information Screen

ID: Ring ID.

Version: which version of this ring, this field could be Rapid Super Ring or Super Ring.

Role: This Switch is RM or nonRM.

**Status**: If this field is Normal which means the redundancy is approved. If any one of the link in this Ring is broken, then the status will be Abnormal.

RM MAC: The MAC address of Ring Master of this Ring. It helps to find the redundant path.

Blocking Port: This field shows which port of RM.is blocked.

**Role Transition Count**: This means how many times this switch has changed its Role from nonRM to RM or from RM to nonRM.

**Role state Transition Count**: This number means how many times the Ring status has been transformed between Normal and Abnormal state.

# **Command Lines for Network Redundancy**

| Feature                 | Command Line                                                  |
|-------------------------|---------------------------------------------------------------|
| Globa (STP, RSTP, MSTP) |                                                               |
| Enable                  | Switch(config)# spanning-tree enable                          |
| Disable                 | Switchconfig)# spanning-tree disable                          |
|                         | Switch(config)# spanning-tree mode                            |
| Mode (Choose the        | rst the rapid spanning-tree protocol (802.1w)                 |
| Spanning Tree mode)     | stp the spanning-tree prtotcol (802.1d)                       |
|                         | mst the multiple spanning-tree protocol (802.1s)              |
|                         | Switch(config)# spanning-tree priority                        |
| Bridge Priority         | <0-61440> valid range is 0 to 61440 in multiple of 4096       |
|                         | Switch(config)# spanning-tree priority 4096                   |
|                         | Switch(config)# spanning-tree bridge-times (forward Delay)    |
| Bridgo Timos            | (max-age) (Hello Time)                                        |
| bluge times             | Switch(config)# spanning-tree bridge-times 15 20 2            |
|                         | This command allows you configure all the timing in one time. |
|                         | Switch(config)# spanning-tree forward-time                    |
| Forward Delay           | <4-30> Valid range is 4~30 seconds                            |
|                         | Switch(config)# spanning-tree forward-time 15                 |
|                         | Switch(config)# spanning-tree hello-time                      |
| Max Age                 | <1-10> Valid range is 1~10 seconds                            |
|                         | Switch(config)# spanning-tree hello-time 2                    |
| MSTP                    |                                                               |
| Enter the MSTP          | Switch(config)# spanning-tree mst                             |

| Configuration Tree       | MSTMAP the mst instance number or range                               |
|--------------------------|-----------------------------------------------------------------------|
| -                        | Configuration-> enter mst configuration mode                          |
|                          | forward time $>$ the forward deay time                                |
|                          |                                                                       |
|                          |                                                                       |
|                          | max-age-> the message maximum age time                                |
|                          | max-hops-> the maximum hops                                           |
|                          | sync-> sync port state of exist vlan entry                            |
|                          | Switch(config)# spanning-tree mst configuration                       |
|                          | Switch(config)# spanning-tree mst configuration                       |
|                          | Switch(config-mst)#                                                   |
|                          | abort-> exit current mode and discard all changes                     |
|                          | and -> evit current mode, change to enable mode and apply all changes |
|                          | end-> exit current mode, change to enable mode and apply all changes  |
|                          | exit-> exit current mode and apply all changes                        |
|                          | Instance-> the mst instance                                           |
|                          | list-> Print command list                                             |
|                          | name-> the name of mst region                                         |
|                          | no-> Negate a command or set its defaults                             |
|                          | quit-> exit current mode and apply all changes                        |
|                          | revision-> the revision of mst region                                 |
|                          | show-> show mst configuration                                         |
|                          | Pagion Nama:                                                          |
|                          | Cuitek (a sefin mat) # n serie                                        |
|                          | Switch(config-mst)# name                                              |
|                          | NAME the name string                                                  |
| Region Configuration     | Switch(config-mst)# name altus                                        |
|                          | Region Revision:                                                      |
|                          | Switch(config-mst)# revision                                          |
|                          | <0-65535> the value of revision                                       |
|                          | Switch(config-mst)# revision 65535                                    |
|                          | Switch(config-mst)# instance                                          |
|                          | <1-15> target instance number                                         |
| Mapping Instance to VLAN | Suitek/config mot/# instance 1 v/on                                   |
| (EX. Mapping VLAN 2 to   |                                                                       |
| instance ()              | VLANMAP target vian number(ex.10) or range(ex.1-10)                   |
|                          | Switch(config-mst)# instance 1 vlan 2                                 |
|                          | Switch(config-mst)# show current                                      |
|                          | Current MST configuration                                             |
|                          | Name [xxxx]                                                           |
|                          | Revision 65535                                                        |
|                          | Instance Vians Mapped                                                 |
|                          |                                                                       |
| Display Current MST      | 0 1 4 4004                                                            |
| Configuraion             | 0 1;4-4094                                                            |
|                          |                                                                       |
|                          | 23                                                                    |
|                          |                                                                       |
|                          | Config HMAC-MD5 Digest:                                               |
|                          | 0xB41829F9030A054FB74EF7A8587FF58D                                    |
|                          |                                                                       |
|                          | Switch(config-mst)# no                                                |
|                          | name name configure                                                   |
| Remove Region Name       | revision revision configure                                           |
|                          | instance the met instance                                             |
|                          | Switch/config mot)# no nome                                           |
|                          |                                                                       |
|                          | Switch(config-mst)# no instance                                       |
| Remove Instance example  | <1-15> target instance number                                         |
|                          | Switch(config-mst)# no instance 2                                     |
|                          | Switch(config-mst)# show pending                                      |
|                          | Pending MST configuration                                             |
|                          | Name [] (->The name is removed by no name)                            |
| Show Ponding MCT         | Revision 65535                                                        |
| Configuration            | Instance Vilans Manned                                                |
| Comgaration              |                                                                       |
| 1                        |                                                                       |
|                          |                                                                       |
|                          | 0 1,3-4094                                                            |

|                               | Config HMAC-MD5 Digest:                                                   |
|-------------------------------|---------------------------------------------------------------------------|
|                               | 0x3AB68794D602FDF43B21C0B37AC3BCA8                                        |
|                               |                                                                           |
| Apply the setting and go to   | Switch(config-mst)# quit                                                  |
| the configuration mode        | apply all mst configuration changes                                       |
|                               | Switch(config)#                                                           |
| Annhatha a stilling and so to | Switch(config-mst)# end                                                   |
| Apply the setting and go to   | apply all mst configuration changes                                       |
| the global mode               | Switch#                                                                   |
|                               | Switch(config-mst)# abort                                                 |
|                               | discard all mst configuration changes                                     |
|                               | Switch(config)# spanning-tree mst configuration                           |
|                               | Switch(config-mst)# show pending                                          |
|                               | Pending MST configuration                                                 |
|                               | Name [korenix] (->The name is not applied after Abort settings.)          |
| Abort the Setting and go to   | Revision 65535                                                            |
| the configuration mode.       | Instance Vlans Mapped                                                     |
| Show Pending to see the       |                                                                           |
| new settings are not          | 0 1.4-4094                                                                |
| applied.                      | 12                                                                        |
|                               | 2 3 (-> The instance is not applied after Abort settings.)                |
|                               |                                                                           |
|                               | Config HMAC-MD5 Digest:                                                   |
|                               | 0xB41829E9030A054EB74EE7A8587EE58D                                        |
|                               |                                                                           |
| PSTD                          |                                                                           |
| NOT                           | The mode should be not the timines and be configured in slabel actions    |
| System RSTP Setting           | I he mode should be rst, the timings can be configured in global settings |
| Dest Configuration Mode       |                                                                           |
| Port Configuration Mode       |                                                                           |
|                               | Switch(config)# interface fa1                                             |
|                               | Switch(config-if)# spanning-tree                                          |
|                               | bpdufilter-> a secure BPDU process on edge-port interface                 |
|                               | bpduguard-> a secure response to invalid configurations (received BPDU    |
| Port Configuration            | sent by sen)                                                              |
| 1 on configuration            | edge-port-> interface attached to a LAN segment that is at the end of a   |
|                               | bridged I AN or to an end node                                            |
|                               | link-type-> the link type for the Rapid Spanning Tree                     |
|                               | mst-> the multiple spanning-tree                                          |
|                               | port-priority-> the spanning tree port priority                           |
|                               | Switch(config-if)# spanning-tree cost                                     |
|                               | <1.200000000 16 bit based value range from 1.65535.32 bit based           |
| Port Path Cost                | value range                                                               |
|                               | from 1-200.000.000                                                        |
|                               | Switch(config-if)# spanning-tree cost 200000                              |
|                               | Switch(config-if)# spanning-tree port-priority                            |
| Port Priority                 | <0.240 > Number from 0 to 240, in multiple of 16                          |
| . or thority                  | Switch(config-if)# spanning-tree port-priority 128                        |
| Link Type Auto                | Switch(config if)# spanning tree link type auto                           |
|                               | Switch/config if)# spanning tree link type auto                           |
|                               |                                                                           |
| Link Type – Share             | Switch(config-if)# spanning-tree link-type shared                         |
| Edge Port                     | Switch(config-if)# spanning-tree edge-port enable                         |
|                               | Switch(config-if)# spanning-tree edge-port disable                        |
|                               | Switch(config-if)# spanning-tree mst MSTMAP cost                          |
| MOTO Dart Confirmation        | <1-20000000> the value of mst instance port cost                          |
| IVIS I P POR CONFIGURATION    | Switch(config-if)# spanning-tree mst MSTMAP port-priority                 |
|                               | <0-240> the value of mst instance port priority in multiple of 16         |
| Global Information            |                                                                           |
|                               | Switch# show spanning-tree active                                         |
| Active Information            | Spanning-Tree: Enabled Protocol: MSTP                                     |
|                               | oparining recentation recooling r                                         |

|                    | Root Address:0012.77ee.eeee Priority: 32768                         |
|--------------------|---------------------------------------------------------------------|
|                    | Root Path Cost: 0 Root Port: N/A                                    |
|                    | Root Times: max-age 20, hello-time 2, forward-delay 15              |
|                    | Bridge Address: 0012.77ee.eeee Priority: 32768                      |
|                    | Bridge Times: max-age 20, hello-time 2, forward-delay 15            |
|                    | BPDU transmission-limit: 3                                          |
|                    | Port Role State Cost Prio.Nbr Type Aggregated                       |
|                    |                                                                     |
|                    | fa1 Designated Forwarding 200000 128.1 P2P(RSTP) N/A                |
|                    | fa2 Designated Forwarding 200000 128.2 P2P(RSTP) N/A                |
|                    | Switch# show snanning-tree summary                                  |
|                    | Switch is in ranid eta modo                                         |
|                    | DDDL allowing detection dischlad for the bridge                     |
|                    | BPDU skewing detection disabled for the bridge.                     |
|                    | Backbonerast disabled for bridge.                                   |
|                    | Summary of connected spanning tree ports:                           |
|                    | Port-State Summary                                                  |
| RSTP Summary       | Blocking Listening Learning Forwarding Disabled                     |
|                    |                                                                     |
|                    | 0 0 0 2 8                                                           |
|                    | Port Link-Type Summary                                              |
|                    | AutoDetected PointToPoint SharedLink EdgePort                       |
|                    |                                                                     |
|                    | 9019                                                                |
|                    | Switch# show spanning-tree port detail fa7 (Interface, ID)          |
|                    | Rapid Spanning-Tree feature Enabled                                 |
|                    | Port 128.6 as Disabled Pole is in Disabled State                    |
|                    | Port Dath Coat 200000 Dart Identifier 128 6                         |
|                    | POIL Faill Cost 200000, Foll Identifier 120.0                       |
|                    | RSTP Port Admin Link-Type is Auto, Oper Link-Type is Point-to-Point |
|                    | RSTP Port Admin Edge-Port is Enabled, Oper Edge-Port is Edge        |
|                    | Designated root has priority 32768, address 0012.7700.0112          |
| Port Info          | Designated bridge has priority 32768, address 0012.7760.1aec        |
|                    | Designated Port ID is 128.6, Root Path Cost is 600000               |
|                    | Timers: message-age 0 sec, forward-delay 0 sec                      |
|                    | Link Aggregation Group: N/A, Type: N/A, Aggregated with: N/A        |
|                    | BPDU: sent 43759, received 4854                                     |
|                    | TCN: sent 0, received 0                                             |
|                    | Forwarding-State Transmit count 12                                  |
|                    | Message-Age Expired count                                           |
| MSTP Information   |                                                                     |
|                    |                                                                     |
|                    | Switch# show spanning-tree mst configuration                        |
|                    | Current INST configuration (MSTP is Running)                        |
|                    | Name [xxxx]                                                         |
|                    | Revision 65535                                                      |
|                    | Instance Vlans Mapped                                               |
| MSTP Configuration |                                                                     |
| WSTT Configuration | 0 1,4-4094                                                          |
|                    | 12                                                                  |
|                    | 23                                                                  |
|                    | Config HMAC-MD5 Digest:                                             |
|                    | 0xB41829F9030A054FB74EF7A8587FF58D                                  |
|                    |                                                                     |
|                    | Switch# show spapping-tree mst                                      |
|                    | ###### MST00 vlans manped: 1 4-4094                                 |
|                    | Bridge address 0012 77ce case priority 22769 (symid 0)              |
|                    | Douge address 0012.17 ee.eeee phones 32700 (Sysid 0)                |
|                    | Root this switch for UST and IST                                    |
| Display all MST    | Configured max-age 2, nello-time 15, forward-delay 20, max-hops 20  |
| Information        | Port Role State Cost Prio.Nbr Type                                  |
|                    |                                                                     |
|                    | fa1 Designated Forwarding 200000 128.1 P2P Internal(MSTP)           |
|                    | fa2 Designated Forwarding 200000 128.2 P2P Internal(MSTP)           |
|                    | ###### MST01 vlans mapped: 2                                        |
|                    | Bridge address 0012.77ee.eeee priority 32768 (sysid 1)              |

|                                                                                                    | Root this switch for MST01                                                                                                    |
|----------------------------------------------------------------------------------------------------|----------------------------------------------------------------------------------------------------|
|                                                                                                    | Port Role State Cost Prio Nhr Type                                                                                                    |
|                                                                                                    |                                                                                                    |
|                                                                                                    | for Designated Forwarding 200000 128 1 P2P Internal/(MSTP)                                                                                                    |
|                                                                                                    | fa? Designated Forwarding 200000 128.1 F2F Internal(MSTF)                                                                                                    |
|                                                                                                    | Curitate # all and an angling trace mat seat                                                                                                    |
|                                                                                                    | Switch# show spanning-tree mst root                                                                                                    |
|                                                                                                    | MST Root Root Root Max Hello Fwd                                                                                                    |
|                                                                                                    | Instance Address Priority Cost Port age diy                                                                                                    |
| MSTP Root Information                                                                                                    | NOT00 0040 77                                                                                                    |
|                                                                                                    | MST00 0012.77ee.eeee 32768 0 N/A 20 2 15                                                                                                    |
|                                                                                                    | MST01 0012.77ee.eeee 32768 0 N/A 20 2 15                                                                                                    |
|                                                                                                    | MS102 0012.77ee.eeee 32768 0 N/A 20 2 15                                                                                                    |
|                                                                                                    | Switch# show spanning-tree mst 1                                                                                                    |
|                                                                                                    | ###### MST01 vlans mapped: 2                                                                                                    |
|                                                                                                    | Bridge address 0012.77ee.eeee priority 32768 (sysid 1)                                                                                                    |
| MSTP Instance Information                                                                                                    | Root this switch for MST01                                                                                                    |
|                                                                                                    | Port Role State Cost Prio.Nbr Type                                                                                                    |
|                                                                                                    |                                                                                                    |
|                                                                                                    | fa1 Designated Forwarding 200000 128.1 P2P Internal(MSTP)                                                                                                    |
|                                                                                                    | fa2 Designated Forwarding 200000 128.2 P2P Internal(MSTP)                                                                                                    |
|                                                                                                    | Switch# show spanning-tree mst interface fa1                                                                                                    |
|                                                                                                    | Interface fastethernet1 of MST00 is Designated Forwarding                                                                                                    |
|                                                                                                    | Edge Port: Edge (Edge) BPDU Filter: Disabled                                                                                                    |
|                                                                                                    | Link Type: Auto (Point-to-point) BPDU Guard: Disabled                                                                                                    |
|                                                                                                    | Boundary: Internal(MSTP)                                                                                                    |
| MSTP Port Information                                                                                                    | BPDUs: sent 6352, received 0                                                                                                    |
|                                                                                                    | Instance Role State Cost Prio.Nbr Vlans                                                                                                    |
|                                                                                                    | Mapped                                                                                                    |
|                                                                                                    |                                                                                                    |
|                                                                                                    | 0 Designated Forwarding 200000 128.1 1,4-4094                                                                                                    |
|                                                                                                    | 1 Designated Forwarding 200000 128.1 2                                                                                                    |
|                                                                                                    | 2 Designated Ferwarding 200000 129 1 2                                                                                                    |
|                                                                                                    | 2 Designated Forwarding 200000 128.1 3                                                                                                    |
| Multiple Super Ring                                                                                                    | 2 Designated Forwarding 200000 128.13                                                                                                    |
| Multiple Super Ring                                                                                                    | Switch(config)# multiple-super-ring 1                                                                                                    |
| Multiple Super Ring                                                                                                    | Switch(config)# multiple-super-ring 1<br>Ring 1 created                                                                                                    |
| Multiple Super Ring Create or configure a Ring                                                                                                    | Switch(config)# multiple-super-ring 1<br>Ring 1 created<br>Switch(config-super-ring-plus)#                                                                                                    |
| Multiple Super Ring Create or configure a Ring                                                                                                    | Switch(config)# multiple-super-ring 1<br>Ring 1 created<br>Switch(config-super-ring-plus)#<br>Note: 1 is the target Ring ID which is going to be created or configured.                                                                                                    |
| Multiple Super Ring Create or configure a Ring                                                                                                    | Switch(config)# multiple-super-ring 1<br>Ring 1 created<br>Switch(config-super-ring-plus)#<br>Note: 1 is the target Ring ID which is going to be created or configured.<br>Switch(config-super-ring-plus)# version                                                                                                    |
| Multiple Super Ring Create or configure a Ring                                                                                                    | Switch(config)# multiple-super-ring 1<br>Ring 1 created<br>Switch(config-super-ring-plus)#<br>Note: 1 is the target Ring ID which is going to be created or configured.<br>Switch(config-super-ring-plus)# version<br>default set default to rapid super ring                                                                                                    |
| Multiple Super Ring<br>Create or configure a Ring<br>Super Ring Version                                                                                               | Switch(config)# multiple-super-ring 1<br>Ring 1 created<br>Switch(config-super-ring-plus)#<br>Note: 1 is the target Ring ID which is going to be created or configured.<br>Switch(config-super-ring-plus)# version<br>default set default to rapid super ring<br>rapid-super-ring rapid super ring                                                                                                    |
| Multiple Super Ring Create or configure a Ring Super Ring Version                                                                                                    | Switch(config)# multiple-super-ring 1<br>Ring 1 created<br>Switch(config-super-ring-plus)#<br>Note: 1 is the target Ring ID which is going to be created or configured.<br>Switch(config-super-ring-plus)# version<br>default set default to rapid super ring<br>rapid-super-ring rapid super ring<br>super-ring super ring                                                                                                    |
| Multiple Super Ring<br>Create or configure a Ring<br>Super Ring Version                                                                                               | Switch(config)# multiple-super-ring 1<br>Ring 1 created<br>Switch(config-super-ring-plus)#<br>Note: 1 is the target Ring ID which is going to be created or configured.<br>Switch(config-super-ring-plus)# version<br>default set default to rapid super ring<br>rapid-super-ring rapid super ring<br>super-ring super ring<br>Switch(config-super-ring-plus)# version rapid-super-ring<br>Switch(config-super-ring-plus)# version rapid-super-ring                                                                                                    |
| Multiple Super Ring Create or configure a Ring Super Ring Version                                                                                                    | Switch(config)# multiple-super-ring 1<br>Ring 1 created<br>Switch(config-super-ring-plus)#<br>Note: 1 is the target Ring ID which is going to be created or configured.<br>Switch(config-super-ring-plus)# version<br>default set default to rapid super ring<br>rapid-super-ring rapid super ring<br>super-ring super ring<br>Switch(config-super-ring-plus)# version rapid-super-ring<br>Switch(config-super-ring-plus)# version rapid-super-ring<br>Switch(config-super-ring-plus)# version rapid-super-ring                                                                                                    |
| Multiple Super Ring<br>Create or configure a Ring<br>Super Ring Version                                                                                               | Switch(config)# multiple-super-ring 1<br>Ring 1 created<br>Switch(config-super-ring-plus)#<br>Note: 1 is the target Ring ID which is going to be created or configured.<br>Switch(config-super-ring-plus)# version<br>default set default to rapid super ring<br>rapid-super-ring rapid super ring<br>super-ring super ring<br>Switch(config-super-ring-plus)# version rapid-super-ring<br>Switch(config-super-ring-plus)# version rapid-super-ring<br>Switch(config-super-ring-plus)# priority<br><0-255> valid range is 0 to 255                                                                                                    |
| Multiple Super Ring<br>Create or configure a Ring<br>Super Ring Version<br>Priority                                                                                   | Switch(config)# multiple-super-ring 1<br>Ring 1 created<br>Switch(config-super-ring-plus)#<br>Note: 1 is the target Ring ID which is going to be created or configured.<br>Switch(config-super-ring-plus)# version<br>default set default to rapid super ring<br>rapid-super-ring rapid super ring<br>super-ring super ring<br>Switch(config-super-ring-plus)# version rapid-super-ring<br>Switch(config-super-ring-plus)# version rapid-super-ring<br>Switch(config-super-ring-plus)# priority<br><0-255> valid range is 0 to 255<br>default set default                                                                                                    |
| Multiple Super Ring Create or configure a Ring Super Ring Version Priority                                                                                            | Switch(config)# multiple-super-ring 1<br>Ring 1 created<br>Switch(config-super-ring-plus)#<br>Note: 1 is the target Ring ID which is going to be created or configured.<br>Switch(config-super-ring-plus)# version<br>default set default to rapid super ring<br>rapid-super-ring rapid super ring<br>super-ring super ring<br>Switch(config-super-ring-plus)# version rapid-super-ring<br>Switch(config-super-ring-plus)# priority<br><0-255> valid range is 0 to 255<br>default set default<br>Switch(config-super-ring-plus)# priority 100                                                                                                    |
| Multiple Super Ring Create or configure a Ring Super Ring Version Priority                                                                                            | Switch(config)# multiple-super-ring 1<br>Ring 1 created<br>Switch(config-super-ring-plus)#<br>Note: 1 is the target Ring ID which is going to be created or configured.<br>Switch(config-super-ring-plus)# version<br>default set default to rapid super ring<br>rapid-super-ring rapid super ring<br>super-ring super ring<br>Switch(config-super-ring-plus)# version rapid-super-ring<br>Switch(config-super-ring-plus)# priority<br><0-255> valid range is 0 to 255<br>default set default<br>Switch(config-super-ring-plus)# priority 100<br>Switch(config-super-ring-plus)# port                                                                                                    |
| Multiple Super Ring Create or configure a Ring Super Ring Version Priority                                                                                            | Switch(config)# multiple-super-ring 1<br>Ring 1 created<br>Switch(config-super-ring-plus)#<br>Note: 1 is the target Ring ID which is going to be created or configured.<br>Switch(config-super-ring-plus)# version<br>default set default to rapid super ring<br>rapid-super-ring rapid super ring<br>super-ring super ring<br>Switch(config-super-ring-plus)# version rapid-super-ring<br>Switch(config-super-ring-plus)# version rapid-super-ring<br>Switch(config-super-ring-plus)# priority<br><0-255> valid range is 0 to 255<br>default set default<br>Switch(config-super-ring-plus)# priority 100<br>Switch(config-super-ring-plus)# port<br>IFLIST Interface list. ex: fa1.fa3-5.fa8-10                                                                                                    |
| Multiple Super Ring Create or configure a Ring Super Ring Version Priority Ring Port                                                                                  | Switch(config)# multiple-super-ring 1<br>Ring 1 created<br>Switch(config-super-ring-plus)#<br>Note: 1 is the target Ring ID which is going to be created or configured.<br>Switch(config-super-ring-plus)# version<br>default set default to rapid super ring<br>rapid-super-ring rapid super ring<br>super-ring super ring<br>Switch(config-super-ring-plus)# version rapid-super-ring<br>Switch(config-super-ring-plus)# version rapid-super-ring<br>Switch(config-super-ring-plus)# priority<br><0-255> valid range is 0 to 255<br>default set default<br>Switch(config-super-ring-plus)# priority 100<br>Switch(config-super-ring-plus)# port<br>IFLIST Interface list, ex: fa1,fa3-5,fa8-10<br>cost path cost                                                                                                    |
| Multiple Super Ring Create or configure a Ring Super Ring Version Priority Ring Port                                                                                  | Switch(config)# multiple-super-ring 1<br>Ring 1 created<br>Switch(config-super-ring-plus)#<br>Note: 1 is the target Ring ID which is going to be created or configured.<br>Switch(config-super-ring-plus)# version<br>default set default to rapid super ring<br>rapid-super-ring rapid super ring<br>super-ring super ring<br>Switch(config-super-ring-plus)# version rapid-super-ring<br>Switch(config-super-ring-plus)# version rapid-super-ring<br>Switch(config-super-ring-plus)# priority<br><0-255> valid range is 0 to 255<br>default set default<br>Switch(config-super-ring-plus)# priority 100<br>Switch(config-super-ring-plus)# port<br>IFLIST Interface list, ex: fa1,fa3-5,fa8-10<br>cost path cost<br>Switch(config)# super-ring port fa1.fa2                                                                                                    |
| Multiple Super Ring Create or configure a Ring Super Ring Version Priority Ring Port                                                                                  | Switch(config)# multiple-super-ring 1<br>Ring 1 created<br>Switch(config-super-ring-plus)#<br>Note: 1 is the target Ring ID which is going to be created or configured.<br>Switch(config-super-ring-plus)# version<br>default set default to rapid super ring<br>rapid-super-ring rapid super ring<br>super-ring super ring<br>Switch(config-super-ring-plus)# version rapid-super-ring<br>Switch(config-super-ring-plus)# version rapid-super-ring<br>Switch(config-super-ring-plus)# priority<br><0-255> valid range is 0 to 255<br>default set default<br>Switch(config-super-ring-plus)# priority 100<br>Switch(config-super-ring-plus)# port<br>IFLIST Interface list, ex: fa1,fa3-5,fa8-10<br>cost path cost<br>Switch(config)# super-ring port fa1,fa2<br>Switch(config)# super-ring-plus)# port cost                                                                                                    |
| Multiple Super Ring Create or configure a Ring Super Ring Version Priority Ring Port                                                                                  | Switch(config)# multiple-super-ring 1<br>Ring 1 created<br>Switch(config-super-ring-plus)#<br>Note: 1 is the target Ring ID which is going to be created or configured.<br>Switch(config-super-ring-plus)# version<br>default set default to rapid super ring<br>rapid-super-ring rapid super ring<br>super-ring super ring<br>Switch(config-super-ring-plus)# version rapid-super-ring<br>Switch(config-super-ring-plus)# priority<br><0-255> valid range is 0 to 255<br>default set default<br>Switch(config-super-ring-plus)# priority 100<br>Switch(config-super-ring-plus)# port<br>IFLIST Interface list, ex: fa1,fa3-5,fa8-10<br>cost path cost<br>Switch(config-super-ring-plus)# port cost<br><0-255> valid range is 0 or 255                                                                                                    |
| Multiple Super Ring Create or configure a Ring Super Ring Version Priority Ring Port                                                                                  | Switch(config)# multiple-super-ring 1<br>Ring 1 created<br>Switch(config-super-ring-plus)#<br>Note: 1 is the target Ring ID which is going to be created or configured.<br>Switch(config-super-ring-plus)# version<br>default set default to rapid super ring<br>rapid-super-ring rapid super ring<br>super-ring super ring<br>Switch(config-super-ring-plus)# version rapid-super-ring<br>Switch(config-super-ring-plus)# priority<br><0-255> valid range is 0 to 255<br>default set default<br>Switch(config-super-ring-plus)# priority 100<br>Switch(config-super-ring-plus)# priority 100<br>Switch(config-super-ring-plus)# port<br>IFLIST Interface list, ex: fa1,fa3-5,fa8-10<br>cost path cost<br>Switch(config-super-ring-plus)# port cost<br><0-255> valid range is 0 or 255<br>default set default (128)valid range is 0 or 255                                                                                                    |
| Multiple Super Ring Create or configure a Ring Super Ring Version Priority Ring Port                                                                                  | Switch(config)# multiple-super-ring 1<br>Ring 1 created<br>Switch(config-super-ring-plus)#<br>Note: 1 is the target Ring ID which is going to be created or configured.<br>Switch(config-super-ring-plus)# version<br>default set default to rapid super ring<br>rapid-super-ring rapid super ring<br>super-ring super ring<br>Switch(config-super-ring-plus)# version rapid-super-ring<br>Switch(config-super-ring-plus)# priority<br><0-255> valid range is 0 to 255<br>default set default<br>Switch(config-super-ring-plus)# priority 100<br>Switch(config-super-ring-plus)# priority 100<br>Switch(config-super-ring-plus)# port<br>IFLIST Interface list, ex: fa1,fa3-5,fa8-10<br>cost path cost<br>Switch(config-super-ring-plus)# port cost<br><0-255> valid range is 0 or 255<br>default set default (128)valid range is 0 or 255<br>Switch(config-super-ring-plus)# port cost<br><0-255> valid range is 0 or 255<br>default set default (128)valid range is 0 or 255<br>Switch(config-super-ring-plus)# port cost<br><0-255> valid range is 0 or 255                                                                                                    |
| Multiple Super Ring Create or configure a Ring Super Ring Version Priority Ring Port Ring Port Cost                                                                   | Switch(config)# multiple-super-ring 1<br>Ring 1 created<br>Switch(config-super-ring-plus)#<br>Note: 1 is the target Ring ID which is going to be created or configured.<br>Switch(config-super-ring-plus)# version<br>default set default to rapid super ring<br>rapid-super-ring rapid super ring<br>super-ring super ring<br>Switch(config-super-ring-plus)# version rapid-super-ring<br>Switch(config-super-ring-plus)# version rapid-super-ring<br>Switch(config-super-ring-plus)# priority<br><0-255> valid range is 0 to 255<br>default set default<br>Switch(config-super-ring-plus)# priority 100<br>Switch(config-super-ring-plus)# port<br>IFLIST Interface list, ex: fa1,fa3-5,fa8-10<br>cost path cost<br>Switch(config-super-ring-plus)# port cost<br><0-255> valid range is 0 or 255<br>default set default (128)valid range is 0 or 255<br>Switch(config-super-ring-plus)# port cost 100<br><0-255> valid range is 0 or 255                                                                                                    |
| Multiple Super Ring Create or configure a Ring Super Ring Version Priority Ring Port Ring Port Ring Port Cost                                                         | Switch(config)# multiple-super-ring 1<br>Ring 1 created<br>Switch(config-super-ring-plus)#<br>Note: 1 is the target Ring ID which is going to be created or configured.<br>Switch(config-super-ring-plus)# version<br>default set default to rapid super ring<br>rapid-super-ring rapid super ring<br>super-ring super ring<br>Switch(config-super-ring-plus)# version rapid-super-ring<br>Switch(config-super-ring-plus)# version rapid-super-ring<br>Switch(config-super-ring-plus)# priority<br><0-255> valid range is 0 to 255<br>default set default<br>Switch(config-super-ring-plus)# priority 100<br>Switch(config-super-ring-plus)# priority 100<br>Switch(config-super-ring-plus)# port<br>IFLIST Interface list, ex: fa1,fa3-5,fa8-10<br>cost path cost<br>Switch(config-super-ring-plus)# port cost<br><0-255> valid range is 0 or 255<br>default set default (128)valid range is 0 or 255<br>Switch(config-super-ring-plus)# port cost 100<br><0-255> valid range is 0 or 255                                                                                                    |
| Multiple Super Ring Create or configure a Ring Super Ring Version Priority Ring Port Ring Port Ring Port Cost                                                         | Switch(config)# multiple-super-ring 1<br>Ring 1 created<br>Switch(config-super-ring-plus)#<br>Note: 1 is the target Ring ID which is going to be created or configured.<br>Switch(config-super-ring-plus)# version<br>default set default to rapid super ring<br>rapid-super-ring rapid super ring<br>super-ring super ring<br>Switch(config-super-ring-plus)# version rapid-super-ring<br>Switch(config-super-ring-plus)# version rapid-super-ring<br>Switch(config-super-ring-plus)# priority<br><0-255> valid range is 0 to 255<br>default set default<br>Switch(config-super-ring-plus)# priority 100<br>Switch(config-super-ring-plus)# port<br>IFLIST Interface list, ex: fa1,fa3-5,fa8-10<br>cost path cost<br>Switch(config-super-ring-plus)# port cost<br><0-255> valid range is 0 or 255<br>default set default (128)valid range is 0 or 255<br>Switch(config-super-ring-plus)# port cost 100<br><0-255> valid range is 0 or 255<br>default set default (128)valid range is 0 or 255<br>Switch(config-super-ring-plus)# port cost 100<br><0-255> valid range is 0 or 255<br>Switch(config-super-ring-plus)# port cost 100<br><0-255> valid range is 0 or 255<br>Switch(config-super-ring-plus)# port cost 100<br><0-255> valid range is 0 or 255<br>Switch(config-super-ring-plus)# port cost 100<br><0-255> valid range is 0 or 255<br>Switch(config-super-ring-plus)# port cost 100<br><0-255> valid range is 0 or 255<br>Switch(config-super-ring-plus)# port cost 100<br><0-255> valid range is 0 or 255<br>Switch(config-super-ring-plus)# port cost 100<br><0-255> valid range is 0 or 255<br>Switch(config-super-ring-plus)# port cost 100<br><0-255> valid range is 0 or 255<br>Switch(config-super-ring-plus)# port cost 100<br><0-255> valid range is 0 or 255<br>Switch(config-super-ring-plus)# port cost 100<br><0-255> valid range is 0 or 255<br>Switch(config-super-ring-plus)# port cost 100<br><0-255> valid range is 0 or 255<br>Switch(config-super-ring-plus)# port cost 100<br><0-255                                                                                                |
| Multiple Super Ring Create or configure a Ring Super Ring Version Priority Ring Port Ring Port Ring Port Cost                                                         | Switch(config)# multiple-super-ring 1<br>Ring 1 created<br>Switch(config-super-ring-plus)#<br>Note: 1 is the target Ring ID which is going to be created or configured.<br>Switch(config-super-ring-plus)# version<br>default set default to rapid super ring<br>rapid-super-ring rapid super ring<br>super-ring super ring<br>Switch(config-super-ring-plus)# version rapid-super-ring<br>Switch(config-super-ring-plus)# version rapid-super-ring<br>Switch(config-super-ring-plus)# priority<br><0-255> valid range is 0 to 255<br>default set default<br>Switch(config-super-ring-plus)# priority 100<br>Switch(config-super-ring-plus)# port<br>IFLIST Interface list, ex: fa1,fa3-5,fa8-10<br>cost path cost<br>Switch(config-super-ring-plus)# port cost<br><0-255> valid range is 0 or 255<br>default set default (128)valid range is 0 or 255<br>Switch(config-super-ring-plus)# port cost 100<br><0-255> valid range is 0 or 255<br>default set default (128)valid range is 0 or 255<br>Switch(config-super-ring-plus)# port cost 100<br><0-255> valid range is 0 or 255<br>default set default (128)valid range is 0 or 255<br>Switch(config-super-ring-plus)# port cost 100<br><0-255> valid range is 0 or 255<br>default set default (128)valid range is 0 or 255<br>Switch(config-super-ring-plus)# port cost 100<br><0-255> valid range is 0 or 255<br>default set default (128)valid range is 0 or 255<br>Switch(config-super-ring-plus)# port cost 100 200<br>Set path cost success.                                                                                                    |
| Multiple Super Ring Create or configure a Ring Super Ring Version Priority Ring Port Ring Port Cost                                                                   | Switch(config)# multiple-super-ring 1<br>Ring 1 created<br>Switch(config-super-ring-plus)#<br>Note: 1 is the target Ring ID which is going to be created or configured.<br>Switch(config-super-ring-plus)# version<br>default set default to rapid super ring<br>rapid-super-ring rapid super ring<br>super-ring super ring<br>Switch(config-super-ring-plus)# version rapid-super-ring<br>Switch(config-super-ring-plus)# priority<br><0-255> valid range is 0 to 255<br>default set default<br>Switch(config-super-ring-plus)# priority 100<br>Switch(config-super-ring-plus)# priority 100<br>Switch(config-super-ring-plus)# port<br>IFLIST Interface list, ex: fa1,fa3-5,fa8-10<br>cost path cost<br>Switch(config-super-ring-plus)# port cost<br><0-255> valid range is 0 or 255<br>default set default (128)valid range is 0 or 255<br>Switch(config-super-ring-plus)# port cost<br><0-255> valid range is 0 or 255<br>default set default (128)valid range is 0 or 255<br>Switch(config-super-ring-plus)# port cost 100<br><0-255> valid range is 0 or 255<br>default set default (128)valid range is 0 or 255<br>Switch(config-super-ring-plus)# port cost 100<br><0-255> valid range is 0 or 255<br>default set default (128)valid range is 0 or 255<br>Switch(config-super-ring-plus)# port cost 100<br><0-255> valid range is 0 or 255<br>Switch(config-super-ring-plus)# port cost 100<br>Switch(config-super-ring-plus)# port cost 100<br>Switch(config-super-ring-plus)# port cost 100<br>Switch(config-super-ring-plus)# port cost 100 200<br>Set path cost success.                                                                                                    |
| Multiple Super Ring Create or configure a Ring Super Ring Version Priority Ring Port Ring Port Ring Port Cost Ranid Dual Homing                                       | Switch(config)# multiple-super-ring 1<br>Ring 1 created<br>Switch(config-super-ring-plus)#<br>Note: 1 is the target Ring ID which is going to be created or configured.<br>Switch(config-super-ring-plus)# version<br>default set default to rapid super ring<br>rapid-super-ring rapid super ring<br>super-ring super ring<br>Switch(config-super-ring-plus)# version rapid-super-ring<br>Switch(config-super-ring-plus)# version rapid-super-ring<br>Switch(config-super-ring-plus)# priority<br><0-255> valid range is 0 to 255<br>default set default<br>Switch(config-super-ring-plus)# priority 100<br>Switch(config-super-ring-plus)# port<br>IFLIST Interface list, ex: fa1,fa3-5,fa8-10<br>cost path cost<br>Switch(config)# super-ring port fa1,fa2<br>Switch(config)# super-ring-plus)# port cost<br><0-255> valid range is 0 or 255<br>default set default (128)valid range is 0 or 255<br>Switch(config-super-ring-plus)# port cost 100<br><0-255> valid range is 0 or 255<br>default set default (128)valid range is 0 or 255<br>Switch(config-super-ring-plus)# port cost 100<br><0-255> valid range is 0 or 255<br>Switch(config-super-ring-plus)# port cost 100<br><0-255> valid range is 0 or 255<br>Switch(config-super-ring-plus)# port cost 100<br><0-255> valid range is 0 or 255<br>Switch(config-super-ring-plus)# port cost 100<br><0-255> valid range is 0 or 255<br>Switch(config-super-ring-plus)# port cost 100<br>Switch(config-super-ring-plus)# port cost 100<br>Switch(config-super-ring-plus)# port cost 100<br>Switch(config-super-ring-plus)# port cost 100<br>Switch(config-super-ring-plus)# port cost 100<br>Switch(config-super-ring-plus)# port cost 100<br>Switch(config-super-ring-plus)# port cost 100<br>Switch(config-super-ring-plus)# port cost 100<br>Switch(config-super-ring-plus)# port cost 100<br>Switch(config-super-ring-plus)# port cost 100<br>Switch(config-super-ring-plus)# port cost 100<br>Switch(config-super-ring-plus)# port cost 100 200<br>Set path cost success.<br>Switch(config-super-ring-plus)# port cost 100 200<br>Set path cost success. |
| Multiple Super Ring         Create or configure a Ring         Super Ring Version         Priority         Ring Port         Ring Port Cost         Rapid Dual Homing | Switch(config)# multiple-super-ring 1<br>Ring 1 created<br>Switch(config-super-ring-plus)#<br>Note: 1 is the target Ring ID which is going to be created or configured.<br>Switch(config-super-ring-plus)# version<br>default set default to rapid super ring<br>rapid-super-ring rapid super ring<br>super-ring super ring<br>Switch(config-super-ring-plus)# version rapid-super-ring<br>Switch(config-super-ring-plus)# priority<br><0-255> valid range is 0 to 255<br>default set default<br>Switch(config-super-ring-plus)# priority 100<br>Switch(config-super-ring-plus)# priority 100<br>Switch(config-super-ring-plus)# port<br>IFLIST Interface list, ex: fa1,fa3-5,fa8-10<br>cost path cost<br>Switch(config-super-ring-plus)# port cost<br><0-255> valid range is 0 or 255<br>default set default (128)valid range is 0 or 255<br>Switch(config-super-ring-plus)# port cost 100<br><0-255> valid range is 0 or 255<br>default set default (128)valid range is 0 or 255<br>Switch(config-super-ring-plus)# port cost 100<br><0-255> valid range is 0 or 255<br>default set default (128)valid range is 0 or 255<br>Switch(config-super-ring-plus)# port cost 100<br><0-255> valid range is 0 or 255<br>default set default (128)valid range is 0 or 255<br>Switch(config-super-ring-plus)# port cost 100 200<br>Set path cost success.<br>Switch(config-super-ring-plus)# port cost 100 200<br>Set path cost success.<br>Switch(config-super-ring-plus)# rapid dual-homing disable<br>Switch(config-super-ring-plus)# rapid dual-homing disable                                                                                                    |

|           | IFLIST Interface name, ex: fastethernet1 or fa8 auto-detect up link auto detection |  |  |  |  |  |  |
|-----------|------------------------------------------------------------------------------------|--|--|--|--|--|--|
|           | IFNAME Interface name, ex: fastethernet1 or fa4                                    |  |  |  |  |  |  |
|           | Switch(config-super-ring-plus)# rapid dual-homing port fa3,fa5-6                   |  |  |  |  |  |  |
|           | set Dual Homing port success.                                                      |  |  |  |  |  |  |
|           | Switch(config-multiple-super-ring)# rapid-dual-homing port fa1                     |  |  |  |  |  |  |
|           | priority default                                                                   |  |  |  |  |  |  |
|           | Set Rapid Dual Homing port priority success.                                       |  |  |  |  |  |  |
|           | Note: auto-detect is recommended for Rapid Ddual Homing.                           |  |  |  |  |  |  |
| Ring Info |                                                                                    |  |  |  |  |  |  |
|           | Switch# show multiple-super-ring [Ring ID]                                         |  |  |  |  |  |  |
|           | [Ring1] Ring1                                                                      |  |  |  |  |  |  |
|           | Current Status: Disabled                                                           |  |  |  |  |  |  |
|           | Role: Disabled                                                                     |  |  |  |  |  |  |
|           | Ring Status: Abnormal                                                              |  |  |  |  |  |  |
|           | Ring Manager: 0000.0000.0000                                                       |  |  |  |  |  |  |
|           | Blocking Port: N/A                                                                 |  |  |  |  |  |  |
|           | Giga Copper: N/A                                                                   |  |  |  |  |  |  |
|           | Configuration:                                                                     |  |  |  |  |  |  |
|           | Version: Rapid Super Ring                                                          |  |  |  |  |  |  |
| Ring Info | Priority: 128                                                                      |  |  |  |  |  |  |
|           | Ring Port: fa1, fa2                                                                |  |  |  |  |  |  |
|           | Path Cost: 100, 200                                                                |  |  |  |  |  |  |
|           | Rapid Dual Homing: Disabled                                                        |  |  |  |  |  |  |
|           | Statistics:                                                                        |  |  |  |  |  |  |
|           | Watchdog sent 0, received 0, missed 0                                              |  |  |  |  |  |  |
|           | Link Up sent 0, received 0                                                         |  |  |  |  |  |  |
|           | Link Down sent 0, received 0                                                       |  |  |  |  |  |  |
|           | Role Transition count 0                                                            |  |  |  |  |  |  |
|           | Ring State Transition count 1                                                      |  |  |  |  |  |  |
|           | Ring ID is optional. If the ring ID is typed, this command will only display       |  |  |  |  |  |  |
|           | the information of the target Ring.                                                |  |  |  |  |  |  |

Table 4-12. Command Lines for Network Redundancy

# VLAN

A Virtual LAN (VLAN) is a logical grouping of nodes for the purpose of limiting a broadcast domain to specific members of a group without physically grouping the members together. That means, VLAN allows you to isolate network traffic so that only members of VLAN could receive traffic from the same VLAN members. Basically, creating a VLAN from a switch is the logical equivalent of physically reconnecting a group of network devices to another Layer 2 switch, without actually disconnecting these devices from their original switches.

JN4508F-M Industrial Ethernet Switch supports 802.1Q VLAN. 802.1Q VLAN is also known as Tag-Based VLAN. This Tag-Based VLAN allows VLAN to be created across different switches. IEEE 802.1Q tag-based VLAN makes use of VLAN control information stored in a VLAN header attached to IEEE 802.3 packet frames. This tag contains a VLAN Identifier (VID) that indicates which VLAN a frame belongs to. Since each switch only has to check a frame's tag, without the need to dissect the contents of the frame, this also saves a lot of computing resources within the switch.

VLAN Configuration group enables you to Add/Remove VLAN, configure port Ingress/Egress parameters and view VLAN table.

# Port Based VLAN Configuration

VLAN Port Configuration allows you to set up VLAN port parameters to specific port. These parameters include PVID, Accept Frame Type and Ingress Filtering.

| /LAN Port Configuration |      |                   |                   |   |  |  |  |  |
|-------------------------|------|-------------------|-------------------|---|--|--|--|--|
| VLAN Port Configuration |      |                   |                   |   |  |  |  |  |
| Port                    | PVID | Accept Frame Type | Ingress Filtering |   |  |  |  |  |
| 1                       | 1    | Admit All         | Disable           |   |  |  |  |  |
| 2                       | 1    | Admit All         | Disable           |   |  |  |  |  |
| 3                       | 1    | Admit All         | Disable           |   |  |  |  |  |
| 4                       | 1    | Admit All         | Disable           |   |  |  |  |  |
| 5                       | 1    | Admit All         | Disable           |   |  |  |  |  |
| 6                       | 1    | Admit All         | Disable           |   |  |  |  |  |
| 7                       | 1    | Admit All         | Disable           |   |  |  |  |  |
| 8                       | 1    | Admit All         | Disable           |   |  |  |  |  |
| 9                       | 1    | Admit All         | Disable           |   |  |  |  |  |
|                         |      |                   |                   | • |  |  |  |  |
| Арр                     | ly   |                   |                   |   |  |  |  |  |

Figure 4-44. VLAN Port Configuration Screen

**PVID**: The abbreviation of Port VLAN ID. Enter the port VLAN ID here. PVID allows the switches to identify which port belongs to which VLAN. To keep things simple, it is recommended that PVID is equivalent to VLAN IDs.

The values of PVIDs are from 0 to 4095. But, 0 and 4095 are reserved. You cannot input these 2 PVIDs. 1 is the default value. 2 to 4094 are valid and available in this column. Type the PVID you'd like to configure here.

Accept Frame Type: This column defines the accepted frame type of the port. There are 2 modes you can select, Admit All and Tag Only. Admit All mode means that the port can accept both tagged and untagged packets. Tag Only mode means that the port can only accept tagged packets.

**Ingress Filtering**: Ingress filtering helps VLAN engine to filter out undesired traffic on a port. When Ingress Filtering is enabled, the port checks whether the incoming frames belong to the VLAN they claimed or not. Then the port determines if the frames can be processed or not. For example, if a tagged frame from Engineer VLAN is received, and Ingress Filtering is enabled, the switch will determine if the port is on the Engineer VLAN's Egress list. If it is, the frame can be processed. If it's not, the frame would be dropped.

# **VLAN Configuration**

In this chappter , you can assign Management VLAN, create the static VLAN, and assign the Egress rule for the member ports of the VLAN.

# VLAN Configuration

| Managem   | ent VLAN ID  | 1     |   |   |   |   |   |   |   |
|-----------|--------------|-------|---|---|---|---|---|---|---|
| Apply     |              |       |   |   |   |   |   |   |   |
| Static VL | AN           |       |   |   |   |   |   |   |   |
| VLAN ID   | Name         |       |   |   |   |   |   |   |   |
|           |              |       |   |   |   |   |   |   |   |
| Add       |              |       |   |   |   |   |   |   |   |
| Static VL | AN Configura | ation |   |   |   |   |   |   |   |
| VLAN ID   | Name         | 1     | 2 | 3 | 4 | 5 | 6 | 7 | 8 |
| 1         | VLAN1        | U     | U | U | U | U | U | U | U |
|           |              |       |   |   |   |   |   |   |   |
|           |              |       |   |   |   |   |   |   |   |
|           |              |       |   |   |   |   |   |   |   |
|           |              |       |   |   |   |   |   |   |   |
|           |              |       |   |   |   |   |   |   |   |
|           |              |       |   |   |   |   |   |   |   |

Figure 4-45. VLAN Configuration Screen

**Management VLAN ID**: The switch supports management VLAN. The management VLAN ID is the VLAN ID of the CPU interface so that only member ports of the management VLAN can ping and access the switch. The default management VLAN ID is 1.

Static VLAN: You can assign a VLAN ID and VLAN Name for new VLAN here.

**VLAN ID**: Is used by the switch to identify different VLANs. Valid VLAN ID is between 1 and 4094. 1 is the default VLAN.

**VLAN Name**: Is a reference for network administrator to identify different VLANs. The available character is 12 for you to input. If you don't input VLAN name, the system will automatically assign VLAN name for the VLAN. The rule is VLAN (VLAN ID).

**The steps to create a new VLAN:** Type VLAN ID and NAME, and press *Add* to create a new VLAN. Then you can see the new VLAN in the Static VLAN Configuration table.

After created the VLAN, the status of the VLAN will remain in Unused until you add ports to the VLAN.

# Note:

Before you change the management VLAN ID by Web and Telnet, remember that the port attached by the administrator should be the member port of the management VLAN; otherwise the administrator can't access the switch via the network.

Currently JN4508F-M only support max 256 groups VLAN.

# Static VLAN Configuration

You can see the created VLANs and specify the egress (outgoing) port rule to be Untagged or Tagged here.

The Figure 4-46 below shows the Static VLAN Configuration table. You can see that new VLAN 3 (test) is created and the Egress rules of the ports are not configured now.

| VLAN ID | NAME  | 1 | 2 | 3 | 4 | 5 | 6 | 7 | 8 |
|---------|-------|---|---|---|---|---|---|---|---|
| 1       | VLAN1 | U | U | U | U | U | U | U | U |
| 2       | VLAN2 |   |   |   |   |   |   |   |   |
| 3       | test  |   |   |   |   |   |   |   |   |
|         |       |   |   |   |   |   |   |   |   |
|         |       |   |   |   |   |   |   |   |   |
|         |       |   |   |   |   |   |   |   |   |
|         |       |   |   |   |   |   |   |   |   |
|         |       |   |   |   |   |   |   |   |   |

# Static VLAN Configuration

| Figure | 4-46. | Static  | VLAN | Configu | ration |
|--------|-------|---------|------|---------|--------|
|        |       | ~ ••••• | 1    |         |        |

# Static VLAN Configuration

| VLAN ID | NAME   | 1 | 2   | 3    | 4 | 5 | 6 | 7          | 8 |
|---------|--------|---|-----|------|---|---|---|------------|---|
| 1       | VLAN1  | υ | U   | U    | U | U | U | U          | U |
| 2       | VLAN2  | U | U   | U    | U |   |   |            |   |
| 3       | test   |   |     |      |   | U | Т | -          | Т |
|         |        |   |     |      |   |   |   | <br>U<br>T |   |
| Apply   | Remove |   | Rel | load |   |   |   |            |   |

Figure 4-47. Static VLAN Egress Configuration

- -- Not available
- U Untag: Indicates that egress/outgoing frames are not VLAN tagged.
- **T** Tag: Indicates that egress/outgoing frames are to be VLAN tagged.

Steps to configure Egress rules: Select the VLAN ID. Entry of the selected VLAN turns to light blue. Assign Egress rule of the ports to U or T. Press *Apply* to apply the setting. If you want to remove one VLAN, select the VLAN entry. Then press *Remove* button.

# **GVRP** configuration

GVRP allows users to set-up VLANs automatically rather than manual configuration on every port of every switch in the network.

| Port | State  | loin Timer | • Leove Timer | Leove All Timer |   |
|------|--------|------------|---------------|-----------------|---|
| 1    | Enable | 20         | 60            | 1000            |   |
| 2    | Enable | 20         | 60            | 1000            |   |
| 3    | Enable | 20         | 60            | 1000            |   |
| 4    | Enable | 20         | 60            | 1000            |   |
| 5    | Enable | 20         | 60            | 1000            |   |
| 6    | Enable | 20         | 60            | 1000            |   |
| 7    | Enable | 20         | 60            | 1000            |   |
| 8    | Enable | 20         | 60            | 1000            |   |
| 9    |        |            |               |                 |   |
|      |        |            |               |                 | 2 |

Figure 4-48. GVRP Configuration

GVRP Protocol: Allow user to enable/disable GVRP globally.

State: After enable GVRP globally, here still can enable/disable GVRP by port.

**Join Timer**: Controls the interval of sending the GVRP Join BPDU. An instance of this timer is required on a per-Port, per-GARP Participant basis.

**Leave Timer**: Control the time to release the GVRP reservation after received the GVRP Leave BPDU. An instance of the timer is required for each state machine that is in the LV state.

**Leave All Timer**: Controls the period to initiate the garbage collection of registered VLAN. The timer is required on a per-Port, per-GARP Participant basis.

# **VLAN Table**

This table shows you current settings of your VLAN table, including VLAN ID, Name, Status, and Egress rule of the ports.

# **VLAN Table**

VLAN Table

| VLAN ID | Name         | Status             | 1 | 2 | 3 | 4 | 5 | 6 | 7 | 8 |
|---------|--------------|--------------------|---|---|---|---|---|---|---|---|
| 1       | VLAN1        | Static             | U | U | U | U | U | U | U | U |
| 2       | VLAN2        | Unused             |   |   |   |   |   |   |   |   |
| 3       | test         | Static             |   |   | U | U |   | т | Т | Т |
|         | 1000000      |                    |   |   |   |   |   |   |   | - |
|         | 8809992      | ALLANDED PROVIDENT |   |   |   |   |   |   | 1 |   |
|         | - Secondaria |                    |   |   |   |   |   |   | 1 |   |
|         |              |                    |   |   |   |   |   |   |   |   |

Figure 4-49. VLAN Table

VLAN ID: ID of the VLAN.

Name: Name of the VLAN.

**Status**: Static shows this is a manually configured static VLAN. Unused means this VLAN is created by UI/CLI and has no member ports. This VLAN is not workable yet. Dynamic means this VLAN is learnt by GVRP.

After created the VLAN, the status of this VLAN will remain in Unused status until you add ports to the VLAN.

# CLI Commands of the VLAN

Command Lines of the VLAN port configuration, VLAN configuration and VLAN table display.

| Description                               | CLI Command                                                                                 |
|-------------------------------------------|---------------------------------------------------------------------------------------------|
| VLAN Port Configurat                      | ion                                                                                         |
| VLAN Port PVID                            | Switch(config-if)# switchport trunk native vlan 2                                           |
|                                           | Set port default vlan id to 2 success                                                       |
|                                           | Switch(config)# inter fa1                                                                   |
| Port Accept Frame                         | Switch(config-if)# acceptable frame type all any kind of frame type is accepted!            |
| Туре                                      | Switch(config-if)# acceptable frame type vlantaggedonly only vlan-tag<br>frame is accepted! |
|                                           | Switch(config)# interface fa1                                                               |
| fast Ethernet port 1)                     | Switch(config-if)# ingress filtering enable ingress filtering enable                        |
|                                           | Switch(config-if)# ingress filtering disable ingress filtering disable                      |
| Egress rule –<br>Untagged (for VLAN<br>2) | Switch(config-if)# switchport access vlan 2 switchport access vlan - success                |
| Egress rule – Tagged<br>(for VLAN 2)      | Switch(config-if)# switchport trunk allowed vlan add 2                                      |
|                                           | Switch# show interface fa1                                                                  |
|                                           | Interface fastethernet1                                                                     |
|                                           | Administrative Status: Enable                                                               |
| Display – Port Ingress                    | Operating Status: Not Connected                                                             |
| Rule (PVID, Ingress                       | Duplex: Auto                                                                                |
| Filtering, Acceptable                     | Speed: Auto                                                                                 |
| Frame Type)                               | Flow Control: off                                                                           |
|                                           | Default Port VLAN ID: 2                                                                     |
|                                           | Ingress Filtering: Disabled                                                                 |
|                                           | Acceptable Frame Type: All                                                                  |

|                                      | Port Security: Disabled                                                                      |  |  |  |  |  |
|--------------------------------------|----------------------------------------------------------------------------------------------|--|--|--|--|--|
|                                      | Auto Negotiation: Enable                                                                     |  |  |  |  |  |
|                                      | Loopback Mode: None                                                                          |  |  |  |  |  |
|                                      | STP Status: uisableu<br>Default CoS Value for untagged nackets is 0                          |  |  |  |  |  |
|                                      | Mdix mode is Auto                                                                            |  |  |  |  |  |
|                                      | Medium mode is Copper                                                                        |  |  |  |  |  |
|                                      | Switch# show running-config                                                                  |  |  |  |  |  |
|                                      |                                                                                              |  |  |  |  |  |
|                                      | !                                                                                            |  |  |  |  |  |
|                                      | interface gigabitethernet1                                                                   |  |  |  |  |  |
| Display – Port Egress                | switchport access vlan 1                                                                     |  |  |  |  |  |
| Rule (Egress rule, IP                | switchport access vlan 3                                                                     |  |  |  |  |  |
| address, status                      | switchport trunk native vlan 2                                                               |  |  |  |  |  |
|                                      | ······                                                                                       |  |  |  |  |  |
|                                      | Interface vian i                                                                             |  |  |  |  |  |
|                                      | no shutdown                                                                                  |  |  |  |  |  |
| VI AN Configuration                  |                                                                                              |  |  |  |  |  |
| 1 L                                  | Switch(config)# vlan 2                                                                       |  |  |  |  |  |
|                                      | vlan 2 success                                                                               |  |  |  |  |  |
|                                      | Switch(config)# interface vlan 2                                                             |  |  |  |  |  |
| Create VLAN (2)                      | Switch(config-if)#                                                                           |  |  |  |  |  |
|                                      | Note: In CLI configuration, you should create a VLAN interface first. Then                   |  |  |  |  |  |
|                                      | you can start to add/remove ports. Detault status of the created VLAN is                     |  |  |  |  |  |
|                                      | Switch/config)# no vlan 2                                                                    |  |  |  |  |  |
|                                      | no vlan success                                                                              |  |  |  |  |  |
| Remove VLAN                          | Note: You can only remove the VLAN when the VLAN is in unused                                |  |  |  |  |  |
|                                      | mode.                                                                                        |  |  |  |  |  |
|                                      | Switch(config)# vlan 2                                                                       |  |  |  |  |  |
|                                      | vlan 2 has exists                                                                            |  |  |  |  |  |
| VLAN Name                            | Switch(config-vlan)# name v2                                                                 |  |  |  |  |  |
|                                      | Switch(config-vlan)# no name                                                                 |  |  |  |  |  |
|                                      | Note: Use no name to change the name to default name, vent viz.                              |  |  |  |  |  |
|                                      | Switch(config-if)#                                                                           |  |  |  |  |  |
| VLAN description                     | Switch(config-if)# description this is the VLAN 2                                            |  |  |  |  |  |
|                                      | Switch(config-if)# no description ->Delete the description.                                  |  |  |  |  |  |
|                                      | Switch(config)# interface vlan 2                                                             |  |  |  |  |  |
| D address of the                     | Switch(config-if)#                                                                           |  |  |  |  |  |
| IP address of the<br>VLAN            | Switch(config-if)# ip address 192.168.10.18/24                                               |  |  |  |  |  |
|                                      | Switch(config-if)# no ip address 192.168.10.8/24 ->Delete                                    |  |  |  |  |  |
|                                      | the IP address                                                                               |  |  |  |  |  |
| Create multiple<br>VLANs (VLAN 5-10) | Switch(config)# interface vlan 5-10                                                          |  |  |  |  |  |
|                                      | Switch(config)# interface vlan 2                                                             |  |  |  |  |  |
| Shut down VLAN                       | Switch(config-if)# shutdown                                                                  |  |  |  |  |  |
|                                      | Switch(config-if)# no shutdown ->Turn on the VLAN                                            |  |  |  |  |  |
|                                      | Switch# sh vlan                                                                              |  |  |  |  |  |
|                                      | VLAN Name Status Trunk Ports Access Ports                                                    |  |  |  |  |  |
| Display – VLAN table                 |                                                                                              |  |  |  |  |  |
|                                      | 1 VLAN1 Static fa1-7                                                                         |  |  |  |  |  |
|                                      | 2 VLAN2 Unused                                                                               |  |  |  |  |  |
|                                      | 3 test Static fa4-5 fa3,fa4,fa7-8                                                            |  |  |  |  |  |
|                                      | Switch# show interface vlan1                                                                 |  |  |  |  |  |
|                                      | interface vlan1 is up, line protocol detection is disabled                                   |  |  |  |  |  |
| Display – VLAN                       | index 14 metric 1 mtu 1500 <up,broadcast,running,multicast></up,broadcast,running,multicast> |  |  |  |  |  |
| Interrace miormation                 | HW addr: 00:12:77:IT:01:00                                                                   |  |  |  |  |  |
|                                      | input packets 639, bytes 38248, dropped 0, multicast packets 0                               |  |  |  |  |  |
|                                      |                                                                                              |  |  |  |  |  |

|                                                                       | input errors 0, length 0, overrun 0, CRC 0, frame 0, fifo 0, missed 0<br>output packets 959, bytes 829280, dropped 0<br>output errors 0, aborted 0, carrier 0, fifo 0, heartbeat 0, window 0<br>collisions 0  |
|-----------------------------------------------------------------------|----------------------------------------------------------------------------------------------------|
| GVRP configuration                                                    |                                                                                                    |
| GVRP enable/disable                                                   | Switch(config)# gvrp mode<br>disable: Disable GVRP feature globally on the switch<br>enable: Enable GVRP feature globally on the switch<br>Switch(config)# gvrp mode enable<br>Gvrp is enabled on the switch! |
| Configure GVRP<br>timer Join timer<br>/Leave timer/<br>LeaveAll timer | Switch(config)# inter fa1<br>Switch(config-if)# garp timer<br><10-10000><br>Switch(config-if)# garp timer 20 60 1000<br>Note: The unit of these timer is centisecond                                          |
| Management VLAN                                                       |                                                                                                    |
| Management VLAN                                                       | Switch(config)# int vlan 1 (Go to management VLAN)<br>Switch(config-if)# no shutdown                                                                                                    |
| Display                                                               | Switch# show running-config<br><br>!<br>interface vlan1<br>ip address 192.168.10.17/24<br>ip igmp<br>no shutdown<br>!<br>                                                                                     |

 Table 4-13. CLI Commands for VLAN Port

# **Private VLAN**

The private VLAN helps to resolve the primary VLAN ID shortage, client ports' isolation and network security issues. The Private VLAN provides primary and secondary VLAN within a single switch.

**Primary VLAN**: The uplink port is usually the primary VLAN. A primary VLAN contains promiscuous ports that can communicate with lower Secondary VLANs.

**Secondary VLAN**: The client ports are usually defined within secondary VLAN. The secondary VLAN includes Isolated VLAN and Community VLAN. The client ports can be isolated VLANs or can be grouped in the same Community VLAN. The ports within the same community VLAN can communicate with each other. However, the isolated VLAN ports can Not. The figure shows the typical Private VLAN network. The SCADA/Public Server or NMS workstation is usually located in primary VLAN. The clients PCs or Rings are located within Secondary.

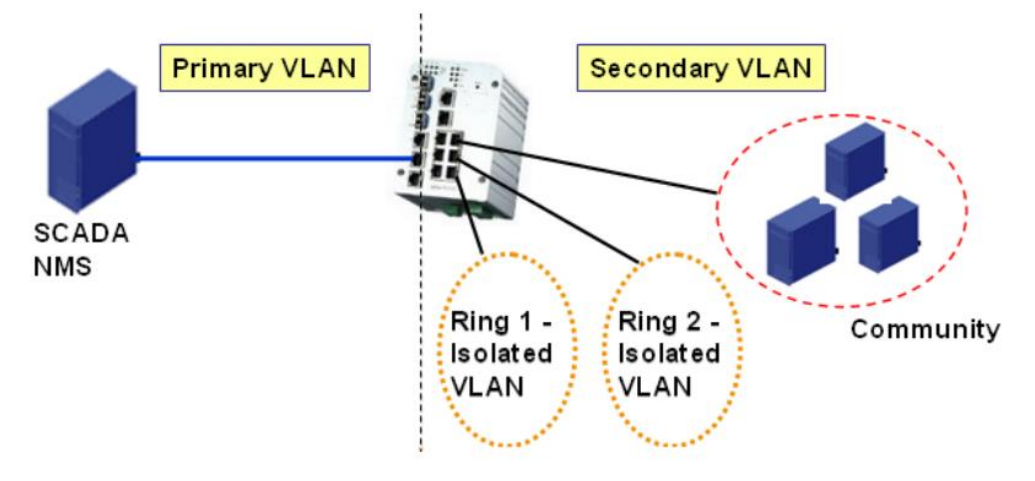

Figure 4-50. Private VLAN Example

Private VLAN (PVLAN) Configuration group enables you to Configure PVLAN, PVLAN Port and see the PVLAN Information.

# **PVLAN Configuration**

PVLAN Configuration PVLAN Configuration allows you to assign Private VLAN type. After created VLAN in VLAN Configuration page, the available VLAN ID will display here. Choose the Private VLAN types for each VLAN you want configure.

None: The VLAN is Not included in Private VLAN.

**Primary**: The VLAN is the Primary VLAN. The member ports can communicate with secondary ports.

Isolated: The VLAN is the Isolated VLAN. The member ports of the VLAN are isolated.

**Community**: The VLAN is the Community VLAN. The member ports of the VLAN can communicate with each other.

| 2 Primary ▲ 3 Isolated 4 Community 5 Isolated ▼ None Primary Isolated Community       | VLAN ID | Private VLAN Ty | pe |   |
|---------------------------------------------------------------------------------------|---------|-----------------|----|---|
| 3 Isolated<br>4 Community<br>5 Isolated ▼<br>None<br>Primary<br>Isolated<br>Community | 2       | Primary         |    | 1 |
| 4 Community<br>5 Isolated ▼<br>None<br>Primary<br>Isolated<br>Community               | 3       | Isolated        |    |   |
| 5 Isolated<br>None<br>Primary<br>Isolated<br>Community                                | 4       | Community       |    |   |
| None<br>Primary<br>Isolated<br>Community                                              | 5       | Isolated        | •  |   |
| Primary<br>Isolated<br>Community                                                      |         | None            |    |   |
| Isolated<br>Community                                                                 |         | Primary         |    |   |
| Community                                                                             |         | Isolated        |    |   |
|                                                                                       |         | Community       |    |   |
|                                                                                       |         |                 |    |   |
|                                                                                       |         |                 |    | Ч |

# Private VLAN Configuration

# n

Figure 4-51. Private VLAN Configuration

# **PVLAN Port Configuration**

PVLAN Port Configuration page allows configure Port Configuration and Private VLAN Association.

# Private VLAN Association

Secondary VLAN: After the Isolated and Community VLAN Type is assigned in Private VLAN Configuration page, the VLANs are belonged to the Secondary VLAN and displayed here.

**Primary VLAN**: After the Primary VLAN Type is assigned in Private VLAN Configuration page, the secondary VLAN can associate to the Primary VLAN ID. Select the Primary VLAN ID here.

Note:

Before configuring PVLAN port type, the Private VLAN Association should be done first.

# Port Configuration

**PVLAN Port Type:** 

Normal: The Normal port is None PVLAN ports, it remains its original VLAN setting.

Host: The Host type ports can be mapped to the Secondary VLAN.

Promiscuous: The promiscuous port can be associated to the Primary VLAN.

VLAN ID: After assigned the port type, the web UI display the available VLAN ID the port can associate to.

For example:

1. VLAN Create: VLAN 2-5 are created in VLAN Configuration page.
- 2. **Private VLAN Type**: VLAN 2-5 has its Private VLAN Type configured in Private VLAN Configuration page. VLAN 2 is belonged to Primary VLAN. VLAN 3-5 are belonged to secondary VLAN (Isolated or Community).
- 3. **Private VLAN Association**: Associate VLAN 3-5 to VLAN 2 in Private VLAN Association first.
- 4. Private VLAN Port Configuration VLAN 2 Primary -> The member port of VLAN 2 is promiscuous port. VLAN 3 Isolated -> The Host port can be mapped to VLAN 3. VLAN 4 Community -> The Host port can be mapped to VLAN 3. VLAN 5 Community -> The Host port can be mapped to VLAN 3.
- 5. Result: VLAN 2 -> VLAN 3, 4, 5; member ports can communicate with ports in secondary VLAN. VLAN 3 -> VLAN 2, member ports are isolated, but it can communicate with member port of VLAN 2... VLAN 4 -> VLAN 2, member ports within the community can communicate with each other and communicate with member port of VLAN 2. VLAN 5 -> VLAN 2, member ports within the communicate with member port of VLAN 2.

### Private VLAN Port Configuration

|      | · · · · · · · · · · · · · · · · · · |         |   |
|------|-------------------------------------|---------|---|
| Port | PVLAN Port Type                     | VLAN ID |   |
| 1    | Normal                              | None    | - |
| 2    | Normal                              | None    |   |
| 3    | Normal                              | None    |   |
| 4    | Normal                              | None    |   |
| 5    | Normal                              | None    |   |
| 6    | Normal                              | None    |   |
| 7    | Host                                | 5       |   |
| 8    | Host                                | 4       |   |
| 9    | Host                                | 3       |   |
| 10   | Promiscuous                         | 2       | - |

#### Port Configuration

#### Private VLAN Association

| Secondary VLAN | Primary VLAN |   |
|----------------|--------------|---|
| 3              | 2            | 1 |
| 4              | 2            |   |
| 5              | 2            |   |
|                |              |   |
|                |              |   |
|                |              |   |
|                |              |   |
|                |              |   |
|                |              | _ |
|                |              | _ |

Apply

#### Figure 4-52. Private VLAN Ports Configuration

#### **Private VLAN Information**

The Figure 4-53 shows the Private VLAN information.

## Private VLAN Information

#### Private VLAN Information

|   | Primary VLAN | Secondary VLAN | Secondary VLAN Type | Ports |   |
|---|--------------|----------------|---------------------|-------|---|
|   | 2            | 3              | Isolated            | 10,9  | 1 |
|   | 2            | 4              | Community           | 10,8  |   |
|   | 2            | 5              | Community           | 10,7  |   |
|   |              |                |                     |       |   |
|   |              |                |                     |       |   |
|   |              |                |                     |       |   |
|   |              |                |                     |       |   |
|   |              |                |                     |       |   |
|   |              |                |                     |       |   |
|   |              |                |                     |       | - |
| Ì |              |                |                     |       |   |

Reload

### Figure 4-53. Private VLAN Information

#### **CLI Command of the PVLAN**

Command Lines of the Private VLAN configuration.

| Description             | CLI Command                                             |
|-------------------------|---------------------------------------------------------|
| Private VLAN Configurat | lion                                                    |
|                         | Switch(config)# vlan 2                                  |
|                         | vlan 2 success                                          |
|                         | Switch(config-vlan)#                                    |
|                         | end End current mode and change to enable mode          |
| Create VLAN             | exit Exit current mode and down to previous mode        |
|                         | list Print command list                                 |
|                         | name Assign a name to vlan                              |
|                         | no no                                                   |
|                         | private-vlan Configure a private VLAN                   |
| Private VLAN Type       | Go to the VLAN you want configure first                 |
|                         | Switch(config)# vlan (VID)                              |
|                         |                                                         |
| Choose the Types        | Switch(config-vlan)# private-vlan                       |
|                         | community Configure the VLAN as an community private    |
|                         | VLAN                                                    |
|                         | isolated Configure the VLAN as an isolated private VLAN |
|                         | primary Configure the VLAN as a primary private VLAN    |
|                         |                                                         |
| Primary Type            | Switch(config-vlan)# private-vlan primary <cr></cr>     |
|                         |                                                         |
| Isolated Type           | Switch(config-vlan)# private-vlan isolated <cr></cr>    |
|                         |                                                         |
| Community Type          | Switch(config-vlan)# private-vlan community <cr></cr>   |
|                         |                                                         |
| Private VLAN Port Confi | guraiton                                                |
|                         | Switch(config)# interface (port_number, ex: gi9)        |
| Go to the port          | Switch(config-if)# switchport private-vlan              |
| configuraiton           | host-association Set the private VLAN host association  |
|                         | mapping map primary VLAN to secondary VLAN              |
| Private VLAN Port Type  | Switch(config-if)# switchport mode                      |
|                         | private-vlan Set private-vlan mode                      |

|                                    | Switch(confine host Set the promiscuous | g-if)# switchport<br>mode to private-<br>s Set the mode to  | mode private-vla<br>vlan host<br>o private-vlan pro | n<br>miscuous                |  |
|------------------------------------|-----------------------------------------|-------------------------------------------------------------|-----------------------------------------------------|------------------------------|--|
| Promiscuous Port Type              | Switch(confi                            | g-if)# switchport                                           | mode private-vla                                    | n promiscuous <cr></cr>      |  |
| Host Port Type                     | Switch(confi                            | g-if)# switchport                                           | mode private-vla                                    | n host <cr></cr>             |  |
| Private VLAN Port<br>Configuration | Switch(confi                            | g)# interface gi9                                           |                                                     |                              |  |
| PVLAN Port Type                    | Switch(confi                            | g-if)# switchport                                           | mode private-vla                                    | in host                      |  |
| Host Association primary           | Switch(confi                            | Switch(config-if)# switchport private-vlan host-association |                                                     |                              |  |
| command is only                    | <2-4094> Pr                             | imary range VLA                                             | N ID of the prive                                   | ate VLAN port association    |  |
| available for host port)           | Switch(confi                            | g-if)# switchport                                           | private-vlan host                                   | -association 2               |  |
|                                    | <2-4094> Se                             | econdary range \                                            | /LAN ID of the p                                    | rivate VLAN port association |  |
|                                    | Switch(confi                            | g-if)# switchport                                           | private-vlan host                                   | -association 2 3             |  |
| Mapping primary to                 | Switch(confi                            | g)# interface gi10                                          | )                                                   |                              |  |
| secondary VLANs                    | Switch(confi                            | g-if)# switchport                                           | mode private-vla<br>private-vlan man                | in promiscuous               |  |
| available for                      | Switch(confi                            | a-if)# switchport                                           | private-vlan map                                    | ping 2 add 3                 |  |
| promiscuous port)                  | Switch(confi                            | g-if)# switchport                                           | private-vlan map                                    | ping 2 add 5                 |  |
| Private VLAN Informatio            | n                                       |                                                             |                                                     |                              |  |
|                                    | Switch# sho                             | w vlan private-vla                                          | an                                                  |                              |  |
|                                    | FLAGS: I ->                             | Isolated P -> Pro                                           | omiscuous                                           |                              |  |
|                                    | C -> Commu                              | inity                                                       |                                                     |                              |  |
|                                    | Primary                                 | Secondary                                                   | Туре                                                | Ports                        |  |
| Private VLAN                       |                                         |                                                             |                                                     |                              |  |
|                                    | 2                                       | 3                                                           | Isolated                                            | gi10(P),gi9(I)               |  |
|                                    | 2                                       | 4                                                           | Community                                           | gi10(P),gi8(C)               |  |
|                                    | 2                                       | 5                                                           | Community                                           | gi10(P),fa7(C),gi9(I)        |  |
|                                    | 10                                      |                                                             |                                                     |                              |  |
|                                    | Switch# show vlan private-vlan type     |                                                             |                                                     |                              |  |
|                                    | Vlan                                    | Туре                                                        | Ports                                               |                              |  |
|                                    |                                         |                                                             |                                                     |                              |  |
| PVLAN Type                         | 2                                       | primary                                                     | gi10                                                |                              |  |
| 51                                 | 3                                       | isolated                                                    | gi9                                                 |                              |  |
|                                    | 4                                       | community                                                   | gi8                                                 |                              |  |
|                                    | 5                                       | community                                                   | fa7,gi9                                             |                              |  |
|                                    | 10                                      | primary                                                     |                                                     |                              |  |
|                                    | Switch# sho                             | w vlan private-vla                                          | an port-list                                        |                              |  |
|                                    | Ports                                   | Mode                                                        | Vlan                                                |                              |  |
|                                    |                                         |                                                             |                                                     |                              |  |
|                                    | 1                                       | normal                                                      |                                                     |                              |  |
|                                    | 2                                       | normal                                                      |                                                     |                              |  |
| Hoot List                          | 3                                       | normal                                                      |                                                     |                              |  |
|                                    | 4                                       | normal                                                      |                                                     |                              |  |
|                                    | 5                                       | normal                                                      |                                                     |                              |  |
|                                    | 7                                       | hoet                                                        | 5                                                   |                              |  |
|                                    | ,<br>8                                  | host                                                        | ۵<br>۵                                              |                              |  |
|                                    | 9                                       | host                                                        | - 3                                                 |                              |  |
|                                    | 10                                      | promiscuous                                                 | 2                                                   |                              |  |
|                                    | Switch# sho                             | w run                                                       | -                                                   |                              |  |
| Running Config                     | Building con                            | figuration                                                  |                                                     |                              |  |
| Information                        | Current conf                            | iguration:                                                  |                                                     |                              |  |
| L                                  |                                         | J                                                           |                                                     |                              |  |

| Private VLAN Type                | hostname Switch<br>vlan learning independent<br>vlan 1<br>!<br>vlan 2<br>private-vlan primary<br>!<br>vlan 3<br>private-vlan isolated<br>!<br>vlan 4<br>private-vlan community<br>!<br>vlan 5<br>private-vlan community<br>!                                                                                                    |
|----------------------------------|----------------------------------------------------------------------------------------------------|
| Private VLAN Port<br>Information | interface fastethernet7<br>switchport access vlan add 2,5<br>switchport trunk native vlan 5<br>switchport private-vlan host<br>switchport private-vlan host-association 2 5<br>!<br>interface gigabitethernet8<br>switchport access vlan add 2,4<br>switchport trunk native vlan 4<br>switchport mode private-vlan host<br>switchport private-vlan host-association 2 4<br>!<br>interface gigabitethernet9<br>switchport access vlan add 2,5<br>switchport trunk native vlan 5<br>switchport private-vlan host<br>switchport private-vlan host<br>switchport private-vlan host<br>switchport private-vlan host<br>switchport private-vlan host<br>switchport private-vlan host<br>switchport private-vlan host<br>switchport private-vlan host-association 2 3<br>!<br>interface gigabitethernet10<br>switchport access vlan add 2,5<br>switchport trunk native vlan 2<br>switchport mode private-vlan promiscuous<br>switchport private-vlan mapping 2 add 3-5 |

Table 4-14. CLI Commands for PVLAN

## **Traffic Prioritization**

Quality of Service (QoS) provides a traffic prioritization mechanism that allows users to deliver better service to certain flows. QoS can also help to alleviate congestion problems and ensure that high priority traffic is delivered first. This section allows you to configure Traffic Prioritization settings for each port in regards to setting priorities.

The JN4508F-M QoS supports 4 physical queues, weighted fair queuing (WRR) and Strict Priority scheme, which follows 802.1p COS tag and IPv4 TOS/DiffServ information to prioritize the traffic of your industrial network.

### **QoS Setting**

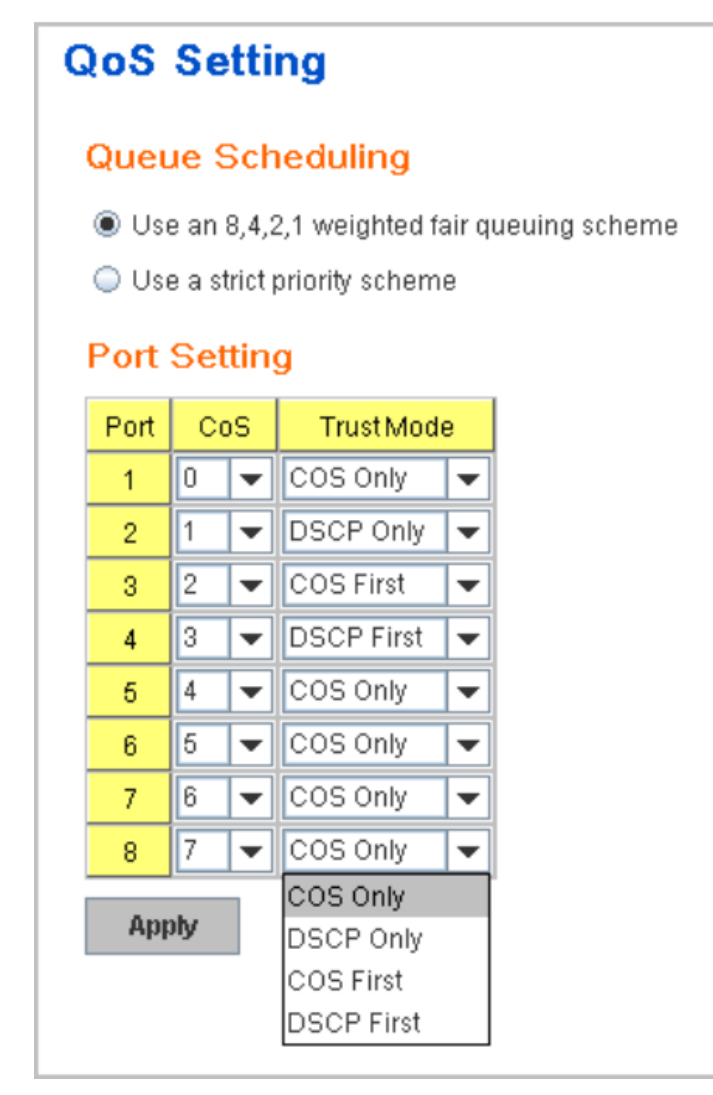

Figure 4-54. QoS Setting Screen

### Queue Scheduling

Use an 8,4,2,1 weighted fair queuing scheme. This is also known as WRR (Weight Round Robin). JN4508F-M will follow the 8:4:2:1 rate to process the packets in a queue from the highest priority to the lowest. For example, the system will simultaneously process 8 packets with the highest priority in the queue, 4 packets with middle priority, 2 packets with low priority, and 1 packet with the lowest priority.

Use a strict priority scheme. Packets with the highest priority in the queue will always be processed first.

#### Port Setting

The Priority column is to indicate the default port priority value for untagged or priority-tagged frames. When JN4508F-M receives the frames, JN4508F-M will assign the value to the priority. You can enable 0, 1, 2, 3, 4, 5, 6 or 7 to the port.

Trust Mode: This indicates Queue Mapping types for you to select.

CoS Only: Port priority will only follow CoS-Queue Mapping that you have assigned.

DSCP Only: Port priority will only follow DSCP-Queue Mapping that you have assigned.

CoS first: Port priority will follow CoS-Queue Mapping first, and then DSCP-Queue Mapping rule.

**DSCP first**: Port priority will follow DSCP-Queue Mapping first, and then CoS-Queue Mapping rule.

The default priority type is CoS Only. The system will provide a default CoS-Queue table that you can refer to for the next command.

After configuring, click the *Apply* button to enable the settings.

#### **CoS-Queue Mapping**

This area is where the user can set CoS values to the Physical Queue mapping table. Since the switch fabric of JN4508F-M supports 4 physical queues (Lowest, Low, Middle and High), users should assign CoS value to the level of the physical queue.

With the JN4508F-M users can easily assign the mapping table or follow suggestions from the 802.1p standard. It uses 802.1p standards for its default values. You will find that the CoS values 1 and 2 are mapped to physical Queue 0 (lowest queue). CoS values 0 and 3 are mapped to physical Queue 1, (low/normal physical queue), CoS values 4 and 5 are mapped to physical Queue 2 (middle physical queue), and CoS values 6 and 7 are mapped to physical Queue 3 (highest physical queue).

# CoS-Queue Mapping

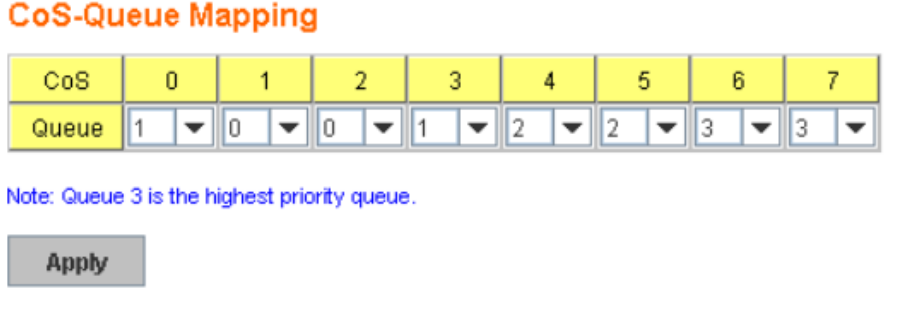

### Figure 4-55. CoS Queue Mapping Screen

After configuring, click the *Apply* button to enable the settings.

#### **DSCP-Queue Mapping**

This is where users can change DSCP values to a Physical Queue mapping table. Since the switch fabric of the JN4508F-M supports 4 physical queues, (lowest, low, middle and high), users should assign a DSCP value to the level of the physical queue. With the JN4508F-M users can easily change the mapping table to follow the upper layer 3 switches or routers' DSCP setting.

## **Traffic Prioritization**

#### **DSCP-Queue Mapping**

| DSCP  | 0   | 1   | 2   | 3   | 4   | 5   | 6   | 7   |
|-------|-----|-----|-----|-----|-----|-----|-----|-----|
| Queue | 1 🔻 | 1 💌 | 1 💌 | 1 💌 | 1 💌 | 1 💌 | 1 💌 | 1 🔻 |
| DSCP  | 8   | 9   | 10  | 11  | 12  | 13  | 14  | 15  |
| Queue | 0 🔻 | 0 🔻 | 0 🔻 | 0 🔻 | 0 🔻 | 0 🔻 | 0 🔻 | 0 🔻 |
| DSCP  | 16  | 17  | 18  | 19  | 20  | 21  | 22  | 23  |
| Queue | 0 🔻 | 0 🔻 | 0 🔻 | 0 🔻 | 0 🔻 | 0 🔻 | 0 🔻 | 0 🔻 |
| DSCP  | 24  | 25  | 26  | 27  | 28  | 29  | 30  | 31  |
| Queue | 1 💌 | 1 💌 | 1 🔻 | 1 💌 | 1 💌 | 1 💌 | 1 💌 | 1 🔻 |
| DSCP  | 32  | 33  | 34  | 35  | 36  | 37  | 38  | 39  |
| Queue | 2 🔻 | 2 🔻 | 2 💌 | 2 🔻 | 2 🔻 | 2 💌 | 2 🔻 | 2 🔻 |
| DSCP  | 40  | 41  | 42  | 43  | 44  | 45  | 46  | 47  |
| Queue | 2 🔻 | 2 💌 | 2 💌 | 2 🔻 | 2 🔻 | 2 💌 | 2 💌 | 2 💌 |
| DSCP  | 48  | 49  | 50  | 51  | 52  | 53  | 54  | 55  |
| Queue | 3 🕶 | 3 💌 | 3 💌 | 3 🕶 | 3 🔻 | 3 💌 | 3 🕶 | 3 💌 |
| DSCP  | 56  | 57  | 58  | 59  | 60  | 61  | 62  | 63  |
| Queue | 3 🔻 | 3 🔻 | 3 🔻 | 3 🔻 | 3 🔻 | 3 🔻 | 3 🔻 | 3 🔻 |

Note: Queue 3 is the highest priority queue.

Apply

### Figure 4-56. DSCP Queue Mapping Example

After configuring, click the *Apply* button to enable the settings.

#### **CLI Commands for Traffic Prioritization**

| Feature                                            | Command Line                                                                                                    |
|----------------------------------------------------|----------------------------------------------------------------------------------------------------|
| QoS Setting                                        |                                                                                                    |
| Queue Scheduling –<br>Strict Priority              | Switch(config)# qos queue-sched<br>sp Strict Priority<br>wrr Weighted Round Robin (Use an 8,4,2,1 weight)<br>Switch(config)# qos queue-sched sp <cr></cr>                                                                                                    |
| Queue Scheduling WRR                               | Switch (config)# qos queue-sched wrr                                                                                                    |
| Port Setting – priority<br>(Default Port Priority) | Switch(config)# interface fa1<br>Switch(config-if)# qos priority<br>DEFAULT-PRIORITY Assign an priority (3 highest<br>Switch(config-if)# qos cos 3<br>The default port priority value is set 3 ok.<br><b>Note</b> : When change the port setting, you should Select The specific<br>port first. Ex: fa1 means fast Ethernet port 1. |
| Port Setting – Trust<br>Mode- CoS Only             | Switch(config)# interface fa1<br>Switch(config-if)# qos trust cos<br>The port trust is set CoS only ok.                                                                                                    |
| Port Setting – Trust<br>Mode- CoS Frist            | Switch(config)# interface fa1<br>Switch(config-if)# qos trust cos-first<br>The port trust is set CoS first ok.                                                                                                    |
| Port Setting – Trust<br>Mode- DSCP Only            | Switch(config)# interface fa1<br>Switch(config-if)# qos trust dscp<br>The port trust is set DSCP only ok.                                                                                                    |
| Port Setting – Trust                               | Switch(config)# interface fa1                                                                                                    |

| Mode- DSCP First               | Switch(config-if)# qos trust dscp-first<br>The port trust is set DSCP first ok |
|--------------------------------|--------------------------------------------------------------------------------|
|                                | Switch# show gos gueue-sched                                                   |
| Display – Queue<br>Scheduling  | QoS queue scheduling scheme: Weighted Round Robin (Use an 8,4,2,1 weight)      |
|                                | Switch# show qos trust                                                         |
|                                | QoS Port Trust Mode:                                                           |
|                                | Port Trust Mode                                                                |
|                                |                                                                                |
|                                | 1 DSCP first                                                                   |
| Display – Port Setting         | 2 COS only                                                                     |
| Trust Mode                     | 3 COS only                                                                     |
|                                | 4 COS only                                                                     |
|                                | 5 COS only                                                                     |
|                                | 6 COS only                                                                     |
|                                | 7 COS only                                                                     |
|                                | 8 COS only                                                                     |
|                                | Switch# show qos port-cos                                                      |
|                                | Port Default Cos:                                                              |
|                                | Port CoS                                                                       |
|                                |                                                                                |
|                                | 1 0                                                                            |
| Display - Port Setting -       | 2 0                                                                            |
| CoS (Port Default<br>Priority) | 3 0                                                                            |
| ( nonty)                       | 4 0                                                                            |
|                                | 5 0                                                                            |
|                                | 6 0                                                                            |
|                                | 7 0                                                                            |
|                                | 8 0                                                                            |
| CoS-Queue Mapping              |                                                                                |
|                                | Switch(config)# qos cos-map                                                    |
|                                | PRIORITY Assign an priority (7 highest)                                        |
| Format                         | Switch(config)# qos cos-map 1                                                  |
|                                | Note: Format: dos cos-map priority, value queue, value                         |
|                                | Switch(config)# gos cos-map 0.1                                                |
| Map CoS 0 to Queue 1           | The CoS to queue mapping is set ok.                                            |
| New Order Courses              | Switch(config)# qos cos-map 1 0                                                |
| Map CoS 1 to Queue 0           | The CoS to queue mapping is set ok.                                            |
| Man CoS 2 to Oueue 0           | Switch(config)# qos cos-map 2 0                                                |
|                                | The CoS to queue mapping is set ok.                                            |
| Map CoS 3 to Queue 1           | Switch(config)# qos cos-map 3 1                                                |
|                                | The CoS to queue mapping is set ok.                                            |
| Map CoS 4 to Queue 2           | Switch(config)# qos cos-map 4 2                                                |
|                                | Switch/config)# dos cos-man 5 2                                                |
| Map CoS 5 to Queue 2           | The CoS to queue mapping is set ok.                                            |
|                                | Switch(config)# gos cos-map 6 3                                                |
| Map CoS 6 to Queue 3           | The CoS to queue mapping is set ok.                                            |
| Man CoS 7 to Output 2          | Switch(config)# qos cos-map 7 3                                                |
| Map Cos 7 to Queue 3           | The CoS to queue mapping is set ok.                                            |
|                                | Switch# sh qos cos-map                                                         |
| Display - CoS-Queue            | CoS to Queue Mapping:                                                          |
| mapping                        | CoS Queue                                                                      |
| 11 5                           | 0 1                                                                            |
|                                | 1 0                                                                            |

|                        | 2                                               | 0             |                      |  |  |
|------------------------|-------------------------------------------------|---------------|----------------------|--|--|
|                        | 3                                               | 1             |                      |  |  |
|                        | 4                                               | 2             |                      |  |  |
|                        | -                                               | 2             |                      |  |  |
|                        | 5                                               | 2             |                      |  |  |
|                        | 6                                               | 3             |                      |  |  |
|                        | 7                                               | 3             |                      |  |  |
| DSCP-Queue Mapping     | 1                                               |               |                      |  |  |
|                        | Switch(con                                      | ifig)# qos ds | cp-map               |  |  |
|                        | PRIORITY                                        | Assign an p   | riority (63 highest) |  |  |
| Format                 | Switch(config)# qos dscp-map 0                  |               |                      |  |  |
|                        | QUEUE Assign an queue (0-3)                     |               |                      |  |  |
|                        | Format: qos dscp-map priority_value queue_value |               |                      |  |  |
| Man DCCD 0 to Output 1 | Switch (config)# qos dscp-map 0 1               |               |                      |  |  |
| Map DSCP 0 to Queue T  | The TOS/DSCP to queue mapping is set ok.        |               |                      |  |  |
|                        | Switch# sh                                      | ow qos dscp   | o-map                |  |  |
|                        | DSCP to Q                                       | ueue Mappi    | ng: (dscp = d1 d2)   |  |  |
|                        | d2 0123456789                                   |               |                      |  |  |
|                        | d1                                              |               |                      |  |  |
|                        | +                                               |               |                      |  |  |
| Display – DSCO-Queue   | 0 111111100                                     |               |                      |  |  |
| mapping                | 1 0 0 0 0 0 0 0 0 0                             |               |                      |  |  |
|                        | 2 0 0 0 0                                       | 111111        |                      |  |  |
|                        | 3 1 1 2 2                                       | 222222        |                      |  |  |
|                        | 4 2 2 2 2 2                                     | 222233        |                      |  |  |
|                        | 5 3 3 3 3                                       | 333333        |                      |  |  |
|                        | 6   3 3 3 3                                     |               |                      |  |  |

Table 4-15. Command Lines for Traffic Prioritization Configuration

## **Multicast Filtering**

For multicast filtering, JN4508F-M uses IGMP Snooping technology. The IGMP (Internet Group Management Protocol) is an Internet Protocol that provides a way for an internet device to report its multicast group membership to adjacent routers. Multicasting allows one computer on the internet to send data to a multitude of other computers that have identified themselves as being interested in receiving the originating computers data.

Multicasting is useful for such applications as updating the address books of mobile computer users in the field, sending out newsletters to a distribution list, and broadcasting streaming media to an audience that has tuned into the event by setting up multicast group membership.

In effect, IGMP Snooping manages multicast traffic by making use of switches, routers, and hosts that support IGMP. Enabling IGMP Snooping allows the ports to detect IGMP queries, report packets, and manage multicast traffic through the switch. IGMP has three fundamental types of messages, as shown in Table 4-16:

| Message     | Description                                                                                                    |
|-------------|----------------------------------------------------------------------------------------------------|
| Query       | A message sent from the querier (an IGMP router or a switch) which<br>asks for a response from each host that belongs to the multicast<br>group     |
| Report      | A message sent by a host to the querier to indicate that the host<br>wants to be or is a member of a given group indicated in the report<br>message |
| Leave Group | A message sent by a host to the querier to indicate that the host has quit as a member of a specific multicast group                                |

 Table 4-16. IGMP Messages

You can enable IGMP Snooping and IGMP Query functions here. You will see the information of the IGMP Snooping function in this section, including different multicast member ports and IP multicast addresses that range from 224.0.00 to 239.255.255.

## **IGMP** Snooping

This page is to enable IGMP Snooping feature, assign IGMP Snooping for specific VLAN, and view IGMP Snooping table from dynamic learnt or static manual key-in. JN4508F-M Managed Switch support IGMP snooping V1/V2/V3 automatically and IGMP query V1/V2.

IGMP Snooping, you can select Enable or Disable here. After enabling IGMP Snooping, you can then enable IGMP Snooping for specific VLAN. You can enable IGMP Snooping for some VLANs so that some of the VLANs will support IGMP Snooping and others won't.

To assign IGMP Snooping to VLAN, please select the checkbox of VLAN ID or select *Select All* checkbox for all VLANs. Then press *Enable*. In the same way, you can also *Disable* IGMP Snooping for certain VLANs.

| IGMF<br>Ap | P Snooj<br>ply | ping Enable   | • | r |  |  |
|------------|----------------|---------------|---|---|--|--|
|            | VID            | IGMP Snooping |   |   |  |  |
| ~          | 1              | Enabled       |   | 1 |  |  |
| ~          | 2              | Enabled       |   |   |  |  |
|            | 3              | Disabled      |   |   |  |  |
|            |                |               |   | - |  |  |
| Select All |                |               |   |   |  |  |
| En         | able           | Disable       |   |   |  |  |

## IGMP Snooping

Figure 4-57. IGMP Snooping Configuration Screen

**IGMP Snooping Table**: In the table, you can see the multicast group IP address and the member ports of the multicast group. The JN4508F-M supports 256 multicast groups. Click the *Reload* button to refresh the table.

| IP Address      | VID | 1 | 2 | 3 | 4 | 5 | 6 | 7 | 8 |
|-----------------|-----|---|---|---|---|---|---|---|---|
| 239.255.255.250 | 1   |   |   |   |   |   | V |   |   |
| 239.192.8.0     | 1   |   |   |   |   |   | 2 |   |   |
|                 |     |   |   |   |   |   |   |   |   |
|                 |     |   |   |   |   |   |   |   |   |
|                 |     |   |   |   |   |   |   |   |   |
|                 |     |   |   |   |   |   |   |   |   |
| Reload          |     |   |   |   |   |   |   |   |   |
| reiodu          |     |   |   |   |   |   |   |   |   |

### IGMP Snooping Table

Figure 4-58. IGMP Snooping Table

#### **IGMP** Query

| 10 | GMP Query<br>IGMP Query on the Manage | ment VLAN   |
|----|---------------------------------------|-------------|
|    | Version                               | Version 1 💌 |
|    | Query Interval(s)                     | 125         |
|    | Query Maximun Response Time(s)        | 10          |
|    | Apply                                 |             |

Figure 4-59. IGMP Query Configuration Screen

This chapter allows user to configure the IGMP Query feature. Since JN4508F-M can only be configured by the member ports of the management VLAN, so that the IGMP Query can only be enabled on the management VLAN. If you want to run IGMP Snooping feature in several VLANs, you should notice that whether each VLAN have their own IGMP Querier first.

The IGMP querier periodically sends query packets to all end-stations on the LANs or VLANs that are connected to it. For networks with more than one IGMP querier, a switch with the lowest IP address becomes the IGMP querier.

In the IGMP Query selection, you can select V1, V2 or Disable. V1 means IGMP V1 General Query. The query will be forwarded to all multicast groups in the VLAN. V2 means IGMP V2 Specific Query. The query will be forwarded to specific multicast groups. Disable allows you to disable the IGMP Query.

Query Interval(s): The period of query sent by querier.

**Query Maximum Response Time**: The span querier detect to confirm there are no more directly connected group members on a LAN.

Once you finish configuring the settings, click the Apply button to apply your configuration.

### **Force Filtering**

| Force Filterin  | g       |   |
|-----------------|---------|---|
| Force Filtering | Disable | - |
| Apply           |         |   |

Figure 4-60. Force Filtering

The Force filtering function allows the switch to filter the unknown-multicast data flow. If Force filtering is enabled, all the unknown multicast data will be discarded.

#### **CLI Commands of the Multicast Filtering**

| Feature       | Command Line |
|---------------|--------------|
| IGMP Snooping |              |

| IGMP Snooping Global                              | Switch(config)<br>IGMP snoopin<br>snooping enal                                                                                                    | # ip igmp snooping<br>ig is enabled globally. Plea<br>bles                                                                                                   | ise specify on whic                               | ch vlans IGMP |
|---------------------------------------------------|----------------------------------------------------------------------------------------------------|----------------------------------------------------------------------------------------------------|---------------------------------------------------|---------------|
| IGMP Snooping - VLAN                              | Switch(config)<br>VLANLIST allo<br>all all existed v<br>Switch(config)<br>IGMP snoopir                                                                                                    | # ip igmp snooping vlan<br>owed vlan list<br>vlan<br># ip igmp snooping vlan 1-<br>ng is enabled on VLAN 1-2                                                 | ·2                                                |               |
| Disable IGMP Snooping -<br>Global                 | Switch(config)<br>IGMP snoopin                                                                                                    | # no ip igmp snooping<br>ng is disabled globally ok.                                                                                                    |                                                   |               |
| Disable IGMP Snooping -<br>VLAN                   | Switch(config)<br>IGMP snoopin                                                                                                    | # no ip igmp snooping vlan<br>ng is disabled on VLAN 3.                                                                                                    | n 3                                               |               |
| Display – IGMP Snooping<br>Setting                | Switch# sh ip<br>interface vlan<br>enabled: Yes<br>version: IGMP<br>query-interval;<br>query-max-res<br>Switch# sh ip<br>IGMP snoopin<br>Vlan1 is IGMF<br>Vlan2 is IGMF                                | igmp<br>1<br>2v1<br>; 125s<br>sponse-time: 10s<br>igmp snooping<br>ig is globally enabled<br>2 snooping enabled<br>2 snooping enabled<br>2 snooping disabled |                                                   |               |
|                                                   | Switch# sh in                                                                                                    | iamp spooping multicast a                                                                                                    |                                                   |               |
|                                                   | VLAN                                                                                                    | IP Address                                                                                                    | Tvpe                                              | Ports         |
| Display – IGMP Table                              |                                                                                                    |                                                                                                    |                                                   |               |
|                                                   | 1                                                                                                    | 239.192.8.0                                                                                                    | IGMP                                              | fa6,          |
|                                                   | 1                                                                                                    | 239.255.255.250                                                                                                    | IGMP                                              | fa6,          |
| IGMP Query                                        |                                                                                                    |                                                                                                    |                                                   |               |
| IGMP Query V1                                     | Switch(config)<br>Switch(config-                                                                                                    | # int vlan 1 (Go to manage<br>if)# ip igmp v1                                                                                                    | ement VLAN)                                       |               |
| IGMP Query V2                                     | Switch(config)<br>Switch(config-                                                                                                    | # int vlan 1 (Go to manage<br>if)# ip igmp                                                                                                    | ment VLAN)                                        |               |
| IGMP Query version                                | Switch(config-<br>Switch(config-                                                                                                    | if)# ip igmp version 1<br>if)# ip igmp version 2                                                                                                    |                                                   |               |
| Disable                                           | Switch(config)<br>Switch(config-                                                                                                    | # int vlan 1<br>if)# no ip igmp                                                                                                    |                                                   |               |
| Display                                           | Switch# sh ip<br>interface vlan'<br>enabled: Yes<br>version: IGMP<br>query-interval:<br>query-max-res<br>Switch# show<br><br>!<br>interface vlan'<br>ip address 192<br>ip igmp<br>no shutdown<br>!<br> | igmp<br>1<br>V2<br>: 125s<br>sponse-time: 10s<br>running-config<br>1<br>2.168.10.17/24                                                                       |                                                   |               |
| Force filtering                                   | -                                                                                                    |                                                                                                    |                                                   |               |
| Enable Force filtering<br>Disable Force filtering | Switch(config)<br>Filtering unkno<br>Switch(config)<br>Flooding unkn                                                                                                    | # mac-address-table multi<br>own multicast addresses o<br># no mac-address-table m<br>own multicast addresses o                                              | cast filtering<br>k!<br>ulticast filtering<br>bk! |               |

 Table 4-17. Command Lines of the Multicast Filtering Configuration

## **SNMP**

Simple Network Management Protocol (SNMP) is a protocol used for exchanging management information between network devices. SNMP is a member of the TCP/IP protocol suite. JN4508F-M supports SNMP v1, v2c and v3.

A SNMP managed network consists of two main components: agents and a manager. An agent is a management software module that resides in a managed switch. An agent translates the local management information from the managed device into a SNMP-compatible format. The manager is the console through the network.

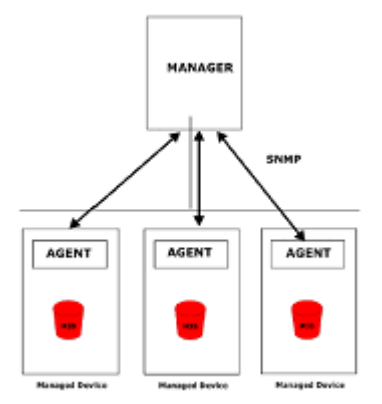

Figure 4-61. SNMP Architecture Example

#### **SNMP** Configuration

This allows users to configure the SNMP V1/V2c Community. The community string can be viewed as a password because SNMP V1/V2c doesn't request you to enter a password before accessing the SNMP agent.

The community includes 2 privileges: Read Only, and Read and Write.

With Read Only privileges, you will only have the ability to read the values in the MIB tables. The default community string is set to Public.

With Read and Write privileges, you will have the ability to read and set the values in the MIB tables. The default community string is set to Private.

JN4508F-M allows users to assign 4 community strings. Type in each community string and select its privilege. Then press the *Apply* button.

#### Note:

When you first install the device onto your network, we highly recommend that you change the community string. Because most SNMP management applications use Public and Private as their default community name, this may cause a leak in network security.

# SNMP

# SNMP V1/V2c Community

| Community String | Privilege        |   |
|------------------|------------------|---|
| public           | Read Only 🗸      | · |
| private          | Read and Write 🔻 | · |
|                  | Read Only 🗸      | • |
|                  | Read Only 🗸      | · |

Apply

#### Figure 4-62. SNMP V1/V2c Configurations

#### **SNMP v3 Profile**

SNMP v3 can provide more security functions when the user performs remote management through SNMP protocol. It delivers SNMP information to the administrator with user authentication; all of data between JN4508F-M and the administrator are encrypted to ensure secure communication.

## **SNMP V3 Profile**

### SNMP V3

| User Name               |                  |
|-------------------------|------------------|
| Security Level          | Authentication 💌 |
| Authentication Portocol | SHA 🔻            |
| Authentication Password |                  |
| DES Encryption Password |                  |

Add

#### Figure 4-63. SNMP V3 Configurations

**Security Level**: Here the user can select the following levels of security: None, User Authentication, and Authentication with privacy.

**Authentication Protocol**: Here the user can select either MD5 (Message-Digest algorithm 5) or SHA (Secure Hash Algorithm). MD5 is a widely used cryptographic hash function with a 128-bit hash value. SHA (Secure Hash Algorithm) hash functions refer to five Federal Information Processing Standard-approved algorithms for computing a condensed digital representation. JN4508F-M provides 2 user authentication protocols in MD5 and SHA. You will need to configure SNMP v3 parameters for your SNMP tool with the same authentication method.

Authentication Password: Here the user enters the SNMP v3 user authentication password.

DES Encryption Password: Here the user enters the password for SNMP v3 user DES Encryption.

#### **SNMP** Traps

SNMP Trap is a notification feature defined by SNMP protocol. All SNMP management applications can understand this type of trap information. You will not need to install new applications to read the notification information.

This page allows users to Enable SNMP Trap, configure the SNMP Trap server IP, Community name, and trap Version V1 or V2. After the configuration, you will be able to see the changes made to the SNMP pre-defined standard traps and the pre-defined traps. The pre-defined traps can be found in private MIB.

| SNMP Tra  | p              |
|-----------|----------------|
| SNMP Trap | Enable 🔻       |
| Apply     |                |
| SNMP Trap | Server         |
| Server IP | 192.168.10.100 |
| Community | private        |
| Version   | ○ V1           |
| Add       |                |

#### **Trap Server Profile**

| Server IP     | Community | Version |   |
|---------------|-----------|---------|---|
| 192.168.10.33 | public    | V1      | 1 |
|               |           |         |   |
|               |           |         |   |
|               |           |         | • |
|               |           |         |   |
| Remove        | Reload    |         |   |

#### Figure 4-64. SNMP Traps Configuration Screen

#### **CLI Commands for SNMP**

| Feature                                                   | Command line                                                                                                    |
|-----------------------------------------------------------|----------------------------------------------------------------------------------------------------|
| SNMP Community                                            |                                                                                                    |
| Read Only<br>Community                                    | Switch(config)# snmp-server community public ro community string add ok                                                                                                    |
| Read Write<br>Community                                   | Switch(config)# snmp-server community private rw community string add ok                                                                                                    |
| SNMP Trap                                                 |                                                                                                    |
| Enable Trap                                               | Switch(config)# snmp-server enable trap Set SNMP trap enable ok.                                                                                                    |
| SNMP Trap Server IP<br>without specific<br>community name | Switch(config)# snmp-server host 192.168.10.33<br>SNMP trap host add OK.                                                                                                    |
| SNMP Trap Server IP<br>with version 1 and<br>community    | Switch(config)# snmp-server host 192.168.10.33 version 1<br>Private<br>SNMP trap host add OK.<br><b>Note</b> : private is the community name, version 1 is the SNMP version |

| SNMP Trap Server IP<br>with version 2 and<br>community | Switch(config)# snmp-server host 192.168.10.33 version 2<br>Private<br>SNMP trap host add OK.                                                                                                    |
|--------------------------------------------------------|----------------------------------------------------------------------------------------------------|
| Disable SNMP Trap                                      | Switch(config)# no snmp-server enable trap<br>Set SNMP trap disable ok.                                                                                                    |
| Display                                                | Switch# sh snmp-server trap<br>SNMP trap: Enabled<br>SNMP trap community: public<br>Switch# show running-config<br><br>snmp-server community public ro<br>snmp-server community private rw<br>snmp-server enable trap<br>snmp-server host 192.168.10.33 version 2 admin<br>snmp-server host 192.168.10.33 version 1 admin<br> |

 Table 4-18. Command Lines for SNMP Configuration

## Security

JN4508f provides several security features for you to secure your connection. The features include Port Security and IP Security.

### **Port Security**

Port Security feature allows you to stop the MAC address learning for specific port. After stopping MAC learning, only the MAC address listed in Port Security List can access the switch and transmit/receive traffic. This is a simple way to secure your network environment and not to be accessed by hackers.

This page allows you to enable Port Security and configure Port Security entry.

Port Security State: Change Port Security State of the port to enable first.

Add Port Security Entry: Select the port, and type VID and MAC address. Format of the MAC address is xxxx.xxxx. Ex: 0012.7701.0101. Max volume of one port is 10. So the system can accept 100 Port Security MAC addresses in total.

**Port Security List**: This table shows you those enabled port security entries. You can click on Remove to delete the entry.

| Pon | State   |   | Po     | ort    | VID     | MAC Addres    | s  |
|-----|---------|---|--------|--------|---------|---------------|----|
| 1   | Disable | - | Port 7 | -      | 1       | 0012.7710.010 | 02 |
| 2   | Disable | - | Add    |        |         |               |    |
| 3   | Disable | - | Fuu    | 1      |         |               |    |
| 4   | Disable | - | Ports  | Securi | ty List | All           | •  |
| 5   | Disable | - | Port   | 140    | M       | Addrass       |    |
| 6   | Disable | - | 7      | 1      | 0.01    | 2 7710 0101   |    |
| 7   | Disable | - | 7      | 1      | 001     | 2 7710 0102   | -  |
|     | Disable | - |        |        | 001     | 2.7710.0102   | _  |

## **Port Security**

Figure 4-65. Port Security Configurations

Once you finish configuring the settings, click on *Apply/Add* to apply your configuration.

#### **IP Security**

In the IP Security section, you will be able to set up specific IP addresses to perform authorization for management access to JN4508F-M via web browser or Telnet.

**IP Security**: Select Enable and Apply to enable IP security function.

**Add Security IP**: You can assign any PC as an administrator workstation by adding a PC's IP address into the Security IP field. Only these IP addresses will be able to access and manage JN4508F-M. The maximum number of security IP is 10.

Security IP List: This table shows you each security IP address you have added. You can hit *Remove* to delete, and *Reload* to reload the table.

| Appl          | y Enabling                                  | e   |
|---------------|---------------------------------------------|-----|
| dd S          | ecurity IP                                  |     |
| Securi        | y IP 192.168.1                              | 0.3 |
| Add           |                                             |     |
| Constantion ( |                                             |     |
| ecur          | ity IP List                                 |     |
| index         | ity IP List<br>Security IP<br>192.168.10.33 |     |

Figure 4-66. IP Security Configuration Screen

Once you have finished configuring the settings, click the *Apply* button to apply your configuration.

### IEEE 802.1x

#### 802.1X configuration

IEEE 802.1X is the protocol that performing authentication to obtain access to IEEE 802 LANs. It is port-base network access control. With the function, JN4508F-M could control which connection is available or not.

| y acom reach or                                                                       | ontrol                           | Disable | - |                                   |                      |     |
|---------------------------------------------------------------------------------------|----------------------------------|---------|---|-----------------------------------|----------------------|-----|
| Authentication                                                                        | Method                           | Radius  | - |                                   |                      |     |
| Apply                                                                                 |                                  |         |   |                                   |                      |     |
| Radius Server                                                                         |                                  |         |   | Local Radius U                    | ser                  |     |
| RADIUS Server IP                                                                      | 192.168.10.                      | 100     |   | Username                          | Password             | VID |
| Shared Key                                                                            | radius-key                       |         |   |                                   | [                    |     |
| Convex Deut                                                                           | 1912                             |         |   |                                   |                      |     |
| Server Pon                                                                            | 1012                             |         |   | 0.dd                              |                      |     |
| Accounting Port                                                                       | 1813                             |         |   | Add                               |                      |     |
| Accounting Port Secondary Rad                                                         | 1812<br>1813<br><b>Jius Serv</b> | er      |   | Add<br>Local Radius U             | ser List             |     |
| Accounting Port Secondary Rad RADIUS Server IP                                        | 1813<br><b>Jius Serv</b>         | er      |   | Add<br>Local Radius U<br>Usemame  | ser List<br>Password | VID |
| Accounting Port Secondary Rad RADIUS Server IP Shared Key                             | 1813<br><b>fius Serv</b>         | er      |   | Add<br>Local Radius U:<br>Usemame | ser List<br>Password | VID |
| Accounting Port Accounting Port Secondary Rad RADIUS Server IP Shared Key Server Port | 1813<br><b>Jius Serv</b>         | er      |   | Add<br>Local Radius Us<br>Usemame | ser List<br>Password | VID |

802.1x Port-Based Network Access Control Configuration

#### Figure 4-67. Port-Based Network Access Control Configuration

System AuthControl: To enable or disable the 802.1x authentication.

**Authentication Method**: Radius is an authentication server that provide key for authentication, with this method, user must connect switch to server. If user select Local for the authentication method, switch use the local user data base which can be create in this page for authentication.

Radius Server IP: The IP address of Radius server.

Shared Key: the password for communicate between switch and RadiusServer.

Server Port: UDP port of Radius server.

Accounting Port: Port for packets that contain the information of account login or logout.

Secondary Radius Server IP: Secondary Radius Server could be set in case of the primary radius server down.

802.1X Local User: Here User can add Account/Password for local authentication.

**802.1X Local user List**: This is a list shows the account information, User also can remove selected account Here.

#### 802.1x Port Configuration

After the configuration of Radius Server or Local user list, user also need configure the authentication mode, authentication behavior, applied VLAN for each port and permitted communication. The following information will explain the port configuration.

## 802.1x Port-Based Network Access Control Port Configuration

| Port | Port Control     | Reauthencation | Max<br>Request | Guest<br>VLAN | Host<br>Mode | Admin Control<br>Direction |   |
|------|------------------|----------------|----------------|---------------|--------------|----------------------------|---|
| 1    | Force Authorized | Disable        | 2              | 0             | Single       | Both                       | - |
| 2    | Force Authorized | Disable        | 2              | 0             | Single       | Both                       |   |
| 3    | Force Authorized | Disable        | 2              | 0             | Single       | Both                       |   |
| 4    | Force Authorized | Disable        | 2              | 0             | Single       | Both                       | Η |
| 5    | Force Authorized | Disable        | 2              | 0             | Single       | Both                       |   |
| 6    | Force Authorized | Disable        | 2              | 0             | Single       | Both                       | - |
| App  | ly Initialize S  | Selected R     | teauthentic    | ate Select    | ed           |                            |   |

#### 802.1x Port Configuration

#### 802.1x Timeout Configuration

| Port | Re-Auth<br>Period(s) | Quiet<br>Period(s) | Tx<br>Period(s) | Supplicant<br>Timeout(s) | Server<br>Timeout(s) |   |
|------|----------------------|--------------------|-----------------|--------------------------|----------------------|---|
| 1    | 3600                 | 60                 | 30              | 30                       | 30                   | - |
| 2    | 3600                 | 60                 | 30              | 30                       | 30                   |   |
| 3    | 3600                 | 60                 | 30              | 30                       | 30                   | - |
| 4    | 3600                 | 60                 | 30              | 30                       | 30                   | Н |
| 5    | 3600                 | 60                 | 30              | 30                       | 30                   |   |
| 6    | 3600                 | 60                 | 30              | 30                       | 30                   | - |

Apply

#### Figure 4-68. Port-Based Network Access Control Port Configuration

**Port control**: Force Authorized means this port is authorized; the data is free to in/out. Force unauthorized just opposite, the port is blocked. If users want to control this port with Radius Server, please select Auto for port control.

**Reauthentication**: If enable this field, switch will ask client to re-authenticate. The default time interval is 3600 seconds.

Max Request: the maximum times that the switch allow client request.

**Guest VLAN**: 0 to 4094 is available for this field. If this field is set to 0, that means the port is blocked after authentication fail. Otherwise, the port will be set to Guest VLAN.

**Host Mode**: if there are more than one device connected to this port, set the Host Mode to single means only the first PC authenticate success can access this port. If this port is set to multi, all the devices can access this port once any one of them pass the authentication.

Control Direction: determined devices can end data out only or both send and receive.

**Re-Auth Period**: control the Re-authentication time interval, available number is 1~65535.

**Quiet Period**: When authentication failed, Switch will wait for a period and try to communicate with radius server again.

Tx period: the time interval of authentication request.

Supplicant Timeout: the timeout for the client authenticating.

Server Timeout: The timeout for server response for authenticating.

Once you finish configuring the settings, click on *Apply* to apply your configuration.

Click Initialize Selected to set the authorize state of selected port to initialize status.

Click Reauthenticate Selected to send EAP Request to supplicant to request reauthentication.

Click Default Selected to reset the configurable 802.1x parameters of selected port to the default values.

#### 802.1X Port Status

Here user can observe the port status for Port control status, Authorize Status, Authorized Supplicant and Oper Control Direction each port.

## 802.1x Port-Based Network Access Control Port Status

| Port | Port<br>Control  | Authorize<br>Status | Authorized<br>Supplicant | Oper Control<br>Direction |   |
|------|------------------|---------------------|--------------------------|---------------------------|---|
| 1    | Force Authorized | AUTHORIZED          | NONE                     | Both                      | - |
| 2    | Force Authorized | AUTHORIZED          | NONE                     | Both                      | 1 |
| 3    | Force Authorized | AUTHORIZED          | NONE                     | Both                      | = |
| 4    | Force Authorized | AUTHORIZED          | NONE                     | Both                      |   |
| 5    | Force Authorized | AUTHORIZED          | NONE                     | Both                      | H |
| 6    | Force Authorized | AUTHORIZED          | NONE                     | Both                      |   |
| 7    | Force Authorized | AUTHORIZED          | NONE                     | Both                      | - |

Reload

#### Figure 4-69. Port-Based Network Access Control Port Status

#### **CLI Commands of the Security**

| Feature               | Command line                                                                                                    |  |  |  |  |  |
|-----------------------|----------------------------------------------------------------------------------------------------|--|--|--|--|--|
| Port Security         |                                                                                                    |  |  |  |  |  |
| Add MAC               | Switch(config)# mac-address-table static 0012.7701.0101 vlan 1<br>interface fa1<br>mac-address-table unicast static set ok!                                                                                                    |  |  |  |  |  |
| Port Security         | Switch(config)# interface fa1<br>Switch(config-if)# switchport port-security<br>Disables new MAC addresses learning and aging activities!<br>Note: Rule: Add the static MAC, VLAN and Port binding first,<br>then enable the port security to stop new MAC learning. |  |  |  |  |  |
| Disable Port Security | Switch(config-if)# no switchport port-security<br>Enable new MAC addresses learning and aging activities!                                                                                                    |  |  |  |  |  |
|                       | Switch# show mac-address-table static                                                                                                    |  |  |  |  |  |
| Display               | Destination Address Address Type Vlan Destination Port                                                                                                    |  |  |  |  |  |
|                       | 0012.7701.0101 Static 1 fa1                                                                                                    |  |  |  |  |  |
| IP Security           |                                                                                                    |  |  |  |  |  |
| IP Security           | Switch(config)# ip security<br>Set ip security enable ok.<br>Switch(config)# ip security host 192.168.10.33<br>Add ip security host 192.168.10.33 ok.                                                                                                    |  |  |  |  |  |
| Display               | Switch# show ip security<br>ip security is enabled                                                                                                    |  |  |  |  |  |

|                                          | ip security host:                                            |
|------------------------------------------|--------------------------------------------------------------|
|                                          | 192.168.10.33                                                |
| 802.1x                                   |                                                              |
| enable                                   | Switch(config)# dot1x system-auth-control                    |
|                                          | Switch(config)#                                              |
| disable                                  | Switch(config)# no dot1x system-auth-control                 |
|                                          | Switch(config)#                                              |
|                                          | Switch(config)# dot1x authentic-method                       |
|                                          | local Use the local username database for authentication     |
| authentic-method                         | radius Use the Remote Authentication Dial-In User            |
| aumentic-methou                          | Service (RADIUS) servers for authentication                  |
|                                          | Switch(config)# dot1x authentic-method radius                |
|                                          | Switch(config)#                                              |
|                                          | Switch(config)# dot1x radius                                 |
|                                          | Switch(config)# dot1x radius server-ip 192.168.10.120 key    |
|                                          | 1234                                                         |
|                                          | RADIUS Server Port number NOT given. (default=1812)          |
| radius server-in                         | RADIUS Accounting Port number NOT given. (default=1813)      |
|                                          | RADIUS Server IP: 192.168.10.120                             |
|                                          | RADIUS Server Key: 1234                                      |
|                                          | RADIUS Server Port: 1812                                     |
|                                          | RADIUS Accounting Port: 1813                                 |
|                                          | Switch(config)#                                              |
|                                          | Switch(config)# dot1x radius                                 |
|                                          | Switch(config)# dot1x radius server-ip 192.168.10.120 key    |
|                                          | 1234                                                         |
|                                          | RADIUS Server Port number NOT given. (default=1812)          |
| radius server-ip                         | RADIUS Accounting Port number NOT given. (default=1813)      |
|                                          | RADIUS Server IP: 192.168.10.120                             |
|                                          | RADIUS Server Key: 1234                                      |
|                                          | RADIUS Server Port: 1812                                     |
|                                          | RADIUS Accounting Port: 1813                                 |
|                                          | Switch(config)#                                              |
|                                          | Switch(config)# dot1x radius secondary-server-ip             |
|                                          | 192.168.10.250 key 5678                                      |
|                                          | Port number NOT given. (default=1812)                        |
| radius secondary-                        | RADIUS Accounting Port number NOT given. (default=1813)      |
| server-ıp                                | Secondary RADIUS Server IP: 192.168.10.250                   |
|                                          | Secondary RADIUS Server Key: 5678                            |
|                                          | Secondary RADIUS Server Port: 1812                           |
|                                          | Secondary RADIUS Accounting Port: 1813                       |
| User name/password<br>for authentication | Switch(config)# dot1x username korenix passwd korenix vlan 1 |

Table 4-19. CLI Command Lines for Security Configuration

## Warning

JN4508F-M provides several types of warning features for remote monitoring the status of end devices or the change of your network. The features include Fault Relay, System Log and SMTP E-mail Alert.

### **Fault Relay Setting**

JN4508F-M provides 1 digital output, also known as Relay Output. The relay (DO) contact is energized from normal and will form a close circuit under system fault conditions. The fault conditions include power failure, Ethernet port link fault, Ring topology change, Ping Failure, DI state change or ping remote IP address failure.

From the firmware version 1.1a, the fault relay supports multiple event relay binding function. That means fault realy not only support one event only, it can be assigned multiple event. The condition or term described as following.

| Term       | Condiction                                         | Description                                                                                            |
|------------|----------------------------------------------------|----------------------------------------------------------------------------------------------------|
|            | Power Vdc1                                         | Detect power input status. If one of condiction occurred, relay                                        |
| Power      | Power Vdc2                                         | triggered.                                                                                             |
|            | Any                                                |                                                                                                    |
| Port Link  | Port number                                        | Monitoring port link down event                                                                        |
| Ring       | Ring failure                                       | If ring topology changed                                                                               |
| Ping       | IP Address: remote device's IP address             | If target IP does not reply ping request, then relay active                                            |
| Ding Road  | IP address: remote device's address                | Ping target device and trigger relay to emulate power reset for remote device, if remote system crash. |
| Fing Reset | Hold Time: duration of Ping hold time.             | <b>Note</b> : once perform Ping reset, the relay output will form a short circuit.                     |
| Dry Output | On period: duration of relay output short (close). | Relay continuous perform On/Off behavior with different                                                |
|            | Off period: duration of relay output open.         |                                                                                                    |
| DI         | DI number (JN4508F-M supports 1 DI)                | Relay trigger when DI states change to Hi or Low                                                       |

Table 4-20. Faulty Relay Conditions

The Fault relay configuration UI has shown as below:

| Relay 1       | Status isOn  |     |         |   |                 |      |      |             |
|---------------|--------------|-----|---------|---|-----------------|------|------|-------------|
| Power         | Power ID     | Pov | ver DC1 | • |                 |      |      |             |
| 🖌 * Port Link | Port 🔲 1     | V   | 2 🔲 3   |   | 4 🔲 5 🛄 6 [     | 7    | 8    |             |
| Ring          | Ring Failure |     |         |   |                 |      |      |             |
| Ping          | IP Address   |     |         |   |                 |      |      |             |
| 📄 Ping Reset  | IP Address   |     |         |   | Reset Time(Sec) |      | Hold | d Time(Sec) |
| Dry Output    | On Period(S  | ec) |         |   | Off Period(Sec) |      |      |             |
| DI            | DI Number    |     | DI 1    | - | DI State        | High | -    |             |

Figure 4-70. Fault Relay Setting Configuration Screen

Relay 1: Show current relay state.

**On Period (Sec)**: Type the period time to turn on Relay Output. Available range of a period is 0-65535 seconds.

**Off Period (Sec)**: Type the period time to turn off Relay Output. Available range of a period is 0-65535 seconds.

Hold Time (Sec): Type the hold time to halts the ping packet.

#### **Event Selection**

Event Types can be divided into two basic groups: System Events and Port Events. System Events are related to the overall function of the switch, whereas Port Events related to the activity of specific ports.

| System Event      | Warning Event is sent when             |
|-------------------|----------------------------------------|
| Device Cold Start | Power is cut off and then reconnected. |
| Device Warm Start | Reboot the device by CLI or Web UI.    |
| Power 1 Failure   | Power 1 is failure.                    |
| Power 2 Failure   | Power 2 is failure.                    |

| Authentication failure      | An incorrect password, SNMP Community String is entered.                                    |
|-----------------------------|---------------------------------------------------------------------------------------------|
| Time Synchronize Failure    | Accessing to NTP Server is failure.                                                         |
| Fault Relay                 | The DO/Fault Relay is on.                                                                   |
| Super Ring Topology Changes | Master of Super Ring has changed or backup path is activated.                               |
| DI1 Change                  | The Digital Input#1 status is changed.                                                      |
| Port Event                  | Warning Event is sent when                                                                  |
| Link-Up                     | The port is connected to another device                                                     |
| Link-Down                   | The port is disconnected (e.g. the cable is pulled out, or the opposing devices turns down) |
| Both                        | The link status changed.                                                                    |

#### Table 4-21. System and Port Events

- Power 1 Failure
   Power 2 Failure
   Authentication Failure
   Time Synchroniz
- 🗌 Fault Relay

SFP DDM Failure

Time Synchronize Failure
 Super Ring Topology Change

- ] Fault Relay
- 🗌 DI1 Change 🛛 DI2 Change

### Port Event Selection

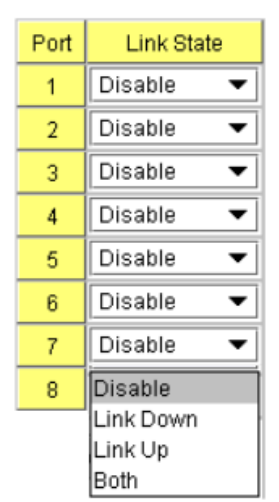

Figure 4-71. System and Port Event Selection

Once you finish configuring the settings, click on Apply to apply your configuration.

### SysLog Configuration

System Log is useful in providing the system administrator both local and remote monitoring of the switch's history. There are 2 System Log modes provided by JN4508F-M: local mode and remote mode.

**Local Mode**: In this mode, JN4508F-M will print selected past events (selected in the Event Selection page) to the System Log table of JN4508F-M. You can monitor the system logs in the [Monitor and Diag] / [Event Log] page.

**Remote Mode**: The remote mode is also known as Server mode in JN4508F-M. In this mode, you should assign the IP address of the System Log server. JN4508F-M will send the selected occurrences, selected on the Event Selection page, to the System Log server that you have assigned.

Both: The 2 modes mentioned above can be enabled at the same time.

## Warning - SysLog Configuration

| Syslog Mode              | Both    | - |                                                              |
|--------------------------|---------|---|--------------------------------------------------------------|
| Remote IP Address        | Disable |   | ]                                                            |
| Note: When enabled Local | Remote  |   | pr the system logs in the [Monitor and Diag] / [Event Log] p |
|                          | Both    |   |                                                              |
| Apply                    | ð.      |   |                                                              |

Figure 4-72. Warning Syslog Configuration Screen

Once you have finished configuring the settings, click the Apply button to apply your configuration.

#### Note:

When enabling Local or Both modes, you can monitor the system logs in [Monitor and Diag] / [Event Log] page.

### **SMTP** Configuration

The JN4508F-M includes an E-mail Warning feature. The switch will send occurrences to a remote E-mail server. The receiver can then receive an E-mail notification by E-mail to SMTP standard.

This section, shown in the next image, allows you to enable the E-mail Alert, and assign the SMTP Server IP, Sender E-mail, and Receiver E-mail. If the SMTP server requests your authorization first, here you can also set up the username and password for that.

## Warning - SMTP Configuration

| E-m | ail | Alert |  |
|-----|-----|-------|--|
|     | -   |       |  |

Enable 💌

### **SMTP** Configuration

| SMTP Server IP        | 192.168.10.1         |
|-----------------------|----------------------|
| Mail Account          | admin@korenix.com    |
| Authentication        |                      |
| Jser Name             |                      |
| Password              |                      |
| Confirm Password      | [                    |
| Ropt E-mail Address 1 | korecare@korenix.com |
| Rcpt E-mail Address 2 |                      |
| Ropt E-mail Address 3 |                      |
| Ropt E-mail Address 4 |                      |

Apply

#### Figure 4-73. Warning SMTP Configuration Screen

| Field                  | Description                                  |
|------------------------|----------------------------------------------|
| SMTP Server IP Address | Enter the IP address of the email Server     |
| Authentication         | Click the check box to enable password       |
| User Name              | Enter email Account name (Max.40 characters) |
| Password               | Enter the password of the email account      |

| Confirm Password         | Re-type the password of the email account                                           |
|--------------------------|-------------------------------------------------------------------------------------|
| You can set up to 4 emai | I addresses to receive email alarm from JN4508F-M                                   |
| Rcpt E-mail Address 1    | The first email address to receive email alert from JN4508F-M (Max. 40 characters)  |
| Rcpt E-mail Address 2    | The second email address to receive email alert from JN4508F-M (Max. 40 characters) |
| Rcpt E-mail Address 3    | The third email address to receive email alert from JN4508F-M (Max. 40 characters)  |
| Rcpt E-mail Address 4    | The fourth email address to receive email alert from JN4508F-M (Max. 40 characters) |

 Table 4-22. SMTP Field Description

Once you have finished configuring the settings, click the *Apply* button to apply your configuration.

## **CLI Commands Lines for Warning Configuration**

| Feature            | Command Line                                            |
|--------------------|---------------------------------------------------------|
| Relay Output       |                                                         |
|                    | Switch(config)# relay 1                                 |
|                    | dry dry output                                          |
| Deley Output       | ping ping failure                                       |
| Relay Output       | port port link failure                                  |
|                    | power power failure                                     |
|                    | ring super ring failure                                 |
|                    | Switch(config)# relay 1 di                              |
|                    | <1-2> DI number                                         |
| DI Stata           | Switch(config)# relay 1 di 1                            |
| Di State           | high high is abnormal                                   |
|                    | low low is abnormal                                     |
|                    | Switch(config)# relay 1 di 1 high                       |
|                    | Switch(config)# relay 1 dry                             |
|                    | <0-4294967295> turn on period in second                 |
| Dry Output         | Switch(config)# relay 1 dry 5                           |
|                    | <0-4294967295> turn off period in second                |
|                    | Switch(config)# relay 1 dry 5 5                         |
|                    | Switch(config)# relay 1 ping 192.168.10.33 n <cr></cr>  |
|                    | reset reset a device                                    |
|                    | Switch(config)# relay 1 ping 192.168.10.33 reset        |
| Ping Failure       | <1 -65535> reset time                                   |
|                    | Switch(config)# relay 1 ping 192.168.10.33 reset 60     |
|                    | <0-65535> hold time to retry                            |
|                    | Switch(config)# relay 1 ping 192.168.10.33 reset 60 60  |
|                    | Switch(config)# relay 1 port                            |
| Port Link Failure  | PORTLIST port list                                      |
|                    | Switch(config)# relay 1 port fa1 -5                     |
|                    | Power Failure Switch(config)# relay 1 power             |
| Power Epilure      | <1 -2> power id                                         |
| i ower i anure     | Switch(config)# relay 1 power 1                         |
|                    | Switch(config)# relay 1 power 2                         |
| Super Ring Failure | Switch(config)# relay 1 ring                            |
|                    | Switch(config)# no relay                                |
| Disable Relay      | <1 -2> relay id                                         |
|                    | Switch(config)# no relay 1 (Relay_ID: 1 or 2) <cr></cr> |
|                    | Switch# show relay 1                                    |
|                    | Relay Output Type: Port Link                            |
| Display            | Port: 1, 2, 3, 4,                                       |
|                    | Switch# show relay 2                                    |
|                    | Relay Output Type: Super Ring                           |
| Event Selection    |                                                         |

| Event Selection                                 | Switch(config)# warning-event<br>Coldstart -> Switch cold start event<br>warmstart -> Switch warm start event<br>linkdown -> Switch link down event<br>linkup -> Switch link up event<br>all -> Switch all event<br>authentication -> Authentication failure event<br>fault-relay -> Switch fault relay event<br>power -> Switch power failure event<br>super-ring -> Switch super ring topology change eve<br>time-sync -> Switch time synchronize failure event |
|-------------------------------------------------|----------------------------------------------------------------------------------------------------|
| Ex: Cold Start event                            | Switch(config)# warning-event coldstart<br>Set cold start event enable ok.                                                                                                    |
| Ex: Link Up event                               | Switch(config)# warning-event linkup<br>[IFNAME] Interface name, ex: fastethernet1 or gi8<br>Switch(config)# warning-event linkup fa5<br>Set fa5 link up event enable ok.                                                                                                    |
| Display                                         | Switch# show warning-event<br>Warning Event:<br>Cold Start: Enabled<br>Warm Start: Disabled<br>Authentication Failure: Disabled<br>Link Down: fa4-5<br>Link Up: fa4-5<br>Power Failure:<br>Super Ring Topology Change: Disabled<br>Fault Relay: Disabled<br>Time synchronize Failure: Disable<br>DI:DI1                                                                                                    |
| Syslog Configuration                            |                                                                                                    |
| Local Mode                                      | Switch(config)# log syslog local                                                                                                    |
| Server Mode                                     | Switch(config)# log syslog remote 192.168.10.33                                                                                                    |
| Both                                            | Switch(config)# log syslog local<br>Switch(config)# log syslog remote 192.168.10.33                                                                                                    |
| Disable                                         | Switch(config)# no log syslog local                                                                                                    |
| SMTP Configuration                              |                                                                                                    |
| SMTP Enable                                     | Switch(config)# smtp-server enable email-alert<br>SMTP Email Alert set enable ok.                                                                                                    |
| Sender mail                                     | Switch(config)# smtp-server server 192.168.10.100<br>ACCOUNT SMTP server mail account, ex:<br>admin@altus.com.br<br>Switch(config)# smtp-server server 192.168.10.100<br>admin@altus.com.br<br>SMTP Email Alert set Server: 192.168.10.100, Account:<br>admin@altus.com.br ok.                                                                                                    |
| Receiver mail                                   | Switch(config)# smtp-server receipt 1 receiver@altus.com.br<br>SMTP Email Alert set receipt 1: receiver@altus.com.br ok.                                                                                                    |
| Authentication with<br>username and<br>password | Switch(config)# smtp-server authentication username admin password admin<br>SMTP Email Alert set authentication Username: admin, Password: admin<br><b>Note</b> : You can assign string to username and password.                                                                                                    |
| Disable SMTP                                    | Switch(config)# no smtp-server enable email-alert<br>SMTP Email Alert set disable ok.                                                                                                    |
| Disable<br>Authentication                       | Switch(config)# no smtp-server authentication<br>SMTP Email Alert set Authentication disable ok.                                                                                                    |
| Display                                         | Switch# sh smtp-server<br>SMTP Email Alert is Enabled<br>Server: 192.168.10.100, Account: admin@altus.com.br<br>Authentication: Enabled<br>Username: admin, Password: admin<br>SMTP Email Alert Receipt:                                                                                                    |

| Receipt 1: receiver@altus.con.br |
|----------------------------------|
| Receipt 2:                       |
| Receipt 3:                       |
| Receipt 4:                       |

#### Table 4-23. CLI Commands Lines for Warning Configuration

## **Monitoring and Diagnostic**

JN4508F-M provides several types of features for you to monitor the status of the switch or create a diagnostic for you to check the problem when issues with the switch occur. Features include MAC Address Table, Port Statistics, Event Log and Ping.

#### **MAC Address Table**

JN4508F-M provides 2K of entries in the MAC Address Table. On this page, users can change the Aging time, add Static Unicast MAC Address, monitor the MAC address or sort them by different packet types and ports. Click the *Apply* button to change the value.

#### Aging Time (Sec)

Each switch fabric has a limited amount of space to write the learnt MAC address. To save more entries for new MAC address, the switch fabric will age out any unused MAC address entries with respect to the Aging Time. The default Aging Time is 300 seconds. The Aging Time can be modified on this page.

#### Static Unicast MAC Address

For some applications, users may need to type the static Unicast MAC address into its MAC address table. On this page, you can type in the MAC Address (format: xxxx.xxxx), and select its VID and Port ID. Click the *Add* button to add it to the MAC Address table.

#### MAC Address Table

In the MAC Address Table, you can see all the MAC Addresses learned by the switch fabric. The packet types include Management Unicast, Static Unicast, Dynamic Unicast, Static Multicast and Dynamic Multicast. The table allows users to sort the addresses by the packet types and the port.

#### Packet Types

Management Unicast refers to the MAC address of the switch. It belongs to the CPU port only. The Static Unicast MAC address can be added and deleted. Dynamic Unicast MAC is the MAC address learned by the switch Fabric. Static Multicast can be added through CLI and can be deleted through the Web and CLI. Dynamic Multicast will appear after you have enabled IGMP and after the switch learns the IGMP report.

Click the Remove button to remove the Static Unicast/Multicast MAC address.

Click the *Reload* button to refresh the table. Newly learned Unicast/Multicast MAC address will be updated to the MAC address table.

## **MAC Address Table**

| Apply                                                                                                    |                                                                          |                                                                                                    |                                                       |        |       |   |   |   |       |                       |  |
|----------------------------------------------------------------------------------------------------|--------------------------------------------------------------------------|----------------------------------------------------------------------------------------------------|-------------------------------------------------------|--------|-------|---|---|---|-------|-----------------------|--|
| atic Unicast I                                                                                                    | MAC Ad                                                                   | Idress                                                                                               |                                                       |        |       |   |   |   |       |                       |  |
| MAC Address                                                                                                    | VID                                                                      | Port                                                                                                 |                                                       |        |       |   |   |   |       |                       |  |
|                                                                                                    |                                                                          | Port 1 🔻                                                                                             |                                                       |        |       |   |   |   |       |                       |  |
| Add                                                                                                    |                                                                          |                                                                                                    |                                                       |        |       |   |   |   |       |                       |  |
| Add                                                                                                    |                                                                          |                                                                                                    |                                                       |        |       |   |   |   |       |                       |  |
| Add                                                                                                    |                                                                          |                                                                                                    |                                                       |        |       |   |   |   |       |                       |  |
| AC Address                                                                                                    | Table                                                                    | All                                                                                                  |                                                       | -      |       |   |   |   |       |                       |  |
| AC Address                                                                                                    | Table<br>Addr                                                            | All<br>ess Type                                                                                      | VID                                                   | •      | 2     | 3 | 4 | 5 | 6     | 7                     |  |
| AC Address<br>MAC Address<br>000f.b079.ca3b                                                                                            | <b>Table</b><br>Addr<br>Dynam                                            | All<br>ess Type<br>nic Unicast                                                                       | VID<br>1                                              | •<br>1 | 2     | 3 | 4 | 5 | 6     | 7                     |  |
| AC Address<br>MAC Address<br>000f.b079.ca3b<br>0012.7701.0386                                                                          | <b>Fable</b><br>Addn<br>Dynam<br>Dynam                                   | All<br>ess Type<br>nic Unicast<br>nic Unicast                                                        | VID<br>1<br>1                                         | •<br>1 | 2     | 3 | 4 | 5 | 6     | 7                     |  |
| AC Address<br>MAC Address<br>000f,b079.ca3b<br>0012.7701.0386<br>0012.7710.0101                                                        | Table<br>Addr<br>Dynam<br>Dynam<br>Static                                | All<br>ess Type<br>nic Unicast<br>nic Unicast<br>c Unicast                                           | VID<br>1<br>1<br>1                                    |        | 2     | 3 | 4 | 5 | 6     | 7<br>  <br> 2         |  |
| AC Address<br>MAC Address<br>000f,b079.ca3b<br>0012.7701.0386<br>0012.7710.0101<br>0012.7710.0102                                      | Table<br>Addn<br>Dynam<br>Dynam<br>Static<br>Static                      | All<br>ess Type<br>nic Unicast<br>nic Unicast<br>c Unicast<br>c Unicast                              | VID<br>1<br>1<br>1<br>1                               |        | 2     | 3 | 4 | 5 | 6     | 7<br>  <br>  <br>     |  |
| AC Address<br>MAC Address<br>000f.b079.ca3b<br>0012.7701.0386<br>0012.7710.0101<br>0012.77f0.0102<br>0012.77f.0100                     | Table<br>Addr<br>Dynarr<br>Dynarr<br>Static<br>Static<br>Manager         | All<br>ess Type<br>nic Unicast<br>nic Unicast<br>c Unicast<br>c Unicast<br>ment Unicast              | VID<br>1<br>1<br>1<br>1<br>1<br>1<br>1<br>1           |        | 2     | 3 | 4 | 5 | 6<br> | 7<br>2<br>2<br>2<br>2 |  |
| AC Address<br>MAC Address<br>000f,b079.ca3b<br>0012.7701.0386<br>0012.7710.0101<br>0012.77fl0.0102<br>0012.77ff.0100<br>0100.5e40.0800 | Table<br>Addri<br>Dynam<br>Dynam<br>Statio<br>Statio<br>Manager<br>fa6 M | All<br>ess Type<br>nic Unicast<br>nic Unicast<br>c Unicast<br>c Unicast<br>ment Unicast<br>Multicast | VID<br>1<br>1<br>1<br>1<br>1<br>1<br>1<br>1<br>1<br>1 |        | 2<br> | 3 | 4 | 5 | 6<br> | 7<br>2<br>2<br>2      |  |

Figure 4-74. MAC Address Table Screen

#### **Port Statistics**

On this page, you can view operational statistics for each port. The statistics that can be viewed include Link Type, Link State, Rx Good, Rx Bad, Tx Good, and Collision. Rx means the received packets while Tx means the transmitted packets. The statistics can just show Rx Good and Tx Good or Rx Bad and Collision.

#### Note:

If you see an increase in Bad or Collision counts, this may mean that your network cable is not connected correctly or the network performance of the port is poor. Please check your network cable, Network Interface Card connected to your device, the network application, or reallocate the network traffic.

Click the *Clear Selected* button to reset the counts of the selected ports and the *Clear All* button to reset the counts of all ports. Click the *Reload* button to refresh the counts.

| Port | Туре   | Link | State  | Rx Good | Rx Bad | Rx Abort | Tx Good | Tx Bad | Collision |
|------|--------|------|--------|---------|--------|----------|---------|--------|-----------|
| 1    | 100TX  | Down | Enable | 0       | 0      | 0        | 0       | 0      | 0         |
| 2    | 100TX  | Down | Enable | 10      | 0      | 0        | 11      | 0      | 0         |
| 3    | 100TX  | Down | Enable | 0       | 0      | 0        | 0       | 0      | 0         |
| 4    | 100TX  | Up   | Enable | 2131    | 0      | 0        | 2452    | 0      | 0         |
| 5    | 100TX  | Down | Enable | 0       | 0      | 0        | 0       | 0      | 0         |
| 6    | 100TX  | Down | Enable | 4884    | 1      | 2        | 5919    | 0      | 0         |
| 7    | 100TX  | Up   | Enable | 54      | 0      | 0        | 2742    | 0      | 0         |
| 8    | 1000TX | Down | Enable | 0       | 0      | 0        | 0       | 0      | 0         |
| 9    | 1000TX | Down | Enable | 0       | 0      | 0        | 0       | 0      | 0         |
| 10   | 1000TX | Down | Enable | 0       | 0      | 0        | 0       | 0      | 0         |

## **Port Statistics**

Clear Selected Clear All Reload

Figure 4-75. Port Statistics Screen

#### **Port Mirroring**

Port mirroring (also called port spanning) is a tool that allows you to mirror the traffic from one or more ports onto another port, without disrupting the flow of traffic on the original port. Any traffic that goes into or out of the Source Port(s) will be duplicated at the Destination Port. This traffic can then be analyzed at the Destination port using a monitoring device or application. A network administrator will typically utilize this tool for diagnostics, debugging, or fending off attacks.

**Port Mirror Mode**: Select Enable/Disable to enable/disable Port Mirror.

**Source Port**: This is also known as Monitor Port. These are the ports you want to monitor. The traffic of all source/monitor ports will be copied to destination/analysis ports. You can choose a single port, or any combination of ports, but you can only monitor them in Rx or TX only. Click on checkbox of the Port ID, RX, Tx or Both to select the source ports.

**Destination Port**: This is also known as Analysis Port. You can analyze the traffic of all the monitored ports at this port without affecting the flow of traffic on the port(s) being monitored. Only one RX/TX of the destination port can be selected. A network administrator would typically connect a LAN analyzer or Netxray device to this port.

Once you finish configuring the settings, click on *Apply* to apply the settings.

# **Port Mirroring**

|        | Sourc | e Port | Destina | tion Por   |
|--------|-------|--------|---------|------------|
| Port - | Rx    | Тх     | Rx      | Тх         |
| 1      | r     | V      | 0       | 0          |
| 2      | V     | V      | 0       | 0          |
| 3      |       |        | ۲       | $\bigcirc$ |
| 4      |       |        | 0       | ۲          |
| 5      |       |        | 0       | 0          |
| 6      |       |        | 0       | 0          |
| 7      |       |        | 0       | 0          |
| 8      |       |        | 0       | 0          |

Figure 4-76. Port Mirroring Screen

### **Event Log**

In section IEEE 802.1x, we introduced the System Log feature. When System Log Local mode is selected, JN4508F-M will record past events in the local log table. This page shows the log table. The entries include the index, and data, time and content of the occurrences.

Click the Clear button to delete the entries. Click the Reload button to refresh the table.

# System Event Logs

|   | Event Log           | Time     | Date  | Index |
|---|---------------------|----------|-------|-------|
| - | Event: Link 4 Up.   | 02:50:53 | Jan 1 | 1     |
|   | Event: Link 5 Down. | 02:50:51 | Jan 1 | 2     |
|   | Event: Link 5 Up.   | 02:50:50 | Jan 1 | 3     |
|   | Event: Link 4 Down. | 02:50:47 | Jan 1 | 4     |
|   |                     |          |       |       |
| - |                     |          |       |       |

Figure 4-77. System Event Logs Screen

#### **Topology Discovery**

JN4508F-M supports topology discovery or LLDP (IEEE 802.1AB Link Layer Discovery Protocol) function that can help user to discovery multi-vendor's network devices on same segment by NMS system which supports LLDP function, for example NMS; With LLDP function, NMS can easier maintain the topology map, display port ID, port description, system description, VLAN ID.

Once the link failure, the topology change events can be updated to the NMS as well. The LLDP Port State can display the neighbor ID and IP leant from the connected devices.

| opol                                | ogy Discov                                                             | ery                                            |                           |  |
|-------------------------------------|------------------------------------------------------------------------|------------------------------------------------|---------------------------|--|
| LLDP                                | Ena                                                                    | ble 🔻                                          |                           |  |
| LLDF                                | <sup>o</sup> Configuration                                             | 1                                              |                           |  |
| LLDP                                | timer                                                                  | 5                                              |                           |  |
| LLDP                                | hold time                                                              | 10                                             |                           |  |
|                                     |                                                                        |                                                |                           |  |
|                                     |                                                                        |                                                |                           |  |
| LLDP                                | Port State                                                             |                                                |                           |  |
| LLDP<br>Local<br>Port               | Port State<br>Neighbor<br>ID                                           | Neighbor<br>IP                                 | Neighbor<br>VID           |  |
| LLDP<br>Local<br>Port<br>fa5        | Port State<br>Neighbor<br>ID<br>00:12:77:ff:24:13                      | Neighbor<br>IP<br>192.168.10.3                 | Neighbor<br>VID<br>1      |  |
| LLDP<br>Local<br>Port<br>fa5<br>fa6 | Port State<br>Neighbor<br>ID<br>00:12:77:ff:24:13<br>00:12:77:ff:24:13 | Neighbor<br>IP<br>192.168.10.3<br>192.168.10.3 | Neighbor<br>VID<br>1      |  |
| LLDP<br>Local<br>Port<br>fa5<br>fa6 | Port State<br>Neighbor<br>ID<br>00:12:77:ff:24:13<br>00:12:77:ff:24:13 | Neighbor<br>IP<br>192.168.10.3<br>192.168.10.3 | Neighbor<br>VID<br>1<br>1 |  |
| LLDP<br>Local<br>Port<br>fa5<br>fa6 | Port State<br>Neighbor<br>ID<br>00:12:77:ff:24:13<br>00:12:77:ff:24:13 | Neighbor<br>IP<br>192.168.10.3<br>192.168.10.3 | Neighbor<br>VID<br>1<br>1 |  |
| LLDP<br>Local<br>Port<br>fa5<br>fa6 | Port State<br>Neighbor<br>ID<br>00:12:77:ff:24:13<br>00:12:77:ff:24:13 | Neighbor<br>IP<br>192.168.10.3<br>192.168.10.3 | Neighbor<br>VID<br>1<br>1 |  |

Figure 4-78. Topology Discovery Screen

**LLDP**: Select Enable/Disable to enable/disable LLDP function.

**LLDP Configuration**: To configure the related timer of LLDP.

**LLDP Timer**: the interval time of each LLDP and counts in second; the valid number is from 5 to 254, default is 30 seconds.

**LLDP Hold time**: The TTL (Time To Live) timer. The LLDP state will be expired once the LLDP is not received by the hold time. The default is 120 seconds.

**Local port**: the current port number that linked with neighbor network device.

Neighbor ID: the MAC address of neighbor device on the same network segment.

Neighbor IP: the IP address of neighbor device on the same network segment.

Neighbor VID: the VLAN ID of neighbor device on the same network segment.

#### **Ping Utility**

This page provides Ping Utility for users to ping remote devices and to check whether the device is alive or not. Type the target IP address of the target device into Target IP. Click the *Start* button to start the ping. You will be able to see the results in the Result field.

# **Ping Utility**

| Ping                          |                                                                              |
|-------------------------------|------------------------------------------------------------------------------|
| Target IP                     | 192.168.10.33                                                                |
| Start                         |                                                                              |
| Result                        |                                                                              |
| PING 192.18                   | 68.10.33 (192.168.10.33): 56 data bytes                                      |
| 64 bytes fror                 | n 192.168.10.33: icmp_seq=0 ttl=128 time=0.0 ms                              |
| 64 bytes fror                 | n 192.168.10.33: icmp_seq=1 ttl=128 time=0.0 ms                              |
| 64 bytes from                 | n 192.168.10.33: icmp_seq=2 ttl=128 time=0.0 ms                              |
| 64 bytes from                 | n 192.168.10.33: icmp_seq=3 ttl=128 time=0.0 ms                              |
| 64 bytes fror                 | n 192.168.10.33: icmp_seq=4 ttl=128 time=0.0 ms                              |
| 192.168.1                     | 0.33 ping statistics                                                         |
| 5 packets tra<br>round-trip m | ansmitted, 5 packets received, 0% packet loss<br>in/avg/max = 0.0/0.0/0.0 ms |

Figure 4-79. Ping Utility Screen

## **CLI Commands for Monitoring and Diagnostic**

| Feature                           | Command Line                                                                                                    |                |            |                  |  |  |
|-----------------------------------|----------------------------------------------------------------------------------------------------|----------------|------------|------------------|--|--|
| MAC Address Table                 |                                                                                                    |                |            |                  |  |  |
| Ageing Time                       | Switch(config)# mac-address-table aging-time 350<br>mac-address-table aging-time set ok!                                                                                                    |                |            |                  |  |  |
|                                   | Note: 350 is the new ageing timeout value.                                                                                                    |                |            |                  |  |  |
| Add Static Unicast<br>MAC address | Switch(config)# mac-address-table static 0012.7701.0101<br>vlan 1 interface fastethernet1<br>mac-address-table ucast static set ok!<br><b>Note</b> : rule: mac-address-table static MAC_addres VLAN VID interface<br>interface_name      |                |            |                  |  |  |
| Add Multicast MAC<br>address      | Switch(config)# mac-address-table multicast 0100.5e01.0101<br>vlan 1 interface fa1 -6<br>Adds an entry in the multicast table ok!<br>Note: rule: mac-address-table multicast MAC_address VLAN VID interface_list<br>interface_name/range |                |            |                  |  |  |
|                                   | Switch# show mac-address-table                                                                                                    |                |            |                  |  |  |
|                                   | ***** UNICAST MAC ADDRESS *****                                                                                                    |                |            |                  |  |  |
|                                   | Destination Address                                                                                                    | Address Type   | Vlan       | Destination Port |  |  |
|                                   |                                                                                                    |                |            |                  |  |  |
|                                   | 000f.b079.ca3b                                                                                                    | Dynamic        | 1          | fa1              |  |  |
|                                   | 0012.7701.0386                                                                                                    | Dynamic        | 1          | fa2              |  |  |
| Show MAC Address                  | 0012.7710.0101                                                                                                    | Static         | 1          | fa6              |  |  |
| I able – All types                | 0012.7710.0102                                                                                                    | Static         | 1          | fa6              |  |  |
|                                   | 0012.77ff.0100                                                                                                    | Management     | 1          |                  |  |  |
|                                   | ***** MULTICAST MAC ADDRESS *****                                                                                                    |                |            |                  |  |  |
|                                   | Vlan                                                                                                    | Mac Address    | COS Status | Ports            |  |  |
|                                   |                                                                                                    |                |            |                  |  |  |
|                                   | 1                                                                                                    | 0100.5e40.0800 | 0          | fa6              |  |  |
|                                   | 1                                                                                                    | 0100.5e7f.fffa | 0          | fa4,fa6          |  |  |
| Show MAC Address                  | Switch# show mac-addr                                                                                                    | ess-table dy   |            |                  |  |  |
| Table – Dynamic                   | Destination Address                                                                                                    | Address Type   | Vlan       | Destination Port |  |  |
| addresses                         | 000f.b079.cb93                                                                                                    | Dvnamic        | SVL        | <br>fa1          |  |  |

|                         | Switch# show                                                                                                    | mac-address-table m                   | ulticast          |           |                    |  |
|-------------------------|----------------------------------------------------------------------------------------------------|---------------------------------------|-------------------|-----------|--------------------|--|
|                         | JN4508F-M Mana# show mac-address-table multicast                                                                                                    |                                       |                   |           |                    |  |
| Show MAC Address        | Vlan                                                                                                    | Mac Address                           | COS Status        | Ports     |                    |  |
| Table – Multicast       |                                                                                                    |                                       |                   | 1 0110    |                    |  |
| MAC addresses           | 1                                                                                                    | 0100 5640 0800                        |                   | fo6.7     |                    |  |
|                         | 1                                                                                                    | 0100.5040.0000                        | 0                 | 100-1     |                    |  |
|                         |                                                                                                    |                                       | U                 | 184,180-1 |                    |  |
|                         | Switch# show                                                                                                    | mac-address-table s                   |                   |           | di di Dan          |  |
| Show MAC Address        | Destination A                                                                                                    | ddress Address                        | Type vian         | U         | estination Por     |  |
| Table – Static MAC      |                                                                                                    |                                       |                   | -         |                    |  |
| 200100000               | 0012.7710.                                                                                                    | 0101 Static                           | ; 1               |           | fa6                |  |
|                         | 0012.7710.                                                                                                    | 0102 Statio                           | : 1               |           | fa6                |  |
| Show Aging timeout      | Switch# show mac-address-table aging-time the mac-address-table aging-time is                                                                                                    |                                       |                   |           | able aging-time is |  |
| time<br>Dest Otatiotico | 304 sec.                                                                                                    |                                       |                   |           |                    |  |
| Port Statistics         |                                                                                                    | · · · · · · · · · · · · · · · · · · · |                   | -         |                    |  |
|                         | Switch# show i                                                                                                    | mon statistics ta4 (s                 | elect interface)  |           |                    |  |
|                         | Interrace tastethernet4 is enable connected, which has                                                                                                    |                                       |                   |           |                    |  |
|                         | Good Octets: 1                                                                                                    | 78702 Rad Octets                      | Λ                 |           |                    |  |
|                         | Unicast 598. F                                                                                                    | Proadcast 1764, Mul                   | u<br>ticast: 160  |           |                    |  |
|                         | Pause: 0, Unde                                                                                                    | ersize: 0. Fragments:                 | · N               |           |                    |  |
|                         | Oversize: 0, Ja                                                                                                    | bbers: 0, Disacrds: (                 | )                 |           |                    |  |
|                         | Filtered: 0, RxE                                                                                                    | Error: 0, FCSError: 0                 |                   |           |                    |  |
| Dest Obetieties         | Outbound:                                                                                                    | - ,                                   |                   |           |                    |  |
| Port Statistics         | Good Octets: 3                                                                                                    | 30500                                 |                   |           |                    |  |
|                         | Unicast: 602, Broadcast: 1, Multicast: 2261                                                                                                    |                                       |                   |           |                    |  |
|                         | ause: 0, Deferr                                                                                                    | ed: 0, Collisions: 0                  |                   |           |                    |  |
|                         | SingleCollision: 0, MultipleCollision: 0                                                                                                    |                                       |                   |           |                    |  |
|                         | ExcessiveCollis                                                                                                    | sion: 0, LateCollision                | : 0               |           |                    |  |
|                         | Filtered: 0, FCSError: 0<br>Number of frames received and transmitted with a length of:<br>64: 2388, 65to127: 142, 128to255: 11<br>256to511: 64: 512to1022: 10, 1024toMoxSize: 42 |                                       |                   |           |                    |  |
|                         |                                                                                                    |                                       |                   |           |                    |  |
|                         |                                                                                                    |                                       |                   |           |                    |  |
|                         | 256t0511: 64, :                                                                                                    | 512to1023: 10, 1024                   | toMaxSize: 42     | -         |                    |  |
| Port Mirrorin           | T                                                                                                    |                                       |                   |           |                    |  |
| Enable Port Mirror      | Switch(config)#                                                                                                    | # mirror em                           |                   |           |                    |  |
|                         | Mirror set enab                                                                                                    | ile ok.                               |                   |           |                    |  |
| Disable Port Mirror     | Switch(config)#                                                                                                    | # mirror disable                      |                   |           |                    |  |
|                         | Mirror set disat                                                                                                    | ble ok.                               |                   |           |                    |  |
|                         | Switch(config)#                                                                                                    | # mirror source fa1-2                 |                   |           |                    |  |
|                         | both Received                                                                                                    | and transmitted traff                 | ic                |           |                    |  |
| Coloct Course Dort      | rx Received traffic                                                                                                    |                                       |                   |           |                    |  |
| Select Source Port      | tx i ransmitted traffic<br>Switch(config)# mirror source fe1-2 both                                                                                                    |                                       |                   |           |                    |  |
|                         | Mirror source fa1-2 both set ok                                                                                                    |                                       |                   |           |                    |  |
|                         | Note: Select source port list and TX/RX/Both mode                                                                                                    |                                       |                   |           |                    |  |
| Salast Destination      | Switch(config)                                                                                                    | # mirror destination f                | of hoth           |           |                    |  |
| Port                    | Mirror destinati                                                                                                    | on fa6 both set ok                    |                   |           |                    |  |
|                         | Switch# show                                                                                                    | mirror                                |                   |           |                    |  |
|                         | Mirror Status: Enabled                                                                                                    |                                       |                   |           |                    |  |
|                         | Ingress Monitor Destination Port: fa6                                                                                                    |                                       |                   |           |                    |  |
| Display                 | Egress Monitor Destination Port: fa6                                                                                                    |                                       |                   |           |                    |  |
|                         | Ingress Source Ports: fa1,fa2,                                                                                                    |                                       |                   |           |                    |  |
|                         | Egress Source                                                                                                    | Ports: fa1,fa2,                       |                   |           |                    |  |
| Event Log               | <u> </u>                                                                                                    |                                       |                   |           |                    |  |
| <b>v</b>                | Switch# show                                                                                                    | event-log                             |                   |           |                    |  |
|                         | <1>Jan 1 02:50                                                                                                    | 0:47 snmpd[101]: Ev                   | ent: Link 4 Down. |           |                    |  |
| Display                 | <2>Jan 1 02:50:50 snmpd[101]: Event: Link 5 Up.                                                                                                    |                                       |                   |           |                    |  |
|                         | <3>Jan 1 02:50                                                                                                    | 0:51 snmpd[101]: Ev                   | ent: Link 5 Down. |           |                    |  |
|                         | <4>Jan 1 02:50                                                                                                    | 0:53 snmpd[101]: Ev                   | ent: Link 4 Up.   |           |                    |  |
| Ping                    |                                                                                                    |                                       |                   |           |                    |  |

|          | Switch# ping 192.168.10.33                                                                        |
|----------|---------------------------------------------------------------------------------------------------|
|          | PING 192.168.10.33 (192.168.10.33): 56 data bytes                                                 |
|          | 64 bytes from 192.168.10.33: icmp_seq=0 ttl=128 time=0.0 ms                                       |
|          | 64 bytes from 192.168.10.33: icmp_seq=1 ttl=128 time=0.0 ms                                       |
| Ping IP  | 64 bytes from 192.168.10.33: icmp_seq=2 ttl=128 time=0.0 ms                                       |
| i ing ii | 64 bytes from 192.168.10.33: icmp_seq=3 ttl=128 time=0.0 ms                                       |
|          | 64 bytes from 192.168.10.33: icmp_seq=4 ttl=128 time=0.0 ms                                       |
|          | 192.168.10.33 ping statistics                                                                     |
|          | 5 packets transmitted, 5 packets received, 0% packet loss round-trip min/avg/max = 0.0/0.0/0.0 ms |

Table 4-24. Command Lines for Monitoring and Diagnostic Configuration

## **Device Front Panel**

Device Front Panel command allows you to see LED status of the switch. You can see LED and link status of the Power, DO, DI, R.S. and Ports.

| Feature           | Status                                                                    |
|-------------------|---------------------------------------------------------------------------|
| Power             | On: the Vdc power is on applying                                          |
| Digital Output    | On: Dry Relay Output activated and the contact is formed a close circuit. |
| Digital Input     | On: Digital Input is triggered to High level                              |
| R.S.(Ring Status) | Green on: Ring status normal. Yellow (Amber)on: Ring is abnormal          |
| Fast Ethernet     | Green on: Port is link up.                                                |
| Sys               | Green on: the system is ready for working.                                |

**Table 4-25. Device Front Panel LEDs** 

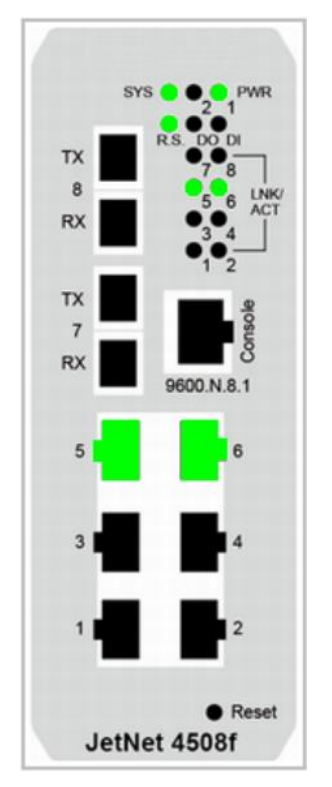

**Figure 4-80. Device Front Panel** 

## Save to Flash

Save Configuration allows you to save any configuration you just made to the Flash. Powering off the switch without clicking *Save Configuration* will cause loss of new settings. After selecting Save Configuration, click the *Save to Flash* button to save your new configuration.

## Save to Flash

Note: This command will permanently save the current configuration to flash.

| Car     | 100.0        | A        | EL. | a see he |
|---------|--------------|----------|-----|----------|
| - 3/10/ | <b>H</b>     | m        | нĸ  | 4ST      |
|         | <b>N B C</b> | <b>U</b> |     |          |

Figure 4-81. Save to Flash Screen

| Feature | Command Line                               |
|---------|--------------------------------------------|
|         | Switch# write                              |
|         | Building Configuration                     |
| Savo    | [OK]                                       |
| Save    | Switch# copy running-config startup-config |
|         | Building Configuration                     |
|         | [OK]                                       |

Table 4-26. Save to Flash Command Lines

## Logout

The switch provides 2 logout methods. Your web connection will log out if you do not input a command for 30 seconds. The Logout command allows you to manually log out the web connection. Click *Yes* to logout, and *No* to go back to the configuration page.

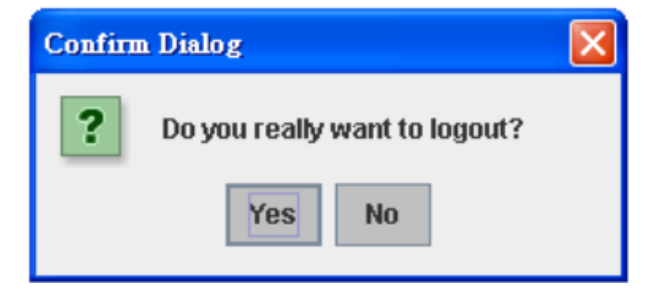

Figure 4-82. Logout Screen

| Feature | Command Line |
|---------|--------------|
| Logout  | Switch> exit |
| Logout  | Switch# exit |

 Table 4-27. Logout Command Lines
# 5. Appendix

### **Product Specifications**

| Technology                |                                                                                                    |  |  |
|---------------------------|----------------------------------------------------------------------------------------------------|--|--|
|                           | IEEE 802.3 10Base-T Ethernet                                                                                                    |  |  |
|                           | IEEE 802.3u 100Base-TX Fast Ethernet                                                                                               |  |  |
|                           | IEEE 802.3u 100Base-FX Fast Ethernet                                                                                               |  |  |
|                           | IEEE 802.3x Flow Control and Back-pressure                                                                                         |  |  |
|                           | IEEE 802.1AB Link Layer Discovery Protocol (LLDP)                                                                                  |  |  |
|                           | IEEE 802.1p Class of Service (CoS)                                                                                                 |  |  |
| Standard                  | IEEE 802 10 VI AN and GVRP                                                                                                    |  |  |
|                           | IEEE 802.1Q-in-Q and Private VLAN                                                                                                  |  |  |
|                           | IEEE 802 1D-2004 Rapid Spanning Tree Protocol (RSTP)                                                                               |  |  |
|                           | IEEE 802.1s Multiple Spanning Tree Protocol (MSTP)                                                                                 |  |  |
|                           | IEEE 802.3ad Link Aggregation Protocol (LACP)                                                                                      |  |  |
|                           | IEEE 802.1x Port Based Network Access Protocol                                                                                     |  |  |
|                           | IEEE 1588 Precision Time Protocol (PTP)                                                                                            |  |  |
| Performance               |                                                                                                    |  |  |
| Switch Technology         | Store and Forward Technology with 3.2Gbps Switch Fabric                                                                            |  |  |
|                           | 26 Mega packets per second, 64 bytes packet size                                                                                   |  |  |
| System Throughput         | 14.880 PPS for 10Base-T                                                                                                    |  |  |
|                           | 148,800 PPS for 100Base-TX (PPS: Packet Per Second)                                                                                |  |  |
|                           | 32 bits ARM-9E running at 180 MHz and performance up to 200MIPS                                                                    |  |  |
| CPU performance           | Embedded hardware based watchdog timer.                                                                                            |  |  |
| System Memory             | 8M bytes flash ROM, 64M bytes SDRAM.                                                                                               |  |  |
| MAC Address               | 8K MAC address table.                                                                                                    |  |  |
| Packet Buffer             | Embedded 1Mbits shared buffer                                                                                                    |  |  |
| Transfer performance      | 64 bytes to 1522bytes (includes 1522 bytes VLAN Tag).                                                                              |  |  |
| Relay Alarm               | Dry Relay output with 1A /24 Vdc ability                                                                                           |  |  |
|                           | One Digital Input with Photo Copular isolation                                                                                     |  |  |
| Digital Input (DI)        | Digital Hi: 11 to 30 Vdc                                                                                                    |  |  |
|                           | Digital Low: 10 to 0 Vdc                                                                                                    |  |  |
| System Management         |                                                                                                    |  |  |
| Configuration and         | Supports 4 configuration and monitoring interfaces: RS-232 serial console,                                                         |  |  |
| Configuration and         | Telnet, SNMP and Web Browser interface The RS-232 and Telnet interfaces                                                            |  |  |
| monitoring interface      | support Cisco like instructions                                                                                                    |  |  |
| System                    | Provides TFTP/Web interface for firmware upgrade and                                                                               |  |  |
| upgrade/Backup            | configuration backup, restore                                                                                                    |  |  |
| Telnet & Local            | Supports command line interface with Cisco like commands and maximum 4                                                             |  |  |
| Console                   | sessions; the telnet interface also supports SSH                                                                                   |  |  |
| SNMP                      | Supports v1, v2c, V3 with SNMP trap function, trap station up to 4 and can be                                                      |  |  |
|                           | manually configured the trap server IP address                                                                                     |  |  |
| SNMP MIB                  | MIBII, Bridge MIB, Ethernet-like MIB, VLAN MIB, IGMP MIB, Private MIB                                                              |  |  |
| Utility                   | Supports JetView and JetView Pro with IEEE 802.1AB Link Layer Discovery<br>Protocol for device finding and link topology discovery |  |  |
| Network Time              | Supports NTP protocol with daylight saving function and localize time sync                                                         |  |  |
| Protocol                  | function.                                                                                                    |  |  |
| Management IP<br>Security | IP address security to prevent unauthorized access                                                                                 |  |  |
| Management<br>interface   | SNMP v1, v2c and v3, Web browser and Console Management                                                                            |  |  |
| E-mail Warning            | 4 receipt E-mail accounts with mail server authentication                                                                          |  |  |
| System Log                | Supports both Local or remote Server with authentication                                                                           |  |  |
| Network Performance       |                                                                                                    |  |  |
| IEEE 802.3x               | Flow control pause frame supports on 10/100bps with Full Duplex and Back-<br>pressure supports on 100 / 10Mbps Half Duplex only    |  |  |

| Port Configuration                                  | Port link Speed, Link mode, current status and enable/disable                                                                                                    |  |
|-----------------------------------------------------|----------------------------------------------------------------------------------------------------|--|
| Port Trunk                                          | IEEE 802.3ad port aggregation and static port trunk; trunk member up to 8 ports and maximum 4 trunk groups.                                                                                                    |  |
| VLAN                                                | IEEE 802.1Q Tag VLAN with 256 VLAN Entries and provides 2K GVRP entries 3 VLAN link modes- Trunk, Hybrid and Link access                                                                                                    |  |
| IEEE 802.1 Q-in-Q                                   | Supports Double VLAN Tag function for implementing Metro Network topologies.                                                                                                    |  |
| Private VLAN                                        | The private VLAN supports isolated port access with the uplink port in the switch. Typically, each private VLAN contains many private ports and one given uplink port; each private port is isolated with each other and only communicates with the uplink port for the outgoing data and incoming data to provide client port isolated feature.                                                                                                    |  |
| Class of Service                                    | IEEE 802.1p class of service; per port 4 priority queues.                                                                                                    |  |
| Traffic Prioritize                                  | Supports 4 physical queues, weighted run robin queuing (WRR 8:4:2:1) and Strict Priority scheme, which follows 802.1p COS tag and IPv4 ToS/ Diffserv information to prioritize the traffic of your industrial network.                                                                                                    |  |
| IGMP Snooping                                       | IGMP Snooping v1/v2 /v3 for multicast filtering and IGMP Query mode; also support unknown multicasting process forwarding policies- drop, flooding and forward to router p                                                                                                    |  |
| Rate Control                                        | Ingress filtering for Broadcast, Multicast, Unknown DA or all packets. Egress filtering for all packet types.                                                                                                    |  |
| Port Mirroring                                      | Online traffic monitoring on multiple selected ports                                                                                                    |  |
| Port Security                                       | Port security to assign authorized MAC to specific port                                                                                                    |  |
| DHCP                                                | DHCP Client, DHCP Server with IP & MAC Address binding and DHCP agent (option 82).                                                                                                    |  |
| IEEE 802.1x with<br>Radius Server<br>Authentication | Port based network access control and also supports user authenticate by the radius account, password and key for the radius server authentication.                                                                                                    |  |
| Network Redundancy                                  |                                                                                                    |  |
| Multiple Super Ring                                 | New generation of Ring Redundancy Technology, Includes Rapid Super Ring,<br>Rapid Dual Homing, TrunkRing, MultiRing and backward compatible with legacy<br>Super Ring.                                                                                                    |  |
| Rapid Dual Homing                                   | Multiple uplink paths to one or multiple upper switch                                                                                                    |  |
| TrunkRing                                           | Integrate port aggregate function in ring path to get higher throughput ring architecture                                                                                                    |  |
| IEEE802.1d Rapid<br>Spanning Tree                   | IEEE802.1D-2004 Rapid Spanning Tree Protocol. Compatible with Legacy Spanning Tree and IEEE 802.1w                                                                                                    |  |
| IEEE802.1s Multiple<br>Spanning Tree                | Supports multiple RSTP deployed in a VLAN or multiple VLANs. IEEE802.1s MSTP, each MSTP instance can include one or more VLANs.                                                                                                    |  |
| Interface                                           |                                                                                                    |  |
| Enclosure Port                                      | Fast Ethernet communication port: 8 x RJ45<br>RS-232 console interface: RJ45 connector<br>DI/DO port: 4-pin removable terminal block<br>Power port: 4-pin removable terminal block                                                                                                    |  |
| Cables                                              | 10Base-T: 2-pairs UTP/STP Cat. 3, 4, 5 cable, EIA/TIA-568B 100-ohm (100m)<br>100 Base-TX: 2-pairs UTP/STP Cat. 5 cable, EIA/TIA-568B 100-ohm (100m)<br>JN4508F-M: multi-mode, 50~62.5/125um, 2KM                                                                                                    |  |
| Fiber port<br>characteristics                       | JN4508F-M<br>Wavelength:1310nm<br>Tx power: -20dBm ~ -14dBm<br>Rx sensitivity: -31dBm ~ 0dBm<br>Link Budget: 11dB                                                                                                    |  |
| RS232 serial interface                              | Supports Cisco like command line interface for out-band management                                                                                                    |  |
| System Diagnostic LE                                | Ds                                                                                                    |  |
| System                                              | Power status (Green): On (power is on applying)<br>Digital Input (Green): On (Digital signal is detected)<br>Alarm Output (Red): On (Output conductor is formed as a close circuit)<br>System (Green): On (the system is ready), Blinking (system is on firmware<br>upgrade progress)<br>Ring Status (Green/Yellow): Green on (Ring status is normal), Green Blinking<br>(wrong ring port connected), Yellow on (Ring Fail is occurred), Yellow blinking |  |
| Ethernet port                                       | (initig path bloken occurred at this switch)                                                                                                    |  |

| <b>Power Requirements</b>   |                                                                                                    |  |  |
|-----------------------------|----------------------------------------------------------------------------------------------------|--|--|
|                             | Redundant power input with polarity auto reverse protection                                             |  |  |
| System Power                | Input Range: 24 Vdc (10 to 60 Vdc)                                                                      |  |  |
|                             | Power System Type: Positive or Negative power source                                                    |  |  |
| Power Consumption           | JN4508F-M: 10 Watts / 24 Vdc                                                                            |  |  |
| Mechanical                  |                                                                                                    |  |  |
| Installation                | DIN Rail Mounting or Wall Mounting                                                                      |  |  |
| Case                        | Aluminum metal case with grade 31 protection                                                            |  |  |
| Dimension (mm)              | 55(W) x 149(H) x 131.2 (D) / with DIN Rail Clip                                                         |  |  |
|                             | 55(W) x 149(H) x 120.6(D) / without DIN Rail Clip                                                       |  |  |
| Weight                      | JN4508F-M: 0.885Kg                                                                                      |  |  |
| Environmental               |                                                                                                    |  |  |
| Operating<br>Temperature    | -10~70 ℃ (JN4508F-M)                                                                                    |  |  |
| Operating Humidity          | 0% ~ 90%, non-condensing                                                                                |  |  |
| Storage Temperature         | -40 °C ~ 85 °C                                                                                          |  |  |
| Hi-Pot Insulation           | AC 1.5KV for all ports and power                                                                        |  |  |
| <b>Regulatory Approvals</b> |                                                                                                    |  |  |
|                             | IEC 61000-6-2, IEC 61000-6-4, EN50121-4                                                                 |  |  |
|                             | EMI                                                                                                    |  |  |
|                             | FCC Class A, EN55022                                                                                    |  |  |
| EMC                         | Radiation, Conduction                                                                                   |  |  |
|                             | EMS                                                                                                    |  |  |
|                             | IEC 61000-4-2, IEC 61000-4-3, IEC 61000-4-4, IEC 61000-4-5, IEC 61000-4-6, IEC 61000-4-8, IEC 61000-4-9 |  |  |
| Vibration                   | IEC60068-2-6 Note-2                                                                                     |  |  |
| Shock                       | IEC60068-2-27 Note-2                                                                                    |  |  |
| Free Fall                   | IEC60068-2-32 with package Note-3                                                                       |  |  |

 Table 5-1. Product Specification

#### **Private MIB**

It is provided many standard MIBs for users to configure or monitor the switch's configuration through SNMP. But, since some commands cannot be found in standard MIB, it is provided Private MIB to meet the needs. Compile the private MIB file with your SNMP tool. You will then be able to use it.

The private MIB tree is the same as the web tree. This is easier to understand and use. If you are not familiar with the standard MIB, directly use the private MIB to manage /monitor the switch, there is no need to learn where the OIDs of the commands are.

The path of JN4508F-M is 1.3.6.1.4.1.24062.2.3.1. Figure 5-1 show the Private MIB tree for your reference.

The JN4508f -m's private MIB supports various of MIB entries, which are system basic setting, port configuration, network redundancy, VLAN, traffic priority,multicasting, snmp, security, system warning, monitoring and configuration saving. User can monitoring and configures JN4508F-M by SNMP MIB browser tools and through those MIB entries to achieve remote management. The Private MIB includes 12 major entries for system configuration and monitoring as below listing:

System information: read only.

Basic Setting MIB entry: read and write.

Port Configuration MIB entry: Read and Write.

Network redundancy MIB entry: Read and Write.

Vlan MIB entry: Read and Write.

Traffic prioritization MIB entry: Read and Write.
Multicast Filtering MIB entry: Read and Write.
SNMP MIB entry: Read and write.
Security MIB entry: Read and write.
Warning MIB entry: Read and write.
Monitor and Diag: Read and write.
Save MIB entry: write only.

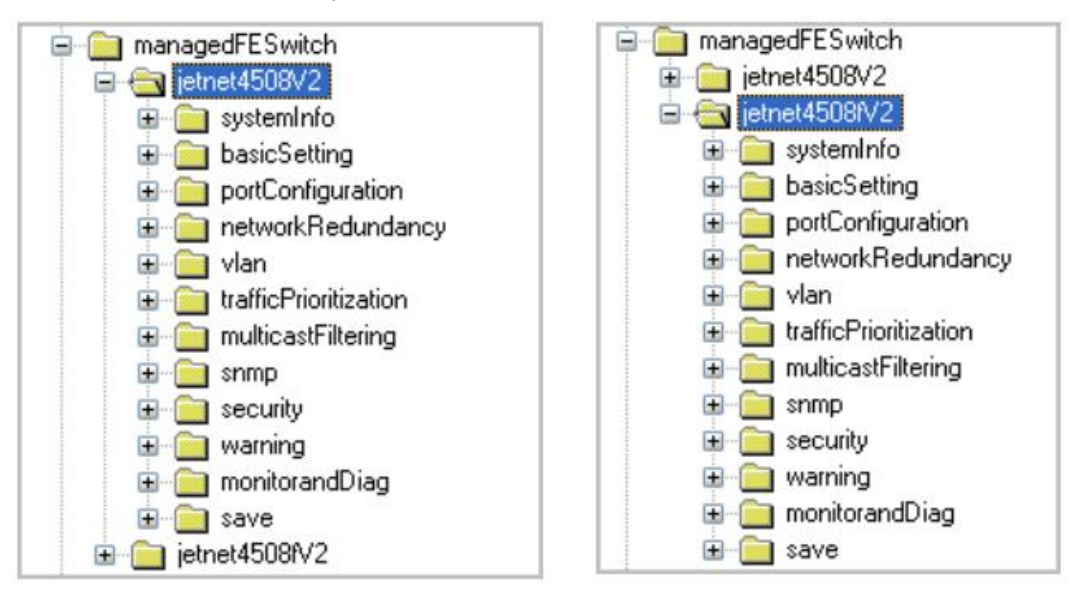

Figure 5-1. JN4508F-M Private MIB

### **MODBUS TCP Protocol**

The MODBUS TCP is very similar to MODBUS RTU, but transmits data within TCP/IP Data packets. It was developed in 1979 for industrial automatic communication system and have becomes a standard protocol for industrial communication for the transfer discrete analog I/O devices or PLC systems. It defines a simple protocol data unit independent of the underlying data link layer. The MODBUS TCP packet includes 3 parts - MBAP header, function code and data payload, the MBAP header is used on TCP/IP header to identify the MODBUS application Data Unit and provides some differences compared to the MODBUS RTU application data unit used on serial line. The MBAP header also includes unit identifier to recognize and communicate between multiple independent MODBUS end units.

The MODBUS devices communicate using a master (client) /slave (server) architecture, only one device can initiate transaction and the others respond to the master/client. The other devices (slave/server) respond by supplying the requested data to the master/client, or by taking the action requested in the query. The slave/server can be any peripheral device (DSC unit, PLC unit, Volt/Current Transducer, network communication switch) which process information and sends the output data to the master using MODBUS TCP protocol. JN4508F-M Switch operating as slave/server devices, while a typical master/client device is host computer running appropriate application software, like as SCADA / HMI system. The transaction architecture like as the drawing following.

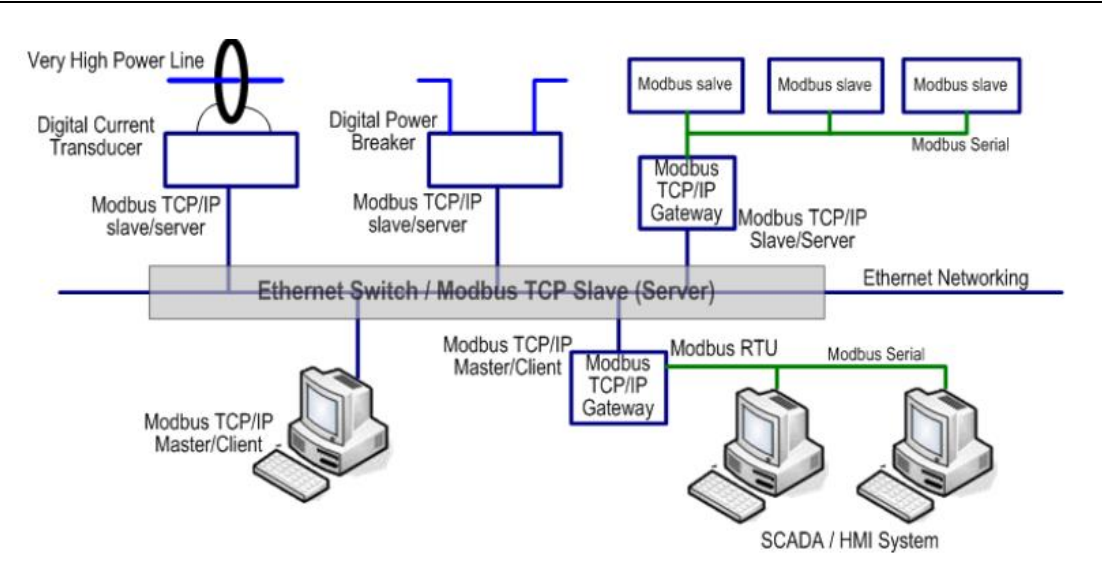

Figure 5-2. MODBUS Communication

There are three most common MODBUS versions, MODBUS ASCII, MODBUS RTU and MODBUS TCP. Ethernet based device, Industrial Ethernet Switch for example, supports MODBUS TCP that it can be polled through Ethernet. Thus the MODBUS TCP master can read or write the MODBUS registers provided by the Industrial Ethernet Switch.

The JN4508F-M Managed DIN-Rail Ethernet Switch has implement MODBUS/TCP register in the firmware. Those register mapping to some of Ethernet Switchs operating information, includes description, IP address, power status, interface status, interface information and inbound/outbound packet statistics. With the register supports, user can read the information through their own MODBUS TCP based progress/ display/ monitor applications and monitor the status of the switch easily.

The configuration of MODBUS/TCP only present in CLI management mode and the no extra user interface for Web configuration.

#### **MODBUS Function Code**

The MODBUS TCP device uses a subset of the standard MODBUS TCP function code to access device-dependent information. MODBUS TCP function code is defined as below.

| FC | Name                  | Usage                                            |
|----|-----------------------|--------------------------------------------------|
| 01 | Read Coils            | Read the state of a digital output               |
| 02 | Read Input Status     | Read the state of a digital input                |
| 03 | Read Holding Register | Read holding register in 16-bits register format |
| 04 | Read Input Registers  | Read data in 16-bits register format             |
| 05 | Write Coil            | Write data to force a digital output ON/OFF      |
| 06 | Write Single Register | Write data in 16-bits register format            |
| 15 | Force Multiple Coils  | Write data to force multiple consecutive coils   |

Table 5-2. MODBUS Function Code

The JN4508F-M device supports the function code 04, which name is Read Input Registers. With this support, the remove SCADA or other MODBUS TCP application can poll the information of the device and monitor the major status of the switch.

#### **Error Checking**

The utilization of the error checking will help eliminate errors caused by noise in the communication link. In MODBUS TCP mode, messages include an error-checking field that is based on a Cyclical Redundancy Check (CRC) method. The CRC filed checks the contents of the entire message. It

applied regardless of any parity check method used for the individual BYTE acters of the message. The CRC value is calculated by the transmitting device, which appends the CRC to the message. The receiving device recalculates a CRC during receipt of the message, and compares the calculated value to the actual value it received in the CRC filed.

#### **Exception Response**

If an error occurs, the slave sends an exception response message to master consisting of the slave address, function code, exception response code and error check field. In an exception response, the slave sets the high-order bit (MSB) of the response function code to one. The exception response codes are listed below.

| FC | Name                 | Descriptions                                                                                                 |
|----|----------------------|----------------------------------------------------------------------------------------------------|
| 01 | Illegal Function     | The message function received is not allowable action.                                                       |
| 02 | Illegal Data Address | The address referenced in the data field is not valid.                                                       |
| 03 | Illegal Data Value   | The value referenced at the addressed device location is no within range.                                    |
| 04 | Slave Device Failure | An unrecoverable error occurred while the slave was attempting to perform the requested action.              |
| 05 | Acknowledge          | The slave has accepted the request and processing it, but a long duration of time will be required to do so. |
| 06 | Slave Device Busy    | The slave is engaged in processing a long-duration program command.                                          |
| 07 | Negative Acknowledge | The slave cannot perform the program function received in the query.                                         |
| 08 | Memory Parity Error  | The slave attempted to read extended memory, but detected a parity error in the memory.                      |

#### Table 5-3. MODBUS Exception Response

#### **MODBUS TCP Register Table**

| Word Address     | Data Type          | Description                                                                                                    |  |
|------------------|--------------------|----------------------------------------------------------------------------------------------------|--|
| System Informati | System Information |                                                                                                    |  |
| 0x0000           | 16 words           | Vender Name = "Korenix"<br>Word 0 Hi byte = 'K'<br>Word 0 Lo byte = 'o'<br>Word 1 Hi byte = 'r'<br>Word 1 Lo byte = 'e'<br>Word 2 Hi byte = 'n'<br>Word 2 Lo byte = 'l'<br>Word 2 Lo byte = '\0'<br>(other words = 0)                                                                            |  |
| 0x0010           | 16 words           | Product Name = "JN4508F-M"<br>Word 0 Hi byte = 'J'<br>Word 0 Lo byte = 'N'<br>Word 1 Hi byte = '4'<br>Word 1 Lo byte = '5'<br>Word 2 Hi byte = '0'<br>Word 2 Lo byte = '8'<br>Word 3 Hi byte = '5f<br>Word 3 Lo byte = '-'<br>Word 4 Lo byte = 'm'<br>Word 5 Hi byte = '\0'<br>(other words = 0) |  |
| 0x0020           | 128 words          | SNMP system name (string)                                                                                                    |  |
| 0x00A0           | 128 words          | SNMP system location (string)                                                                                                    |  |
| 0x0120           | 128 words          | SNMP system contact (string)                                                                                                    |  |
| 0x01A0           | 32 words           | SNMP system OID (string)                                                                                                    |  |

| 0x01C0              | 2 words   | System uptime (unsigned long)                                                                                                    |
|---------------------|-----------|----------------------------------------------------------------------------------------------------|
| 0x01C2 to<br>0x01FF | 60 words  | Reserved address space                                                                                                    |
| 0x0200              | 2 words   | hardware version                                                                                                    |
| 0x0202              | 2 words   | S/N information                                                                                                    |
| 0x0204              | 2 words   | CPLD version                                                                                                    |
| 0x0206              | 2 words   | Boot loader version                                                                                                    |
| 0×0208              | 2 words   | Firmware Version<br>Word 0 Hi byte = major<br>Word 0 Lo byte = minor                                                                                                    |
|                     | 2 00103   | Word 1 Hi byte = reserved<br>Word 1 Lo byte = reserved                                                                                                    |
| 0x020A              | 2 words   | Firmware Release Date<br>Firmware was released on 2010-08-11 at 09 o'clock<br>Word 0 = 0x0B09<br>Word 1 = 0x0A08                                                                                                    |
| 0x020C              | 3 words   | Ethernet MAC Address<br>Ex: MAC = $01-02-03-04-05-06$<br>Word 0 Hi byte = $0x01$<br>Word 0 Lo byte = $0x02$<br>Word 1 Hi byte = $0x03$<br>Word 1 Lo byte = $0x04$<br>Word 2 Hi byte = $0x05$<br>Word 2 Lo byte = $0x06$ |
| 0x020F to 0x2FF     | 241 words | Reserved address space                                                                                                    |
| 0x0300              | 2 words   | IP address<br>Ex: IP = $192.168.10.1$<br>Word 0 Hi byte = $0xC0$<br>Word 0 Lo byte = $0xA8$<br>Word 1 Hi byte = $0x0A$<br>Word 1 Lo byte = $0x01$                                                                       |
| 0x0302              | 2 words   | Subnet Mask                                                                                                    |
| 0x0304              | 2 words   | Default Gateway                                                                                                    |
| 0x0306              | 2 words   | DNS Server                                                                                                    |
| 0x0308 to 0x3FF     | 248 words | Reserved address space (IPv6 or others)                                                                                                    |
| 0x0400              | 1 word    | AC1<br>0x0000:Off<br>0x0001:On<br>0xFFFF: unavailable                                                                                                    |
| 0x0401              | 1 word    | AC2<br>0x0000:Off<br>0x0001:On<br>0xFFFF: unavailable                                                                                                    |
| 0x0402              | 1 word    | DC1<br>0x0000:Off<br>0x0001:On<br>0xFFFF: unavailable                                                                                                    |
| 0x0403              | 1 word    | DC2<br>0x0000:Off<br>0x0001:On<br>0xFFFF: unavailable                                                                                                    |
| 0x0404 to<br>0x040F | 12 words  | Reserved address space                                                                                                    |
| 0x0410              | 1 word    | DI1<br>0x0000:Off<br>0x0001:On<br>0xFFFF: unavailable                                                                                                    |
| 0x0411              | 1 word    | DI2<br>0x0000:Off                                                                                                    |

|                     |            | 0x0001:On                             |
|---------------------|------------|---------------------------------------|
|                     |            | 0xFFFF: unavailable                   |
|                     |            | DO1                                   |
| 0x0412              | 1 word     | 0x0000:Off                            |
| 070412              | 1 Word     | 0x0001:On                             |
|                     |            | 0xFFFF: unavailable                   |
|                     |            | DO2                                   |
| 0x0413              | 1 word     | 0x0000:Off                            |
|                     |            | 0x0001:On<br>0xEEEE: upovoilable      |
| 0x0414 to           |            | Descrived address appeal              |
| 0x041410<br>0x041F  | 12 words   | Reserved address space                |
|                     |            | RDY                                   |
| 0x0420              | 1 word     | 0x0000:Off                            |
|                     |            | 0x0001:On                             |
|                     |            | RM                                    |
| 0x0421              | 1 word     | 0x0000:Off                            |
|                     |            | 0x0001:On                             |
| 0.0400              | 4          | RF                                    |
| 0x0422              | 1 word     | 0x0000:Off                            |
| 0x0422              | 1 word     |                                       |
| Dx0423              | (32 Ports) | 10                                    |
|                     | (32 POILS) | Part Description                      |
| 0x100010            | 16 words   | Port Description                      |
| 0x1200 to           |            | Administrative Status                 |
| 0x120010            | 1 word     | 0x0000: disable                       |
|                     |            | 0x0001: enable                        |
|                     |            | Operating Status                      |
| 0x1220 to           | 1 word     | 0x0000: disable                       |
| 0/1201              |            | 0x0001. enable<br>0xFFFF: unavailable |
|                     |            | Duplex                                |
|                     |            | 0x0000: half                          |
| 0.40404             |            | 0x0001: full                          |
| 0x1240 to<br>0x125F | 1 word     | 0x0003: auto (half)                   |
| UX1201              |            | 0x0004: auto (full)                   |
|                     |            | 0x0005: auto                          |
|                     |            | 0xFFFF: unavailable                   |
|                     |            | Speed                                 |
|                     |            | 0x0001: 10<br>0x0002: 100             |
|                     |            | 0x0002: 100                           |
|                     |            | 0x0004: 2500                          |
|                     |            | 0x0005: 10000                         |
| 0x1260 to           | 1 word     | 0x0101: auto 10                       |
| 0.1271              |            | 0x0102: auto 100                      |
|                     |            | 0x0103: auto 1000                     |
|                     |            | 0x0104: auto 2500                     |
|                     |            | 0x0105: auto 10000                    |
|                     |            | 0x0100. auto<br>0xFFFF: unavailable   |
|                     |            | Flow Control                          |
| 0x1280 to           |            | 0x0000: off                           |
| 0x129F              | 1 word     | 0x0001: on                            |
|                     |            | 0xFFFF: unavailable                   |
| 0x12A0 to           | 1          | Default Port VLAN ID                  |
| 0x12BF              | i wora     | 0x0001-0xFFFF                         |
| 0x12C0 to           | 1 word     | Ingress Filtering                     |
| UXIZUE              |            | UXUUUU: disable                       |

|                            |                  | 0x0001: enable                         |
|----------------------------|------------------|----------------------------------------|
|                            |                  | Acceptable Frame Type                  |
| 0x12E0 to                  | 1 word           | 0x0000: all                            |
| 0x12FF                     |                  | 0x0001: tagged frame only              |
|                            |                  | Port Security                          |
| 0x1300 to                  | 1 word           | 0x0000: disable                        |
| 0x131F                     |                  | 0x0001: enable                         |
|                            |                  | Auto Negotiation                       |
| 0x1320 to                  |                  | 0x0000: disable                        |
| 0x133F                     | 1 word           | 0x0001: enable                         |
|                            |                  | 0xFFFF: unavailable                    |
|                            |                  | Loopback Mode                          |
| 0. 40 40 A                 |                  | 0x0000: none                           |
| 0x1340 to<br>0x135E        | 1 word           | 0x0001: MAC                            |
| 0,1001                     |                  | 0x0002: PHY                            |
|                            |                  | 0xFFFF: unavailable                    |
|                            |                  | STP Status                             |
|                            |                  | 0x0000: disabled                       |
| 0x1360 to                  | 1 word           | 0x0001: blocking                       |
| 0x137F                     | 1 Word           | 0x0002: listening                      |
|                            |                  | 0x0003: learning                       |
|                            |                  | 0x0004: forwarding                     |
| 0x1380 to                  | 1 word           | Default CoS Value for untagged packets |
| 0x139F                     |                  |                                        |
|                            |                  |                                        |
| 0x13A0 to                  | 4                |                                        |
| 0x13BF                     | 1 Word           |                                        |
|                            |                  | 0x0002: auto                           |
| 0.4250 to                  |                  |                                        |
|                            | 288 words        | Reserved address space                 |
| SEP Information (32 Ports) |                  |                                        |
| 0x1500 to                  |                  | SFP Type                               |
| 0x151F                     | 1 word           |                                        |
| 0x1520 to                  | 1 worde          | Wave length                            |
| 0x153F                     | T WORUS          |                                        |
| 0x1540 to                  | 2 words          | Distance                               |
| 0x157F                     | 2 110100         |                                        |
| 0x1580 to                  | 8 words          | Vender                                 |
| 0x167F                     |                  |                                        |
| 0x1680 to                  | 384 words        | Reserved address space                 |
|                            | ation (22 Douto) |                                        |
|                            | ation (32 Ports) | -                                      |
| 0x1800 to                  | 1 words          | lemperature                            |
| 0x1001                     |                  | Alerm Temperature                      |
| 0x182010                   | 2 words          | Alam Temperature                       |
| 0x1860 to                  |                  | Tx power                               |
| 0x187F                     | 1 words          |                                        |
| 0x1880 to                  | 0                | Warning Tx power                       |
| 0x18BF                     | 2 words          |                                        |
| 0x18C0 to                  | 1 worde          | Rx power                               |
| 0x18DF                     |                  |                                        |
| 0x18E0 to                  | 2 words          | Warning Rx power                       |
| 0x191F                     |                  |                                        |
| 0x1920 to                  | 1760 words       | Reserved address space                 |
| 0x1FFF                     |                  |                                        |
| Inbound packet i           | nformation       |                                        |
| 0x2000 to                  | 2 words          | Good Octets                            |
| 0x203F                     |                  |                                        |
| 0x2040 to                  | 2 words          | Bad Octets                             |

| 0x207F                                                             |           |                          |
|--------------------------------------------------------------------|-----------|--------------------------|
| 0x2080 to<br>0x20BF                                                | 2 words   | Unicast                  |
| 0x20C0 to<br>0x20FF                                                | 2 words   | Broadcast                |
| 0x2100 to<br>0x213F                                                | 2 words   | Multicast                |
| 0x2140 to<br>0x217F                                                | 2 words   | Pause                    |
| 0x2180 to<br>0x21BF                                                | 2 words   | Undersize                |
| 0x21C0 to<br>0x21FF                                                | 2 words   | Fragments                |
| 0x2200 to<br>0x223F                                                | 2 words   | Oversize                 |
| 0x2240 to<br>0x227F                                                | 2 words   | Jabbers                  |
| 0x2280 to<br>0x22BF                                                | 2 words   | Disacrds                 |
| 0x22C0 to<br>0x22FF                                                | 2 words   | Filtered frames          |
| 0x2300 to<br>0x233F                                                | 2 words   | RxError                  |
| 0x2340 to<br>0x237F                                                | 2 words   | FCSError                 |
| 0x2380 to<br>0x23BF                                                | 2 words   | Collisions               |
| 0x23C0 to<br>0x23FF                                                | 2 words   | Dropped Frames           |
| 0x2400 to<br>0x243F                                                | 2 words   | Last Activated SysUpTime |
| 0x2440 to<br>0x24FF                                                | 191 words | Reserved address space   |
| Outbound packet information                                        |           |                          |
| 0x2500 to<br>0x253F                                                | 2 words   | Good Octets              |
| 0x2540 to<br>0x257F                                                | 2 words   | Unicast                  |
| 0x2580 to<br>0x25BF                                                | 2 words   | Broadcast                |
| 0x25C0 to<br>0x25FF                                                | 2 words   | Multicast                |
| 0x2600 to<br>0x263F                                                | 2 words   | Pause                    |
| 0x2640 to<br>0x267F                                                | 2 words   | Deferred                 |
| 0x2680 to<br>0x26BF                                                | 2 words   | Collisions               |
| 0x26C0 to<br>0x26FF                                                | 2 words   | SingleCollision          |
| 0x2700 to<br>0x273F                                                | 2 words   | MultipleCollision        |
| 0x2740 to<br>0x277F                                                | 2 words   | ExcessiveCollision       |
| 0x2780 to<br>0x27BF                                                | 2 words   | LateCollision            |
| 0x27C0 to<br>0x27FF                                                | 2 words   | Filtered                 |
| 0x2800 to<br>0x283F                                                | 2 words   | FCSError                 |
| 0x2840 to<br>0x29FF                                                | 447 words | Reserved address space   |
| Number of frames received and transmitted with a length(in octets) |           |                          |

| 0x2A00 to<br>0x2A3F | 2 words | 64                   |
|---------------------|---------|----------------------|
| 0x2A40 to<br>0x2A7F | 2 words | 65 to 127            |
| 0x2A80 to<br>0x2ABF | 2 words | 128 to 255           |
| 0x2AC0 to<br>0x2AFF | 2 words | 256 to 511           |
| 0x2B00 to<br>0x2B3F | 2 words | 512 to 1023          |
| 0x2B40 to<br>0x2B7F | 2 words | 1024 to maximum size |

 Table 5-4. MODBUS TCP Register Table

#### Note:

The MODBUS TCP client will return 0xFFFF to MODBUS master when pulling reserved address.

#### **CLI commands for MODBUS TCP**

| Feature                                    | Command & example                                                                                                    |
|--------------------------------------------|----------------------------------------------------------------------------------------------------|
| Enable MODBUS TCP                          | Switch(config)# MODBUS enable                                                                                                    |
| Disable MODBUS TCP                         | Switch(config)# MODBUS disable                                                                                                    |
| Set MODBLIS interval time                  | Switch(config)# MODBUS idle-timeout                                                                                                    |
| between request                            | <200-10000> Timeout vlaue: 200-10000ms Switch(config)# MODBUS idle-<br>timeout 200 Æ set interval request time out duration to 200ms.                                                       |
| Set MODBUS TCP master communicate session. | Switch(config)# MODBUS master <1-20> Max MODBUS TCP Master<br>Switch(config)# MODBUS master 2 Æ set maximum MODBUS master up to<br>2; maximum support up to 20 MODBUS communicate sessions. |
| Set MODBUS TCP<br>listening port           | Switch(config)# MODBUS port port Listening Port Switch(config)# MODBUS port 502 ; default MODBUS TCP service port is 502.                                                                   |

**Table 5-5. Commands for MODBUS** 

## 6. Glossary

| Baud rate                                | Rate in which information bits are transmitted through a serial interface or communication network<br>(measured in Bits/second, bps)                                                                                                    |
|------------------------------------------|----------------------------------------------------------------------------------------------------|
| Bit                                      | Basic information unit, it may be at 1 or 0 logic level.                                                                                                    |
| Bus                                      | Set of electrical signals that are part of a logic group with the function of transferring data and control between different elements of a subsystem                                                                                        |
| Byte                                     | Information unit composed by eight bits.                                                                                                    |
| Communication<br>Network                 | Set of devices (nodes) interconnected by communication channels.                                                                                                    |
| CPU                                      | Central Processing Unit. It controls the data flow, interprets and executes the program instructions as well as monitors the system devices.                                                                                                 |
| Database                                 | A group of data organized in a table.                                                                                                    |
| Default                                  | A value that is commonly used as a standard                                                                                                    |
| Diagnostic                               | Procedures to detect and isolate failures. It also relates to the data set used for such tasks, and serves for analysis and correction or problems.                                                                                          |
| Download                                 | Information that is sent to some device/path.                                                                                                    |
| ESD                                      | Electrostatic Discharge.                                                                                                    |
| Firmware                                 | The operating system of a PLC. It controls the PLC basic functions and executes the application<br>programs.                                                                                                    |
| Frame                                    | Information unit transmitted in the network.                                                                                                    |
| Gateway                                  | Device to connect two communication networks with different protocols.                                                                                                    |
| Hardware                                 | Physical equipment used to process data where normally programs (software) are executed                                                                                                    |
| I/O                                      | See Input/Output.                                                                                                    |
| Input/output                             | Also known as I/O. Data input or output devices in a system. In PLCs these are typically the digital or analog modules that monitor or actuate the devices controlled by the system.                                                         |
| Interface                                | Normally used to refer to a device that adapts electrically or logically the transferring of signals between two equipments.                                                                                                    |
| Kbytes                                   | Memory size unit. Represents 1024 bytes.                                                                                                    |
| LED                                      | Light Emitting Diode. Type of semiconductor diode that emits light when energized. It's used for visual feedback.                                                                                                    |
| Master                                   | Device connected to a communication network originating all the command requests to other network units.                                                                                                    |
| Master-slave<br>communication<br>network | Communication network where the data transfer are initiated only by one node (the network master). The remaining network nodes (slaves) only reply when requested.                                                                           |
| Media access                             | Method used by all nodes in a network to synchronize data transmission and solve possible conflicts in<br>simultaneous transmissions.                                                                                                    |
| Menu                                     | Set of available options for a program, they may be selected by the user in order to activate or execute a specific task                                                                                                    |
| Module (hardware)                        | Basic element of a system with very specific functionality. It's normally connected to the system by<br>connectors and may be easily replaced.                                                                                               |
| Module (software)                        | Part of a program capable of performing a specific task. It may be executed independently or in conjunction with other modules through information sharing by parameters.                                                                    |
| Module address:                          | Address used by the CPU in order to access a specific I/O module.                                                                                                    |
| Node                                     | Any station in a network with the capacity to communicate using a determined protocol.                                                                                                    |
| Operands                                 | Elements on which software instructions work. They may represent constants, variables or set of variables.                                                                                                    |
| PLC                                      | See Programmable Controller.                                                                                                    |
| Programming<br>Language                  | Set of rules, conventions and syntaxes utilized when writing a program.                                                                                                    |
| Protocol                                 | Procedures and formats rules that allow data transmission and error recovery among devices with the<br>use of control signals                                                                                                    |
| RAM                                      | Random Access Memory. Memory where all the addresses may be accessed directly and in random order at the same speed. It is volatile, in other words, its content is erased when powered off, unless there is a battery to keep its contents. |
| RX                                       | Acronym used to indicate serial reception.                                                                                                    |
| Serial Channel                           | Unit interface that transfers data serially.                                                                                                    |
| Software                                 | Computer programs, procedures and rules related to the operation of a data processing system                                                                                                    |
| Sub network                              | Segment of a communication network that connects a group of devices (nodes) with the goal of isolating the local data traffic or using different protocols or physical media.                                                                |

| Supervisory Station | Equipment connected to a PLC network with the goal of monitoring and controlling the process variables                               |
|---------------------|----------------------------------------------------------------------------------------------------|
| Tag                 | Name associated to an operand or to logic that identifies its content.                                                               |
| Time-out            | Maximum preset time to a communication to take place. When exceeded, then retry procedures are started or diagnostics are activated. |
| Toggle              | Element with two stable states that are switched at each activation.                                                                 |
| ТХ                  | Acronym used to indicate serial transmission.                                                                                        |

- **Upload** Reading a program or configuration from the PLC.
  - Word Information unit composed by 16 bits.